# Πίνακας Περιεχομένων

| Πίνακας Περιεχομένων                               | 1             |
|----------------------------------------------------|---------------|
| - Ξ····· Ειδοποίηση νια τη Χρήση                   | 3             |
| Πληροφορίες Ασφαλείας                              | 3             |
| Πορωιλάξεις                                        | 0<br>4        |
| Προειδοποιάσεις ασιαλείας για τα μάτια             | ۲<br>۵        |
| Εισανωνή                                           | 7             |
| Περιεχόμενα Σμακεμασίας                            | 7             |
| Περιεχομενα 200κεσασίας                            | <i>1</i><br>8 |
| Επισκοπηση προιονίος<br>Κεντοική μονάδα            | 0<br>م        |
| Ούρες σύνδεσος                                     | 0<br>Q        |
| Ενκατάσταση                                        | 11            |
|                                                    | 11            |
| Σύνδεση σε Φρορτέ μπολομιστά                       | . 1 1         |
| Σύνδεση σε Πριές Ρίντεο                            | <br>10        |
| Ζυνοευή σε πηγες σιντευ                            | . 12          |
| Άναμμα/Ζριμο του Προρολέα                          | .13           |
| Αναμμα του Προβολέα                                | . 13          |
| Σριγοιμο του προρολέα                              | 14            |
| Ενδειση προβαλλόμενης εικόνας                      | . 15          |
| Ρύθμιση του ύψους του προβολέα                     |               |
| Ρύθμιση μενέθους της προβαλλόμενης εικόνας (WXGA)  | 16            |
| Ρύθμιση μεγέθους της προβαλλόμενης εικόνας (1080p) | 17            |
|                                                    | . 19          |
| Τηλεχειριστήριο                                    | .19           |
| Μενού προβολής στην οθόνη (OSD)                    | .21           |
| Τρόπος λειτουργίας                                 | 21            |
| Δομή μενού                                         | .22           |
| Εικόνα                                             | 24            |
| Εικονα   Πρόσθετα                                  | 26            |
| Εικόνα   Πρόσθετα   αντιστοίχιση χρωμάτων          | 28            |
| ΕΙΚΟΝΑ   ΠΡΟΣΘΕΤΑ   Σήμα                           | 29            |
| Οθονη                                              | 30            |
| Προβολή   Τρεις διαστάσεις                         | 32            |
| Ρυθμισεισ                                          | 33            |
| Ρυθμισεισ  Γλώσσα                                  | 35            |
| Ρυθμισεισ   Ασφάλεια                               | 36            |
| Ρύθμιση   Ακουστικές τοποθετήσεις                  | 39            |

• Еλληνικά •

## Πίνακας Περιεχομένων

| Ρυθμισεισ   Πρόσθετα                           | 40 |
|------------------------------------------------|----|
| Ρύθμιση   Δίκτυο                               | 41 |
| Ρύθμιση   LAN Settings                         |    |
| Ρύθμιση   Control Settings                     | 43 |
| Επιλογεσ                                       |    |
| Εικονα   Πηγές εισόδου                         | 47 |
| Επιλογές   Ρυθμίσεις τηλεχειρισμού             |    |
| Επιλογεσ   Πρόσθετα                            |    |
| Επιλογεσ   Ρυθμίσεις Λάμπας                    | 51 |
| LAN_RJ45                                       | 53 |
| Παραρτήματα                                    | 63 |
| Αντιμετώπιση Προβλημάτων                       | 63 |
| Εικόνα                                         | 63 |
| Άλλο                                           | 64 |
| Ενδεικτική λυχνία κατάστασης LED προτζέκτορα   | 65 |
| Προβλήματα με το τηλεχειριστήριο               |    |
| Αντικατάσταση της Λάμπας                       | 67 |
| Λειτουργίες Συμβατότητας                       | 70 |
| Συμβατότητα βίντεο                             | 70 |
| Περιγραφή λεπτομερειών χρονισμού Βίντεο        | 70 |
| Συμβατότητα υπολογιστή - προτύπων VESA         | 71 |
| Σήμα εισόδου για HDMI/DVI-D                    | 72 |
| Πίνακας συμβατότητας Βίντεο True 3D            | 73 |
| Εντολές και πρωτόκολλο RS232 Λίστα λειτουργιών | 74 |
| Αναθέσεις ακίδων RS232 (μεριά του προτζέκτορα) | 74 |
| Λίστα λειτουργιών πρωτοκόλλου RS232            | 75 |
| Εντολές Telnet                                 | 79 |
| Εντολές Εντοπισμού Συσκευής ΑΜΧ                | 79 |
| Υποστηριζόμενες εντολές PJLink™                | 80 |
| Trademarks                                     | 82 |
| Εγκατάσταση Οροφής                             | 84 |
| Γραφεία της Optoma Διεθνώς                     | 85 |
| Κανονισμοί & Γνωστοποιήσεις Ασφαλείας          | 87 |

Έκδ.: 1

### Πληροφορίες Ασφαλείας

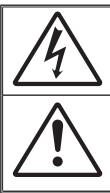

Ο κεραυνός με την κεφαλή βέλους, μέσα σε ένα ισόπλευρο τρίγωνο, είναι για να προειδοποιεί το χρήστη για την παρουσία μη μονωμένης «επικίνδυνης τάσης» στο εσωτερικό του προϊόντος που μπορεί να είναι επαρκούς έντασης ώστε να αποτελεί κίνδυνο ηλεκτροπληξίας για ανθρώπους.

Το θαυμαστικό μέσα σε ένα ισόπλευρο τρίγωνο είναι για να προειδοποιεί το χρήστη για την παρουσία σημαντικών οδηγιών λειτουργίας και συντήρησης (επισκευής) στα έγγραφα τεκμηρίωσης που συνοδεύουν τη συσκευή.

ΠΡΟΕΙΔΟΠΟΙΗΣΗ: ΓΙΑ ΝΑ ΜΕΙΩΣΕΤΕ ΤΟΝ ΚΙΝΔΥΝΟ ΠΥΡΚΑΓΙΑΣ Η ΗΛΕΚΤΡΟΠΛΗΞΙΑΣ, ΜΗΝ ΕΚΘΕΤΕΤΕ ΑΥΤΗ ΤΗ ΣΥΣΚΕΥΗ ΣΕ ΒΡΟΧΗ Η ΥΓΡΑΣΙΑ. ΥΠΑΡΧΟΥΝ ΕΠΙΚΙΝΔΥΝΑ ΥΨΗΛΕΣ ΤΑΣΕΙΣ ΣΤΟ ΕΣΩΤΕΡΙΚΟ. ΥΠΑΡΧΟΥΝ ΥΨΗΛΕΣ ΕΠΙΚΙΝΔΥΝΕΣ ΤΑΣΕΙΣ ΣΤΟ ΕΣΩΤΕΡΙΚΟ ΤΟΥ ΠΕΡΙΒΛΗΜΑΤΟΣ. ΜΗΝ ΑΝΟΙΞΕΤΕ ΤΟ ΠΕΡΙΒΛΗΜΑ. ΠΑΡΑΠΕΜΨΤΕ ΟΛΕΣ ΤΙΣ ΕΠΙΣΚΕΥΕΣ ΣΕ ΑΡΜΟΔΙΟ ΠΡΟΣΩΠΙΚΟ.

#### Όρια εκπομπών κλάσης Β

Αυτή η ψηφιακή συσκευή Κλάσης Β ανταποκρίνεται σε όλες τις απαιτήσεις των καναδικών κανονισμών για εξοπλισμό που προκαλεί παρεμβολές.

#### Σημαντικές Οδηγίες Ασφαλείας

- 1. Μην φράσετε τα ανοίγματα εξαερισμού. Για να διασφαλίσετε την αξιόπιστη λειτουργία του προβολέα και για να τον προστατεύσετε από υπερθέρμανση, συνιστάται να εγκαταστήσετε τον προβολέα σε μια τοποθεσία όπου δεν παρεμποδίζεται ο εξαερισμός. Για παράδειγμα, μην τοποθετείτε τον προβολέα πάνω σε τραπεζάκι με πολλά αντικείμενα ή καναπέ, κρεββάτι, κλπ. Μην τοποθετείτε τον προβολέα σε κλειστό χώρο όπως ντουλάπι όπου η ροή του αέρα είναι περιορισμένη.
- Μη χρησιμοποιείτε τον προβολέα κοντά σε νερό ή μέρη με υγρασία. Για να μειώσετε τον κίνδυνο πυρκαγιάς ή/και ηλεκτροπληξίας, μην εκθέτετε τον προβολέα σε βροχή ή υγρασία.
- Μην τον εγκαθιστάτε κοντά σε πηγές θερμότητας, όπως καλοριφέρ, θερμάστρες, σόμπες ή άλλες συσκευές όπως ενισχυτές που παράγουν θερμότητα.
- 4. Να τον καθαρίζετε μόνο με ένα στεγνό πανί.
- Να χρησιμοποιείτε μόνο εξαρτήματα/αξεσουάρ που καθορίζονται από τον κατασκευαστή.
- Μην χρησιμοποιείτε τη συσκευή αν έχει πάθει ζημιά ή έχει υποστεί κακομεταχείριση.
  - Παραδείγματα ζημιών/κακομεταχείρισης (όχι περιοριστικά):
  - Η συσκευή έχει υποστεί πτώση.
  - Το καλώδιο τροφοδοσίας ή το φις έχει πάθει βλάβη.
  - Εχει πέσει υγρό στον προβολέα.
  - Ο προβολέας έχει εκτεθεί σε βροχή ή υγρασία.
  - Έχει πέσει κάτι μέσα στον προβολέα ή κάτι έχει χαλαρώσει στο εσωτερικό.

Μην επιχειρήσετε να επισκευάσετε τη μονάδα εσείς ο ίδιος. Το άνοιγμα ή η αφαίρεση των καλυμμάτων μπορεί να σας εκθέσει σε επικίνδυνες τάσεις ή σε άλλους κινδύνους. Παρακαλούμε καλέστε την Optoma πριν αποστείλετε τη συσκευή για επισκευή.

- 7. Μην αφήνετε να εισέρχονται αντικείμενα ή υγρά στον προβολέα. Ενδέχεται να ακουμπήσουν σε σημεία με υψηλή τάση να δημιουργηθεί βραχυκύκλωμα και να προκληθεί πυρκαγιά ή ηλεκτροπληξία.
- 8. Δείτε το περίβλημα του προβολέα για σημάνσεις σχετικές με την ασφάλεια.
- Η συσκευή πρέπει να επισκευάζεται μόνο από εξουσιοδοτημένο προσωπικό επισκευών.

### Προφυλάξεις

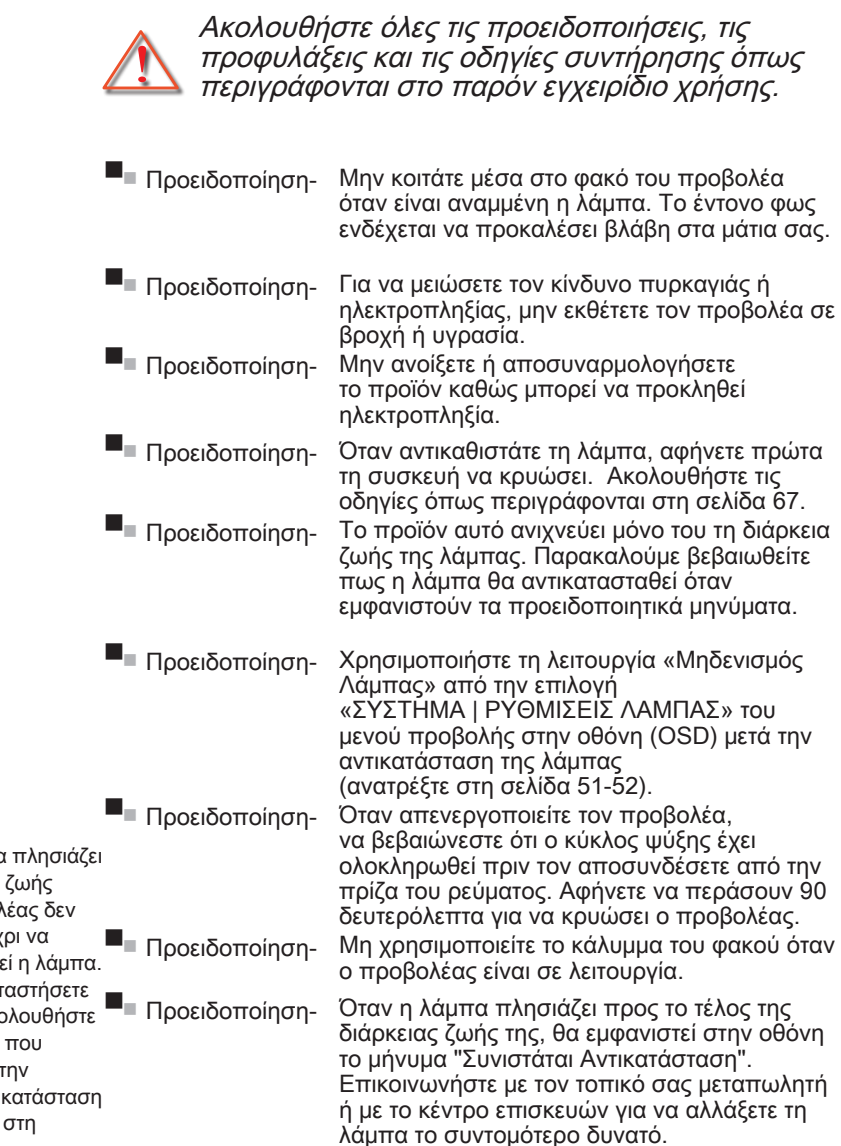

Σημείωση

Όταν η λάμπα πλησιάζει στο τέλος της ζωής της, ο προβολέας δεν θα ανάβει μέχρι να αντικατασταθεί η λάμπα. Για να αντικαταστήσετε τη λάμπα, ακολουθήστε τη διαδικασία που αναφέρεται στην ενότητα «Αντικατάσταση της Λάμπας» στη σελίδα 67.

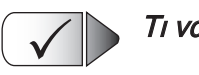

#### Τι να κάνετε:

- Απενεργοποιήστε τον προβολέα και αποσυνδέστε το φις από την πρίζα τροφοδοσίας AC πριν καθαρίσετε το προϊόν.
- Χρησιμοποιήσετε ένα μαλακό και στεγνό πανί με ένα ήπιο απορρυπαντικό για να καθαρίσετε το περίβλημα.
- Αποσυνδέστε το φις από την πρίζα τροφοδοσίας AC αν δεν πρόκειται να χρησιμοποιήσετε το προϊόν για μεγάλο χρονικό διάστημα.

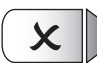

#### Τι να μην κάνετε:

- Μην αποφράσετε τις σχισμές και τα ανοίγματα που υπάρχουν για τον εξαερισμό της συσκευής.
- Μη χρησιμοποιείτε λειαντικά καθαριστικά, κεριά ή διαλυτικά για να καθαρίσετε τη συσκευή.
- Μη χρησιμοποιείτε τη συσκευή υπό τις ακόλουθες συνθήκες:
  - Σε υπερβολική ζέστη, κρύο ή υγρασία.
    - Σιγουρευτείτε ότι η η θερμοκρασία του περιβάλλοντος χώρου είναι μεταξύ 5 - 40°C
    - Σχετική υγρασία 10 85% (Μέγ.), μη συμπυκνωμένη
  - Σε περιοχές με υπερβολική σκόνη και χώμα.
  - Κοντά σε κάποια συσκευή που εκπέμπει ισχυρό μαγνητικό πεδίο.
  - Σε άμεση επαφή με το ηλιακό φως.

### Προειδοποιήσεις ασφαλείας για τα μάτια

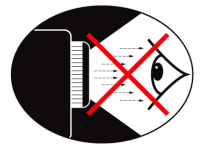

- Αποφεύγετε σε κάθε περίπτωση να κοιτάτε απευθείας την ακτίνα του προβολέα. Έχετε την πλάτη σας στην ακτίνα όσο το δυνατόν περισσότερο.
- Όταν ο προβολέας χρησιμοποιείται σε μια τάξη, θα πρέπει να επιβλέπετε τους μαθητές όταν τους ζητείται να δείξουν κάτι στην οθόνη.
- Για να ελαχιστοποιηθεί η ενέργεια της λάμπας που απαιτείται, χρησιμοποιήστε τις κουρτίνες του δωματίου για να μειώσετε το επίπεδο του φωτισμού στο περιβάλλον.

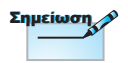

Φυλάξτε το εγχειρίδιο αυτό για μελλοντική αναφορά.

### Περιεχόμενα Συσκευασίας

Αποσυσκευάστε και επιθεωρήστε τα περιεχόμενα της συσκευασίας για να σιγουρευτείτε ότι υπάρχουν όλα τα στοιχεία που αναφέρονται παρακάτω. Αν κάτι απουσιάζει, επικοινωνήστε με την εξυπηρέτηση πελατών της Optoma.

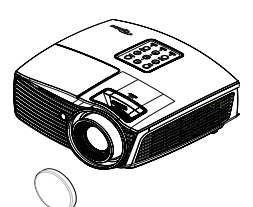

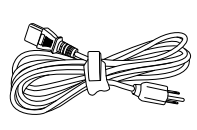

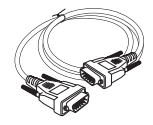

ακίδων

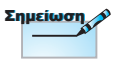

Λόγω διαφορετικού τρόπου εφαρμογής σε κάθε χώρα, μερικές περιοχές μπορεί να έχουν διαφορετικά αξεσουάρ.

Προβολέας με κάλυμμα φακού

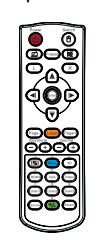

Τηλεχειριστήριο

Καλώδιο Τροφοδοσίας 1,8µ

2 μπαταρίες τύπου ΑΑΑ

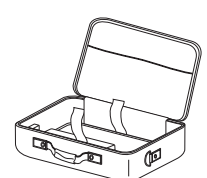

Θήκη μεταφοράς

| -     |       | ,   |    |
|-------|-------|-----|----|
| 1.5 K | uno   | ແມດ | m. |
|       | P' IP |     |    |

- Εγχειρίδιο Χρήστη
- Κάρτα Εγγύησης
- Βασικό εγχειρίδιο χρήστη

Καλώδιο d-sub VGA 15

Ελληνικά

### Επισκόπηση Προϊόντος

Κεντρική μονάδα

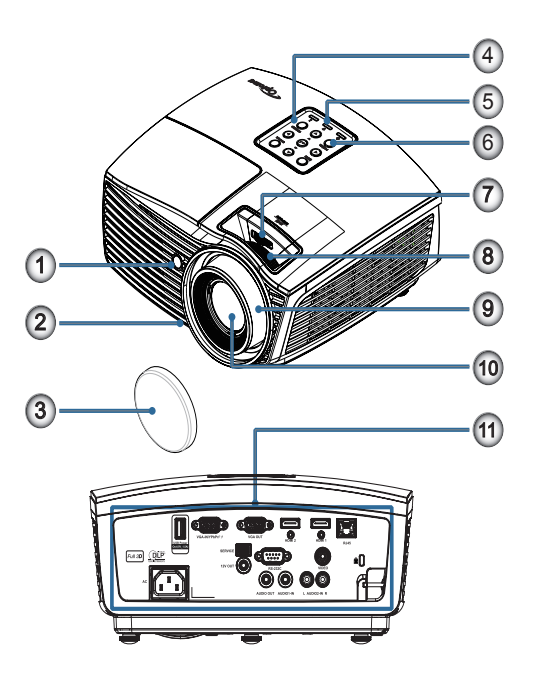

- 1. Δέκτης IR
- 2. Πόδια ρύθμισης κλίσης
- 3. Καπάκι φακού
- 4. Πλήκτρα λειτουργίας
- 5. Ενδεικτικές λυχνίες LED
- 6. Πλήκτρο ισχύος
- ΜΕΤΑΤΟΠΙΣΗ ΦΑΚΟΥ (Η Μετατόπιση φακού δεν είναι διαθέσιμη σε βραχεία ρίψη 1080p.)
- Ζουμ (Η Μετατόπιση φακού δεν είναι διαθέσιμη σε βραχεία ρίψη 1080p.)
- 9. Εστίαση
- 10. Φακός
- 11. Θύρες σύνδεσης

### Θύρες σύνδεσης

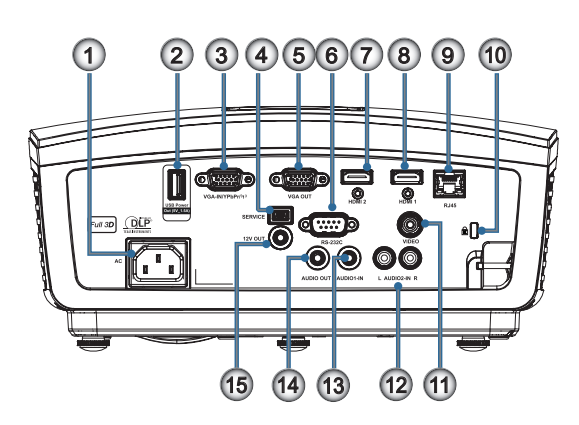

- 1. Υποδοχή τροφοδοσίας
- 2. USB Εξόδου ισχύος (5V\_1,5A)
- 3. VGA-IN/YPbPr/ (1)
- 4. ΣΕΡΒΙΣ
- 5. ΕΞΟΔΟΣ VGA
- 6. RS-232C
- 7. HDMI2
- 8. HDMI1
- 9. RJ-45
- 10. Θύρα κλειδαριάς ασφαλείας Kensington MicrosaverTM
- 11. VIDEO
- 12. AUDIO2-IN (Α και Δ)
- 13. AUDIO1 IN
- 14. AUDIO OUT (Έξοδος ήχου)
- 15. 12V OUT

Προσοχή

Η χρήση χειριστηρίων,

απόδοση διαδικασιών

που καθορίζονται στο

προκαλέσει έκθεση σε

επικίνδυνη ακτινοβολία

Συμμορφώνεται με τα

πρότυπα επιδόσεων

προϊόντα λέιζερ, εκτός

Ειδοποίηση λέιζερ υπ' αριθμ. 50 της 24ης

από τις αποκλίσεις

σύμφωνα με την

παρόν ενδέχεται να

ρυθμίσεων ή

λέιζερ.

### Τηλεχειριστήριο

- Ενεργοποίηση/ Απενεργοποίηση
- 2.
- 3. Πάγωμα
- Ποντίκι USB Αριστερό κλικ
- Τέσσερα κουμπιά επιλογής κατεύθυνσης
- 6. Enter

#### Λέιζερ (ΜΗΝ ΤΟ ΣΤΡΕΦΕΤΕ ΠΡΟΣ ΤΑ ΜΑΤΙΑ)

- 8. Σελίδα -
- διαφορετική από αυτές 9. Κάθετο Keystone +/-
  - Image: 10. (Μ)/1(Αριθμητικό κουμπί για την εισαγωγή του κωδικού πρόσβασης)
  - 11. HDMI/4
  - 12. Χρήστης1/7
- της FDA που αφορούν 13. Πηγή
  - 14. Μενού/2
  - 15. VGA/5
  - 16. Εναλλαγή
  - 17. 💓
  - 18. Ποντίκι USB Δεξιό κλικ
  - 19. Σελίδα +
  - 20. Ένταση +/-
  - 21. 3D/3
  - 22. Video/6
  - 23. Χρήστης3/9
  - 24. Επανασυγχρονισμός
  - 25. Χρήστης2/8
  - 26. 10

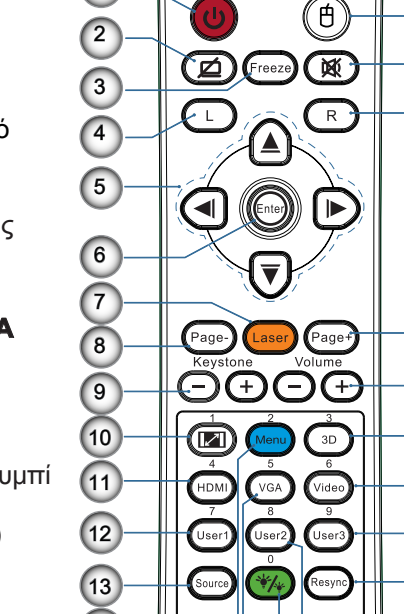

Power

Switch

16

17

18

19

20

21

22

23

24

25

26

1

14

15

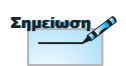

louvíou 2007.

Λόγω του γενικού τηλεχειριστηρίου, η λειτουργία εξαρτάται από το μοντέλο.

10

### **Σύνδεση του Προβολέα** Σύνδεση σε Φορητό υπολογιστή

VGA, DVI, HDMI 5 Et. A 3 ŧŊ 0000 

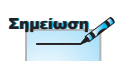

Λόγω των διαφορετικών εφαρμογών της συσκευής σε κάθε χώρα, μερικές περιοχές ενδέχεται να έχουν διαφορετικά αξεσουάρ.

| 1 | 1Καλώδιο εισόδου VGA                     |
|---|------------------------------------------|
|   | 2Καλώδιο DVI/HDMI (Προαιρετικό αξεσουάρ) |
|   | 3Καλώδιο HDMI (Προαιρετικό αξεσουάρ)     |
|   | 4Καλώδιο τροφοδοσίας                     |
|   | 5Καλώδιο ήχου (Προαιρετικό αξεσουάρ)     |
|   | 6Καλώδιο RS232 (Προαιρετικό αξεσουάρ)    |
|   |                                          |

• ЕААЛУІКА

### **Σύνδεση του Προβολέα** Σύνδεση σε Πηγές Βίντεο

Συσκευή αναπαραγωγής DVD, Set-top Box δέκτης HDTV

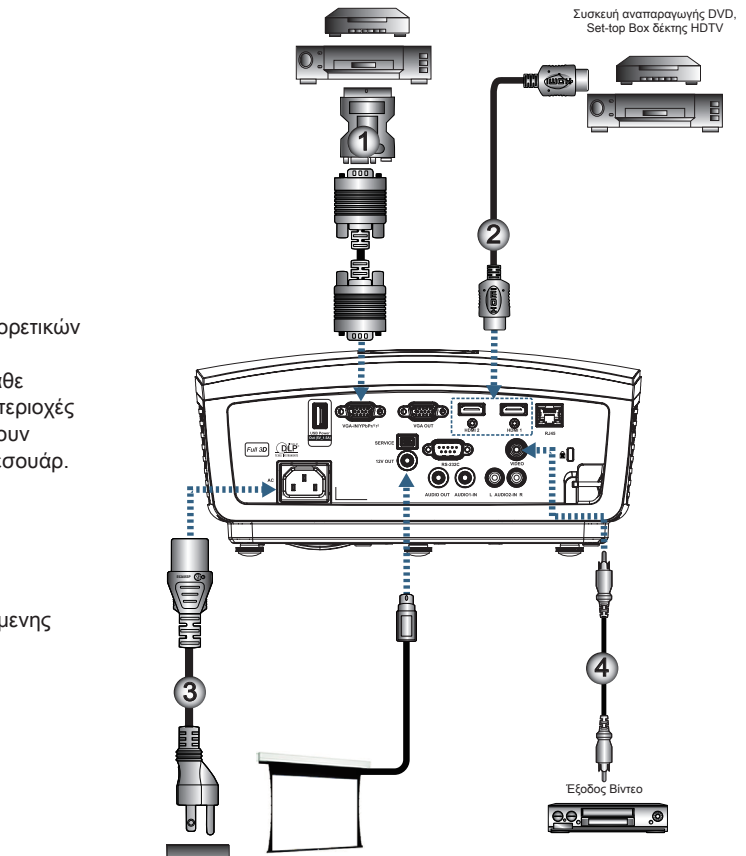

| 1Προσαρμα | ογέας SCART RGB/S-Video (Προαιρετικό αξεσουάρ)   |
|-----------|--------------------------------------------------|
| 2         | Καλώδιο HDMI (Προαιρετικό αξεσουάρ)              |
| 3         | Καλώδιο τροφοδοσίας                              |
| 4         | . Καλώδιο Composite Video (Προαιρετικό αξεσουάρ) |

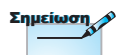

Λόγω των διαφορετικών εφαρμογών της συσκευής σε κάθε χώρα, μερικές περιοχές ενδέχεται να έχουν διαφορετικά αξεσουάρ.

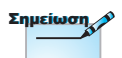

Η ΕΞ 12V είναι προγραμματιζόμενης σκανδάλης.

### Άναμμα/Σβήσιμο του Προβολέα Άναμμα του Προβολέα

- 1. Απομακρύνατε το κάλυμμα φακού.
- 2. Συνδέστε το καλώδιο τροφοδοσίας στον προτζέκτορα.
- 3. Ενεργοποιήστε τις συνδεδεμένες συσκευές.
- Βεβαιωθείτε ότι η Λυχνία LED Τροφοδοσίας αναβοσβήνει και στη συνέχεια πατήστε το κουμπί Λειτουργίας για να ενεργοποιήσετε τον προτζέκτορα.

Εμφανίζεται η οθόνη λογοτύπου εκκίνησης του προτζέκτορα και εντοπίζονται οι συνδεδεμένες συσκευές. Εάν η συνδεδεμένη συσκευή είναι φορητός υπολογιστής, πατήστε τα κατάλληλα πλήκτρα στο πληκτρολόγιο του υπολογιστή για να αλλάξετε τη διάταξη οθόνης στον προτζέκτορα. (Ελέγξτε το εγχειρίδιο χρήστη του φορητού υπολογιστή για να καθορίσετε τον κατάλληλο συνδυασμό πλήκτρων Fn ώστε να αλλάξετε τη διάταξη οθόνης.)

Δείτε Ρυθμίσεις ασφαλείας στη σελίδα 36, εάν είναι ενεργοποιημένο το κλείδωμα ασφαλείας.

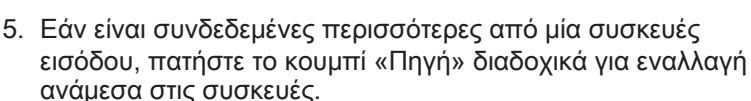

Optoma

Για άμεση επιλογή κάποιας πηγής, δείτε τη σελίδα 20.

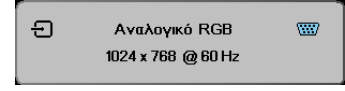

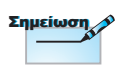

Ανάψτε πρώτα τον προβολέα και στη συνέχεια επιλέξτε τις πηγές σήματος.

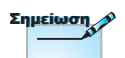

Λόγω των διαφορετικών εφαρμογών της συσκευής σε κάθε χώρα, μερικές περιοχές ενδέχεται να έχουν διαφορετικά αξεσουάρ.

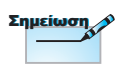

Η ΕΞ 12V είναι προγραμματιζόμενης σκανδάλης.

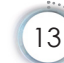

### Σβήσιμο του Προβολέα

 Πατήστε το κουμπί «①» στο τηλεχειριστήριο ή το κουμπί «POWER» στον πίνακα του προτζέκτοραγια να κλείσετε τον προτζέκτορα. Με το πρώτο πάτημα του κουμπιού θα εμφανιστεί το ακόλουθο μήνυμα στην οθόνη.

Απενεργοποίηση?
 Πιέστε ξανά το κουμπί λειτουρ.

Πατήστε ξανά το κουμπί για να επιβεβαιώσετε το κλείσιμο. Αν δεν πατήσετε το κουμπί, το μήνυμα θα εξαφανιστεί σε 5 δευτερόλεπτα.

2. Η λυχνία LED τροφοδοσίας αναβοσβήνει με πράσινο χρώμα (1 δευτ. ενεργή, 1 δευτ. ανενεργή) και οι ανεμιστήρες επιταχύνουν κατά τον κύκλο ψύξης του τερματισμού λειτουργίας. Ο προβολέας εισέρχεται σε λειτουργία αναμονής μόλις η λυχνία LED τροφοδοσίας αναβοσβήσει με πράσινο χρώμα (2 δευτ. ενεργή, 2 δευτ. ανενεργή).

Αν θέλετε να ανάψετε πάλι τον προβολέα, πρέπει να περιμένετε να ολοκληρωθεί ο κύκλος ψύξης και να εισέλθει στη λειτουργία αναμονής. Όταν βρίσκεται σε λειτουργία αναμονής, πατήστε απλά το κουμπί «**POWER**» στην πίσω πλευρά του προβολέα ή «<sup>(1)</sup>) » στο τηλεχειριστήριο για επανεκκίνηση του προβολέα.

 Αποσυνδέστε το καλώδιο τροφοδοσίας από την πρίζα του ρεύματος και από τον προτζέκτορα μόνον όταν ο προτζέκτορας βρίσκεται σε κατάσταση αναμονής.

### Ένδειξη Προειδοποίησης

Σημείωση Ν

Επικοινωνήστε με το πλησιέστερο κέντρο επισκευών αν ο προβολέας εμφανίζει αυτά τα συμπτώματα. Ανατρέξτε στη σελίδα 85 για περισσότερες πληροφορίες.

- Όταν η ένδειξη LED της ΛΥΧΝΙΑΣ φωτιστεί κόκκινη, ο προτζέκτορας θα σβήσει αυτομάτως. Παρακαλούμε επικοινωνήστε με το τοπικό κατάστημα πώλησης ή το κέντρο επισκευών. Δείτε τη σελίδα 65.
- Όταν η ΛΥΧΝΙΑ LED ΥΠΕΡΘΕΡΜΑΝΣΗΣ είναι συνεχώς κόκκινος (δεν αναβοσβήνει), ο προτζέκτορας θα σβήσει μόνος του αυτόματα. Κάτω από φυσιολογικές συνθήκες, ο προτζέκτορας μπορεί να ανάψει και πάλι αφού κρυώσει. Εάν εξακολουθεί να υπάρχει πρόβλημα, επικοινωνήστε με το τοπικό κατάστημα πώλησης ή το κέντρο επισκευών. Δείτε τη σελίδα 65.

### Ρύθμιση της προβαλλόμενης εικόνας

### Ρύθμιση του ύψους του προβολέα

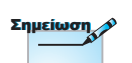

- Το τραπέζι ή η βάση του προτζέκτορα θα πρέπει να είναι επίπεδα και ασφαλή.
- Τοποθετήστε τον προτζέκτορα κατά τέτοιον τρόπο ώστε να είναι κάθετα στην οθόνη.
- Για την προσωπική σας ασφάλεια, ασφαλίστε σωστά τα καλώδια.

EAAnviká Ο προβολέας είναι εξοπ λισμένος με ένα πόδι ρυθμιστή κλί σης για τη ρ ύ θμιση του ύψους της εικόνας.

Για να προσαρμόσετε τη γωνία της εικόνας, γυρίστε τον ρυθμιστή κλίσης δεξιά ή αριστερά μέχρι να επιτευχθεί η επιθυμητή γωνία.

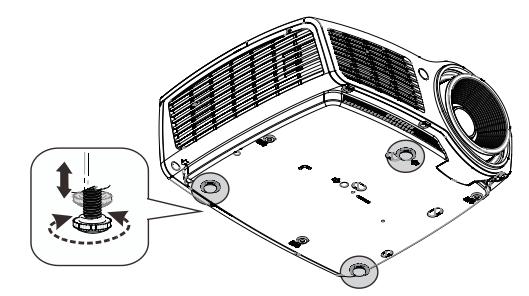

### Προσαρμογή θέσης της κατακόρυφης εικόνας

Η λειτουργία μετατόπισης φακού μπορεί να χρησιμοποιηθεί για την προσαρμογή της θέσης κατακόρυφα.

Προσαρμογή μετατόπισης φακού για WXGA

Η θέση εμφάνισης μπορεί να μετατοπιστεί προς τα επάνω κατά 7% και προς τα κάτω κατά 4.5%.

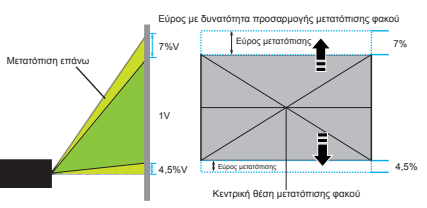

Προσαρμογή μετατόπισης φακού για 1080P

Η θέση εμφάνισης μπορεί να μετατοπιστεί προς τα επάνω κατά 9% και προς τα κάτω κατά 5%.

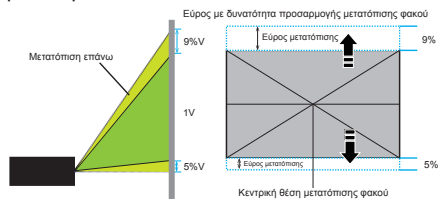

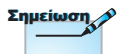

Η Μετατόπιση φακού δεν είναι διαθέσιμη σε βραχεία ρίψη 1080p.

### Ρύθμιση μεγέθους της προβαλλόμενης εικόνας (WXGA)

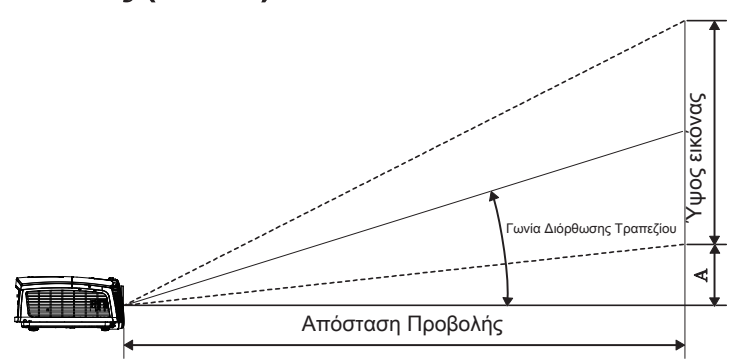

| Διανώνιο       | Μέγεθος οθόνης Π Χ Υ (16:10) |      |         | Απόσταση προβολής (D) |        |             |         | Αντιστάθμιση |      |         |
|----------------|------------------------------|------|---------|-----------------------|--------|-------------|---------|--------------|------|---------|
| μήκος (ίντσες) | (H)                          |      | (πόδια) |                       | (μ)    |             | (πόδια) |              | (A)  |         |
| οθόνης 16:10   | Πλάτος                       | Ύψος | Πλάτος  | Ύψος                  | ευρεία | τηλεσκοπική | ευρεία  | τηλεσκοπική  | (μ)  | (πόδια) |
| 30»            | 0,65                         | 0,40 | 2,12    | 1,32                  | 0,94   | 1,42        | 3,10    | 4,66         | 0,05 | 0,15    |
| 40»            | 0,86                         | 0,54 | 2,83    | 1,77                  | 1,26   | 1,90        | 4,13    | 6,22         | 0,06 | 0,20    |
| 60»            | 1,29                         | 0,81 | 4,24    | 2,65                  | 1,89   | 2,84        | 6,19    | 9,33         | 0,09 | 0,30    |
| 80»            | 1,72                         | 1,08 | 5,65    | 3,53                  | 2,52   | 3,79        | 8,25    | 12,44        | 0,12 | 0,41    |
| 100»           | 2,15                         | 1,35 | 7,07    | 4,42                  | 3,14   | 4,74        | 10,32   | 15,55        | 0,15 | 0,51    |
| 120»           | 2,58                         | 1,62 | 8,48    | 5,30                  | 3,77   | 5,69        | 12,38   | 18,66        | 0,19 | 0,61    |
| 140»           | 3,02                         | 1,88 | 9,89    | 6,18                  | 4,40   | 6,63        | 14,44   | 21,77        | 0,22 | 0,71    |
| 160»           | 3,45                         | 2,15 | 11,31   | 7,07                  | 5,03   | 7,58        | 16,51   | 24,87        | 0,25 | 0,81    |
| 190»           | 4,09                         | 2,56 | 13,43   | 8,39                  | 5,97   | 9,00        | 19,60   | 29,54        | 0,29 | 0,97    |
| 230»           | 4,95                         | 3,10 | 16,25   | 10,16                 | 7,23   | 10,90       | 23,73   | 35,76        | 0,36 | 1,17    |
| 280»           | 6,03                         | 3,77 | 19,79   | 12,37                 | 8,81   | 13,27       | 28,89   | 43,53        | 0,43 | 1,42    |
| 300»           | 6,46                         | 4,04 | 21,20   | 13,25                 | 9,43   | 14,22       | 30,95   | 46,64        | 0,46 | 1,52    |

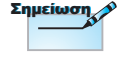

300" (υπεροδηγός) για την Ασία.

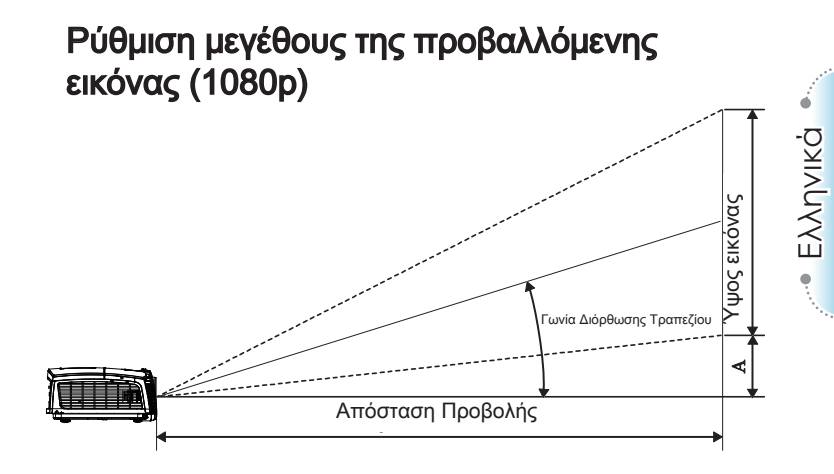

| Διαγώνιο       | Μέγε   | θος οθόν | ης ΠΧΥ ( | 16:9) | Απόσταση προβολής (D) |             |        |             | Αντιστάθμιση |         |  |
|----------------|--------|----------|----------|-------|-----------------------|-------------|--------|-------------|--------------|---------|--|
| μήκος (ίντσες) | (µ)    |          | (πόδια)  |       |                       | (µ)         |        | (πόδια)     |              | (A)     |  |
| οθόνης 16:9    | Πλάτος | Ύψος     | Πλάτος   | Ύψος  | ευρεία                | τηλεσκοπική | ευρεία | τηλεσκοπική | (µ)          | (πόδια) |  |
| 30»            | 0,66   | 0,37     | 2,18     | 1,23  | 0,92                  | 1,39        | 3,03   | 4,55        | 0,06         | 0,18    |  |
| 40»            | 0,89   | 0,50     | 2,91     | 1,63  | 1,23                  | 1,85        | 4,04   | 6,07        | 0,07         | 0,25    |  |
| 60»            | 1,33   | 0,75     | 4,36     | 2,45  | 1,85                  | 2,78        | 6,06   | 9,11        | 0,11         | 0,37    |  |
| 80»            | 1,77   | 1,00     | 5,81     | 3,27  | 2,46                  | 3,70        | 8,08   | 12,14       | 0,15         | 0,49    |  |
| 100»           | 2,21   | 1,25     | 7,26     | 4,09  | 3,08                  | 4,63        | 10,10  | 15,18       | 0,19         | 0,61    |  |
| 120»           | 2,66   | 1,49     | 8,72     | 4,90  | 3,69                  | 5,55        | 12,11  | 18,22       | 0,22         | 0,74    |  |
| 140»           | 3,10   | 1,74     | 10,17    | 5,72  | 4,31                  | 6,48        | 14,13  | 21,25       | 0,26         | 0,86    |  |
| 160»           | 3,54   | 1,99     | 11,62    | 6,54  | 4,92                  | 7,40        | 16,15  | 24,29       | 0,30         | 0,98    |  |
| 190»           | 4,21   | 2,37     | 13,80    | 7,76  | 5,85                  | 8,79        | 19,18  | 28,84       | 0,35         | 1,16    |  |
| 230»           | 5,09   | 2,86     | 16,71    | 9,40  | 7,08                  | 10,64       | 23,22  | 34,91       | 0,43         | 1,41    |  |
| 280»           | 6,20   | 3,49     | 20,34    | 11,44 | 8,62                  | 12,96       | 28,27  | 42,50       | 0,52         | 1,72    |  |
| 300»           | 6,64   | 3,74     | 21,79    | 12,26 | 9,23                  | 13,88       | 30,29  | 45,54       | 0,56         | 1,84    |  |

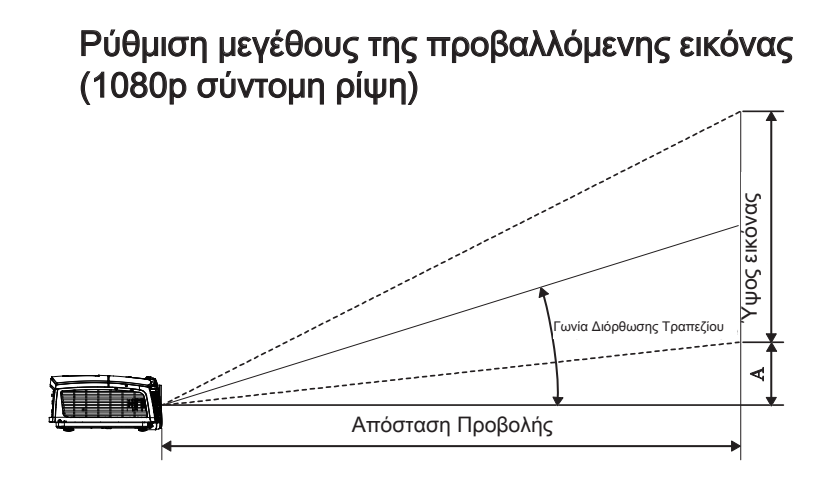

| Διανώνιο              | Μέγεθος οθόνης Π Χ Υ (16:9) |      |         |      | Απόσταση τ | τροβολής (D) | Αντιστάθμιση |         |
|-----------------------|-----------------------------|------|---------|------|------------|--------------|--------------|---------|
| μήκος (ίντσες) οθόνης | (µ)                         |      | (πόδια) |      | (μ)        | (πόδια)      | (            | 4)      |
| 16:9                  | Πλάτος                      | Ύψος | Πλάτος  | Ύψος | ευρεία     | ευρεία       | (µ)          | (πόδια) |
| 60                    | 1,33                        | 0,75 | 4,36    | 2,45 | 0,66       | 2,18         | 0,11         | 0,37    |
| 80                    | 1,77                        | 1,00 | 5,81    | 3,27 | 0,89       | 2,91         | 0,15         | 0,49    |
| 100                   | 2,21                        | 1,25 | 7,26    | 4,09 | 1,11       | 3,63         | 0,19         | 0,61    |
| 120                   | 2,66                        | 1,49 | 8,72    | 4,90 | 1,33       | 4,36         | 0,22         | 0,74    |
| 140                   | 3,10                        | 1,74 | 10,17   | 5,72 | 1,55       | 5,08         | 0,26         | 0,86    |
| 153                   | 3,39                        | 1,91 | 11,11   | 6,25 | 1,69       | 5,56         | 0,29         | 0,94    |

### Τηλεχειριστήριο

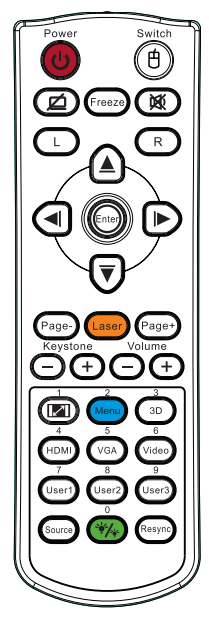

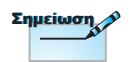

Λόγω των διαφορετικών δυνατών χρήσεων για κάθε χώρα, μερικές περιοχές ενδέχεται να έχουν διαφορετικά παρελκόμενα.

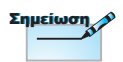

Λόγω του γενικού τηλεχειριστηρίου, η λειτουργία εξαρτάται από το μοντέλο.

| Χρήση του Τ                                                                                                    | ηλεχειριστηρίου                                                                                                    |  |  |  |  |
|----------------------------------------------------------------------------------------------------|----------------------------------------------------------------------------------------------------|--|--|--|--|
| Power On/Off                                                                                                    | Ανατρέξτε στην ενότητα «Άναμμα του προβολέα» στη<br>σελίδα 14.                                                                                                    |  |  |  |  |
| (Ενεργοποίηση)<br>Απενεργοποίηση)                                                                                                | Ανατρέξτε στην ενότητα «Σβήσιμο του προβολέα» στη σελίδα 13.                                                                                                    |  |  |  |  |
| (b)<br>/Εναλλαγή                                                                                                    | Όταν συνδέετε το PC σας στον προβολέα μέσω USB,<br>πιέστε «Εναλλαγή ποντικιού» για να ενεργοποιήσετε/<br>απενεργοποιήσετε τη λειτουργία ποντικιού και να<br>ελέγξετε το PC σας από το τηλεγειοιστήοιο |  |  |  |  |
|                                                                                                    | Κενή προβολή & Σιγή ήχου                                                                                                    |  |  |  |  |
| Πάγωμα                                                                                                    | Πάγωμα                                                                                                    |  |  |  |  |
| ×                                                                                                    | Σίγαση ήχου                                                                                                    |  |  |  |  |
| L                                                                                                    | Ποντίκι USB Αριστερό κλικ                                                                                                    |  |  |  |  |
| R                                                                                                    | Ποντίκι USB Δεξιό κλικ                                                                                                    |  |  |  |  |
| Τέσσερα κουμπιά<br>επιλογής<br>κατεύθυνσης                                                                                       | <ol> <li>Χρησιμοποιήστε τα κουμπιά ▲ ▼ ◄ ► για να<br/>επιλέξετε στοιχεία ή για να κάνετε ρυθμίσεις<br/>στην επιλογή σας.</li> <li>Στη λειτουργία ποντικιού, χρησιμοποιήστε</li> </ol>                 |  |  |  |  |
|                                                                                                    | τα κουμπιά ▲ ▼ ◀ ► ως προσομοίωση των<br>κουμπιών επιλογής κατεύθυνσης.                                                                                                    |  |  |  |  |
| Enter                                                                                                    | <ol> <li>Επιβεβαιωστε την επιλογη στοιχειου.</li> <li>Στη λειτουργία ποντικιού, ως προσομοίωση του<br/>πλήκτρου enter του πληκτρολογίου.</li> </ol>                                                   |  |  |  |  |
| Σελίδα -                                                                                                    | Πλήκτρο Μετακίνησης δρομέα μία σελίδα κάτω για<br>εξομοίωση πληκτρολογίου USB μέσω USB όταν το<br>OSD είναι ανενεργό                                                                                  |  |  |  |  |
| Λέιζερ                                                                                                    | Πατήστε το Λέιζερ για να λειτουργήσετε το δείκτη<br>επί της οθόνης.<br>ΜΗΝ ΤΟ ΣΤΡΕΦΕΤΕ ΠΡΟΣ ΤΑ ΜΑΤΙΑ.                                                                                                 |  |  |  |  |
| <ul> <li>Πλήκτρο Μετακίνησης δρομέα μία σελίδα π<br/>εξομοίωση πληκτρολογίου USB μέσω USB</li> <li>OSD είναι ανενεργό</li> </ul> |                                                                                                    |  |  |  |  |
| Κάθετο<br>Keystone +/-                                                                                                    | Ρυθμίζει την παραμόρφωση οθόνης που<br>προκαλείται από την κλίση του προβολέα.<br>(±40 μοίρες)                                                                                                    |  |  |  |  |
| Ένταση +/-                                                                                                    | Πιέστε «Ένταση +/-» για τη ρύθμιση της έντασης.                                                                                                    |  |  |  |  |

|              | Χρήση του Τηλεχειριστηρίου |                                                                                                    |  |  |  |  |
|--------------|----------------------------|----------------------------------------------------------------------------------------------------|--|--|--|--|
| Power Switch | <b>I</b> /1                | Ανατρέξτε στην ενότητα 🞯 «Φορμά» στη<br>σελίδα 30.                                                            |  |  |  |  |
|              | Μενού/2                    | Πιέστε «Μενού» για την εκκίνηση του μενού στην<br>οθόνη (OSD). Για έξοδο από την OSD, πιέστε<br>ξανά «Μενού». |  |  |  |  |
|              | Τρεις διαστάσεις<br>(3D)/3 | Πατήστε το 3D για να ενεργοποιήσετε/<br>απενεργοποιήσετε το 3D μενού.                                         |  |  |  |  |
|              | HDMI/4                     | Πιέστε HDMI για να επιλέξετε την πηγή HDMI.                                                                   |  |  |  |  |
|              | VGA/5                      | Πιέστε το πλήκτρο VGA για να επιλέξετε πηγή<br>από τη σύνδεση ΕΙΣΟΔΟΥ VGA.                                    |  |  |  |  |
|              | Video/6                    | Πιέστε το πλήκτρο Video για να επιλέξετε σήμα<br>εικόνας Composite.                                           |  |  |  |  |
|              | Χρήστης1/7                 | Ανατρέξτε στην ενότητα «Χρήστης1» στη<br>σελίδα 48                                                            |  |  |  |  |
|              | Χρήστης2/8                 | Ανατρέξτε στην ενότητα «Χρήστης2» στη<br>σελίδα 48                                                            |  |  |  |  |
|              | Χρήστης3/9                 | Ανατρέξτε στην ενότητα «Χρήστης3» στη<br>σελίδα 48                                                            |  |  |  |  |
|              | ·///                       | Ενεργοποίηση/απενεργοποίηση μενού<br>λειτουργίας φωτεινότητας                                                 |  |  |  |  |
|              | Πηγή                       | Πιέστε «Πηγή» για την αναζήτηση πηγής.                                                                        |  |  |  |  |
|              | Επανασυγχρονισμός          | Συγχρονίζει αυτόματα τον προβολέα με την πηγή εισόδου.                                                        |  |  |  |  |

Σημείωση

Ο αριθμός απομακρυσμένου ελέγχου είναι για χρήση με κωδικό πρόσβασης.

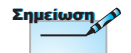

Λόγω των διαφορετικών δυνατών χρήσεων για κάθε χώρα, μερικές περιοχές ενδέχεται να έχουν διαφορετικά παρελκόμενα.

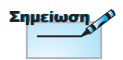

Λόγω του γενικού τηλεχειριστηρίου, η λειτουργία εξαρτάται από το μοντέλο.

### Μενού προβολής στην οθόνη (OSD)

Ο βιντεοπροβολέας διαθέτει μενού OSD με υποστήριξη πολλαπλών γλωσσών, με το οποίο μπορείτε να ρυθμίσετε την προβαλλόμενη εικόνα και να αλλάξετε τις παραμέτρους των ρυθμίσεων. Ο προβολέας θα ανιχνεύσει αυτόματα την πηγή.

### Τρόπος λειτουργίας

- Για να εμφανίσετε το μενού OSD πιέστε το κουμπί με την ένδειξη Μενού που υπάρχει στο τηλεχειριστήριο ή στο πληκτρολόγιο του προβολέα.
- 2 Όταν εμφανιστεί η OSD, χρησιμοποιήστε τα πλήκτρα < ▶ για να επιλέξτε οποιοδήποτε στοιχείο στο κεντρικό μενού. Όσο κάνετε μια επιλογή σε μια συγκεκριμένη σελίδα, πατήστε το πλήκτρο ▲ ▼ ή το πλήκτρο «ENTER» στο Τηλεχειριστήριο ή το «Enter» στον Πίνακα ελέγχου για να εισέλθετε στο υπομενού.</li>
- Χρησιμποιήστε τα κουμπιά ▲ ▼ για να επιλέξετε τη λειτουργία που επιθυμείτε. Κάντε τις απαιτούμενες ρυθμίσεις χρησιμοποιώντας τα κουμπιά ◄ ►.
- Επιλέξτε την επόμενη παράμετρο που θέλετε να ρυθμίσετε και κάντε τις απαιτούμενες ρυθμίσεις με τον ίδιο τρόπο.
- 5. Πιέστε το κουμπί «Enter» για επιβεβαίωση. Η οθόνη θα επιστρέψει αυτόματα στο κυρίως μενού.
- 6. Για να βγείτε από το μενού OSD, πιέστε το κουμπί Μενού ξανά. Το μενού της OSD επιστρέφει στον τελευταίο επίπεδο και ο προτζέκτορας θα αποθηκεύσει αυτόματα τις νέες ρυθμίσεις.

| Βασικό μενού |              | Ŏ         |              | 3            |         |
|--------------|--------------|-----------|--------------|--------------|---------|
| Βάθικο μένου | EIKONA       | OOONH     | ΡΥΘΜΙΣΕΙΣ    | ΕΠΙΛΟΓΕΣ     |         |
|              | EIKONA       |           |              |              | Ρύθμιση |
| Υπομενού ——  | Είδος Εικ    | όνας      | Παρ          | ουσίαση      |         |
|              | 🔅 Φωτεινό    | ιητα      | 0            |              |         |
|              | 🚦 🕕 Αντίθεσι |           | 0            |              |         |
|              | 🗛 Οξύτητα    |           | 0 🗖          |              |         |
|              | 📘 Χρώμα      |           | 0            |              |         |
|              | Τόνος        |           | i o 🗖        |              |         |
|              | 🔺 Πρόσθετ    |           | <b>4</b>     |              |         |
|              | Επαναφ       | ορά       | <b>ب</b> ها  |              |         |
|              |              |           |              |              |         |
|              |              |           |              |              |         |
|              | 🔶 Πάνω κάτω  | ι 📕 Επιλα | ογή Μετα Μεν | νού Ανενεργό |         |

### Δομή μενού

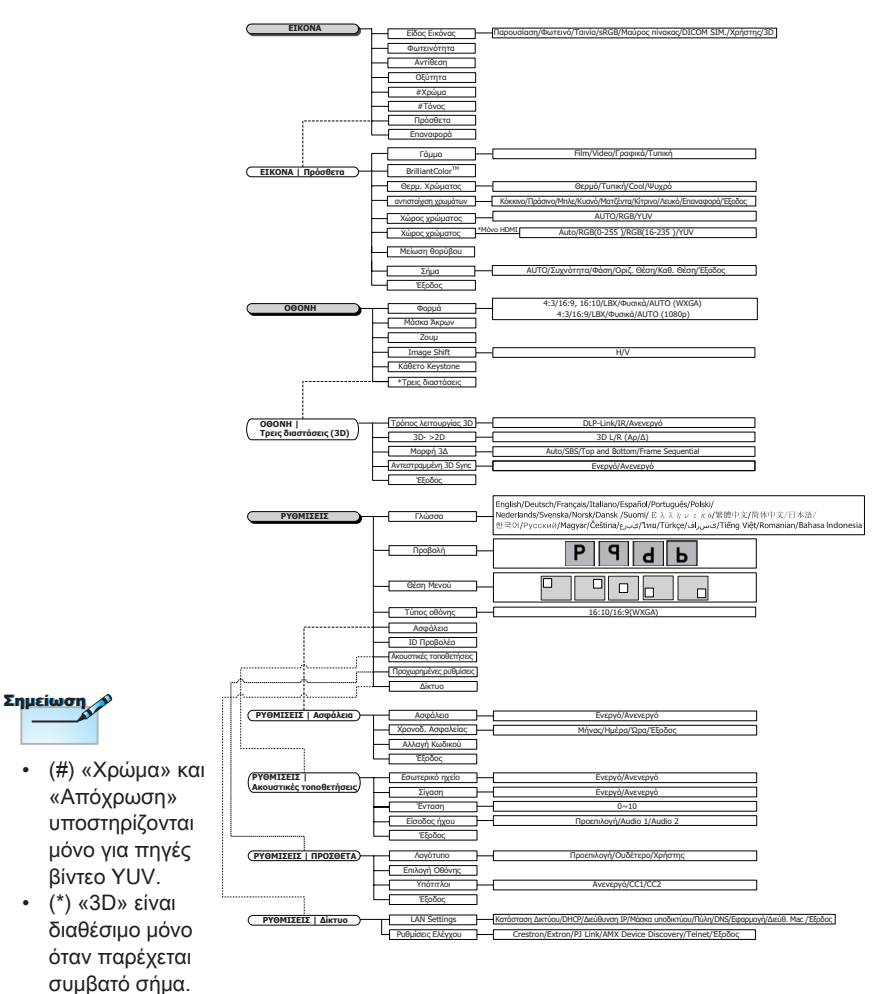

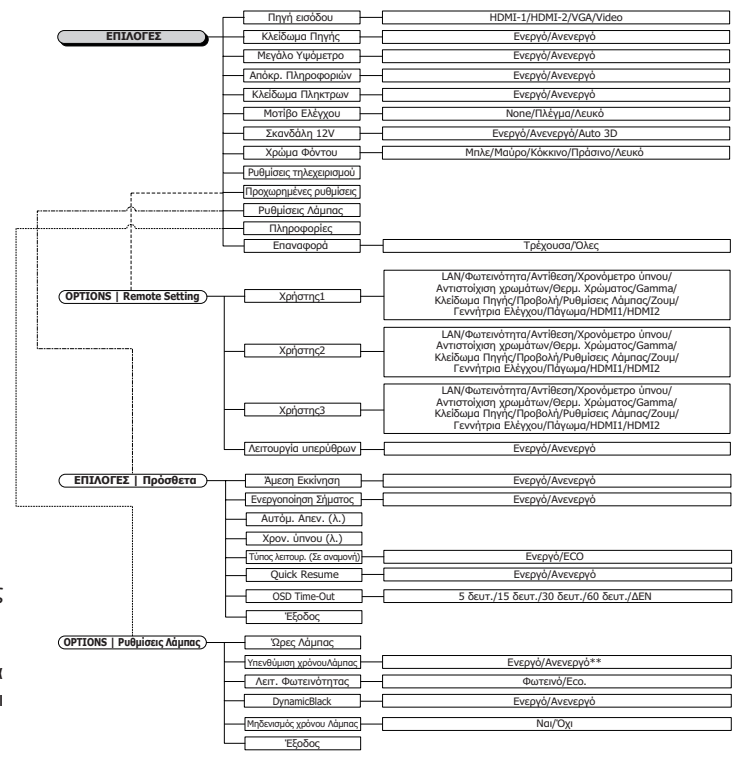

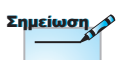

(\*\*)Ό ταν το DynamicBlack είναι ενεργ ό και η Λειτ. Φωτειν ό τητας ρυθμιστεί στο Φωτεινό, το εύρος του Dynamic είναι 100%~30%. Ό ταν η λειτουργία φωτειν ό τητας είναι στη λειτουργία Οικονομία, το ε ύ ρος του dynamic είναι 80%~30%

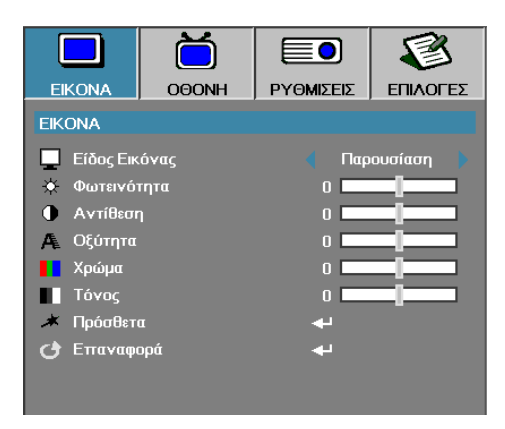

### Εικόνα

### Είδος Εικόνας

Υπάρχουν πολλές εργοστασιακές προεπιλογές βελριστοποιημένες για διάφορους τύπους εικόνας.

- Παρουσίαση: κατάλληλο χρώμα και φωτεινότητα εικόνας από είσοδο PC.
- Φωτεινότητα: μέγιστη φωτεινότητα εικόνας από είσοδο PC.
- Τανία: για οικιακό σινεμά (home theater).
- sRGB: κανονικό χρώμα.
- Μαυροπίνακας: Αυτή η λειτουργία πρέπει να επιλέγεται για την επίτευξη των βέλτιστων ρυθμίσεων χρώματος για την προβολή σε μαυροπίνακα (πράσινο).
- DICOM SIM: Αυτός ο τρόπος λειτουργίας προβολής προσομοιώνει στην κλίμακα του γκρι/γάμμα την απόδοση του εξοπλισμού που χρησιμοποιείται στην «Ψηφιακή απεικόνιση και επικοινωνίες στην ιατρική» (DICOM).

Προσοχή: Αυτή η λειτουργία ΔΕΝ θα πρέπει να χρησιμοποιείται ποτέ για ιατρική διάγνωση, προορίζεται μόνο για εκπαιδευτικούς σκοπούς και σκοπούς κατάρτισης.

- Χρήστης: Προσωπικές ρυθμίσεις του Χρήστη.
- Τρεις διαστάσεις (3D): Τρεις Προσαρμόσιμη ρύθμιση Χρήστη για 3Δ προβολή.

#### <u>Φωτεινότητα</u>

Ρυθμίστε τη φωτεινότητα της εικόνας.

- Πιέστε το κουμπί > για να γίνει η εικόνα περισσότερο φωτεινή.

#### Αντίθεση

Με αυτή τη ρύθμιση επεμβένετε στον βαθμό που διαφέρουν τα φωτεινότερα και τα σκοτεινότερα τμήματα της εικόνας.

- Πιέστε το κουμπί για να μειώσετε την αντίθεση.
- Πιέστε το κουμπί > για να αυξήσετε την αντίθεση.

#### Οξύτητα

Ρυθμίζει την ευκρίνεια της εικόνας.

- Πιέστε το κουμπί για να μειώσετε την οξύτητα.
- Πιέστε το κουμπί > για να αυξήσετε την αντίθεση.

#### Χρώμα

Ρυθμίζει μία εικόνα βίντεο από ασπρόμαυρη έως εικόνα με πλήρως κορεσμένα χρώματα.

- Πιέστε το κουμπί για να μειώσετε την ποσότητα του χρώματος στην εικόνα.
- Πιέστε το κουμπί 
   για να αυξήστε την ποσότητα του χρώματος στην εικόνα.

#### Τόνος

Ρυθμίζει την ισορροπίαχρώματος του κόκκινου και του πράσινου.

- Πιέστε το κουμπ < για να αυξήσετε την ποσότητα του πράσινου της εικόνας.
- Πιέστε το κουμπ > για να αυξήσετε την ποσότητα του κόκκινου της εικόνας.

#### <u>Πρόσθετα</u>

Είσοδος στο μενού για προχωρημένους. Επιλέξτε προηγμένες επιλογές εμφάνισης, όπως Gamma, BrilliantColor™, Θερμ. Χρώματος, αντιστοίχιση χρωμάτων, Εύρος Χρώματος, Μείωση του θορύβου, Σήμα και Έξοδος. Ανατρέξτε στη σελίδα 26 για περισσότερες πληροφορίες.

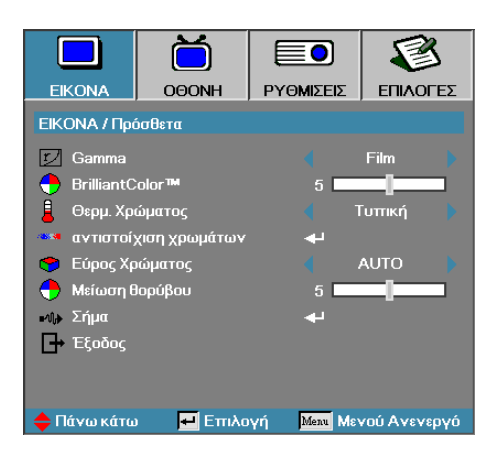

### Εικονα | Πρόσθετα

#### Gamma

Επιλέξτε τον τύπο Gamma από τις επιλογές Film, Video, Τυπική.

#### BrilliantColor™

Αυτό το ρυθμιζόμενο στοιχείο χρησιμοποιεί ένα νέο αλγόριθμο επεξεργασίας χρωμάτων και βελτιώσεις σε επίπεδο συστήματος για περισσότερη φωτεινότητα και πιο ζωντανά και έντονα χρώματα στην εικόνα. Οι τιμές αυτής της ρύθμισης κυμαίνονται από 0 έως 10. Αν προτιμάτε μια πιο έντονη εικόνα, επιλέξτε μία από τις μέγιστες τιμές. Για πιο απαλή και φυσική εικόνα, επιλέξτε μία από τις μικρότερες τιμές.

#### Θερμ. Χρώματος

Ρυθμίζει τη Θερμ. Χρώματος Με χαμηλή θερμοκρασία η εικόνα φαίνεται πιο ψυχρή. Με υψηλή θερμοκρασία η εικόνα φαίνεται πιο ζεστή.

#### αντιστοίχιση χρωμάτων

Είσοδος στο μενού «αντιστοίχιση χρωμάτων». Ανατρέξτε στη σελίδα 28 για περισσότερες λεπτομέρειες.

#### Εύρος Χρώματος

Επιλέξτε το κατάλληλο τύπο χρωματικού πίνακα ανάλογα με την είσοδο: AUTO, RGB, YUV.

 Μόνον για το HDMI: Επιλέξτε μήτρα χρώματος μεταξύ Auto, RGB (0-255), RGB (16-235), YUV.

#### Μείωση θορύβου

Η «Προσαρμοζόμενη Μείωση Θορύβου» μειώνει την ποσότητα του ορατού θορύβου σε συμπεπλεγμένα σήματα. Το εύρος τιμών είναι από το «0» έως το «10». (0=Ανενεργό)

#### <u>Σήμα</u>

Εισέλθετε στο μενού Σήματος. Ρυθμίστε τις ιδιότητες σήματος του προβολέα. λειτουργία είναι διαθέσιμη όταν η πηγή εισόδου υποστηρίζει VGA. Ανατρέξτε στη σελίδα 29 για περισσότερες πληροφορίες.

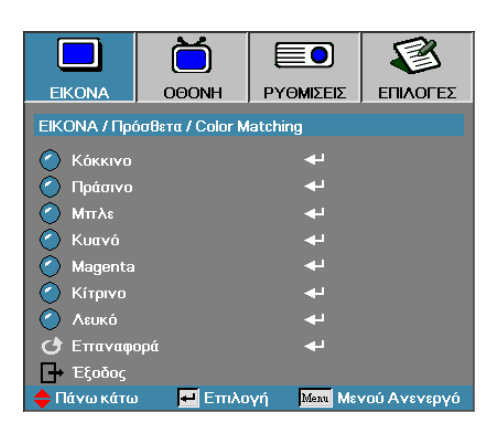

### Εικόνα | Πρόσθετα | αντιστοίχιση χρωμάτων

#### Χρώματα (Εκτός από Λευκό)

Πατήστε ▲ ▼ για να επιλέξετε ένα χρώμα και πατήστε «ENTER» για να προσαρμόσετε την απόχρωση, τον κορεσμό, και τις ρυθμίσεις ενίσχυσης.

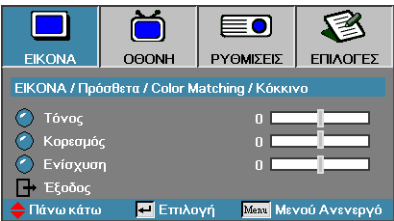

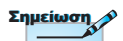

- Τα χρώματα Πράσινο, Μπλε, Κυανό, Κίτρινο, Ματζέντα μπορούν να προσαρμοστούν ξεχωριστά μέσω κάθε χρώματος HSG.
- Το λευκό μπορεί να προσαρμόσει το κόκκινο, πράσινο, μπλε χρώμα.

Πατήστε το ▲ ▼ για να επιλέξετε Απόχρωση, Κορεσμός ή Απολαβή και πατήστε το ◀► για να προσαρμόσετε τις ρυθμίσεις.

#### <u>Λευκό</u>

Πατήστε ▲ ▼ για να επιλέξετε Λευκό και πατήστε «Enter».

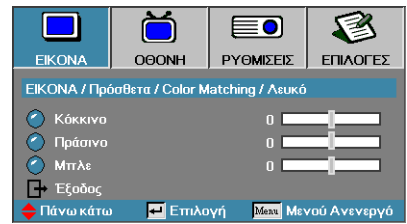

Πατήστε ▲ ▼ για να επιλέξετε το Κόκκινο, το Πράσινο ή το Μπλε και πατήστε ◀▶ για να προσαρμόσετε τις ρυθμίσεις.

#### <u>Επαναφορά</u>

Επαναφορά όλων των εργοστασιακών ρυθμίσεων των χρωμάτων.

|                                                                        | Ŏ             |           | 8        |  |  |  |  |  |
|------------------------------------------------------------------------|---------------|-----------|----------|--|--|--|--|--|
| EIKONA                                                                 | OOONH         | ΡΥΘΜΙΣΕΙΣ | επιλογές |  |  |  |  |  |
| ΕΙΚΟΝΑ / Πρά                                                           | όσθετα / Σήμα |           |          |  |  |  |  |  |
| - Αυτο<br>ΙΙΙΙ Συχνότη<br>ΙΙΙ Φάση<br>Οριζ.Θέα                         | та<br>'ŋ<br>ŋ | 0 E       | νεργό    |  |  |  |  |  |
| <ul> <li>Τάνω κάτω</li> <li>Ετπλογή</li> <li>Μενού Ανενεργό</li> </ul> |               |           |          |  |  |  |  |  |

### ΕΙΚΟΝΑ | ΠΡΟΣΘΕΤΑ | Σήμα

### AUTO

Ρυθμίστε το AUTO σε Ενεργό ή Ανενεργό ή ξεκλειδώστε τις ιδιότητες Φάση και Συχνότητα.

- Απενεργοποίηση—απενεργοποίηση αυτόματου κλειδώματος.
- Ενεργοποίηση—ενεργοποίηση αυτόματου κλειδώματος.

#### <u>Συχνότητα</u>

Αλλάξτε τη συχνότητα εμφάνισης δεδομένων ώστε να ταιριάζει με τη συχνότητα της κάρτας γραφικών του υπολογιστή σας. computer's graphics card. Αν εμφανίζεται στην εικόνα μία κάθετη μπάρα που τρεμοπαίζει, χρησιμοποιήστε αυτή τη λειτουργία για να την εξαφανίσετε.

#### Φάση

Η «Φάση» συγχρονίζει το σήμα της οθόνης με το σήμα της κάρτας γραφικών. Αν η εικόνα είναι ασταθής ή τρεμοπαίζει, χρησιμοποιήστε αυτή τη λειτουργία για να διορθώσετε την εικόνα.

#### Οριζ. Θέση

- Πιέστε το κουμπί 
   για να μετακινήσετε την εικόνα προς τα δεξιά.

#### <u>Καθ. Θέση</u>

- Πιέστε το κουμπί
   για να μετακινήσετε την εικόνα προς τα πάνω.

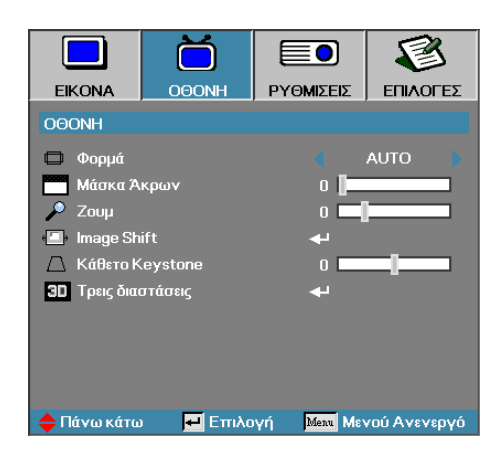

### Οθονη

#### Φορμά

Χρησιμοποιήστε αυτή τη λειτουργία για να επιλέξετε την επιθυμητή αναλογία εικόνας.

- 4:3: Αυτό το φορμά είναι για πηγές εισόδου 4x3 που δεν έχουν υποστεί μετατροπή για τηλεόραση ευρείας οθόνης.
- 16:9/16:10: Αυτό το φορμά είναι για πηγές εισόδου 16x9, όπως HDTV και DVD, βελτιωμένες για τηλεόραση ευρείας οθόνης.
- LBX: Αυτή η μορφή είναι για πηγές που δεν είναι 16x9, letterbox και για χρήστες που χρησιμοποιούν εξωτερικούς φακούς 16x9 για την προβολή αναλογίας εικόνας 2,35:1 με τη χρήση πλήρους ανάλυσης.
- Φυσικό: Εξαρτάται από την ανάλυση της πηγής εισόδου Δεν εκτελείται κλιμάκωση.
- Αυτόματο: Επιλέγει αυτόματα το κατάλληλο φορμά.

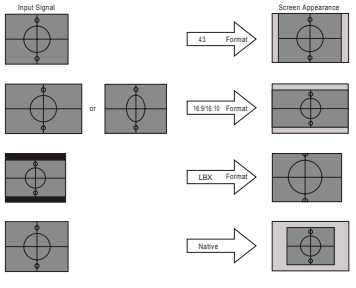

WXGA/1080P

#### Μάσκα Άκρων

Μέσω της λειτουργίας Μάσκα Άκρων αφαιρείται ο θόρυβος από μια εικόνα βίντεο. Επικαλύψτε την εικόνα με τη Μάσκα Άκρων για να αφαιρέσετε το θόρυβο κωδικοποίησης βίντεο από την άκρη της πηγής βίντεο.

#### Ζουμ

- Πιέστε ◄ για να μειώσετε το μέγεθοςτης εικόνας.
- Πιέστε > για να μεγεθύνετε την εικόνα στην οθόνη προβολής.

#### Image Shift

Μετατοπίζει οριζόντια ή κάθετα τη θέση της προβαλλόμενης εικόνας.

- Πατήστε <> για να μετακινήσετε την εικόνα οριζόντια στην προβαλλόμενη οθόνη.
- Πατήστε ▲ ▼ για να μετακινήσετε την εικόνα κάθετα στην προβαλλόμενη οθόνη.

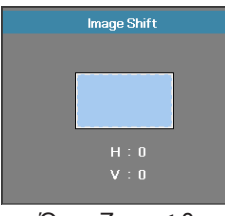

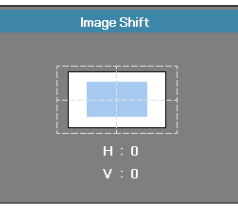

Όταν Ζουμ ≤ 0

Όταν Ζουμ > 0

#### Κάθετο Keystone

Πιέστε ◀ ή ► για να αντισταθμίσετε την παραμόρφωση της εικόνας σε κάθετο επίπεδο όταν ο προτζέκτορας έχει τοποθετηθεί σε γωνία με την οθόνη.

#### Τρεις διαστάσεις

Είσοδος στο μενού 3D. Επιλέξτε τις 3D επιλογές όπως Τρόπος λειτουργίας 3D, 3D- >2D, 3D Φορμά και Αντ. Συγχρον. 3D. Ανατρέξτε στη σελίδα 32 για περισσότερες πληροφορίες.

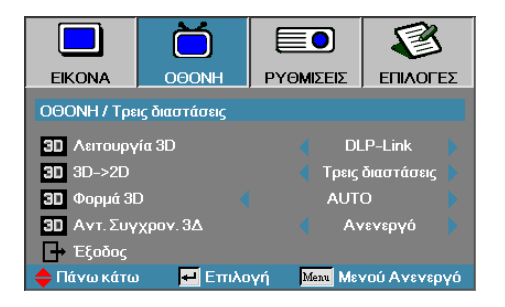

### Προβολή | Τρεις διαστάσεις

Λειτουργία 3D

- DLP Link: Επιλέξτε DLP Link για να χρησιμοποιήσετε τις βελτιστοποιημένες ρυθμίσεις για τα γυαλιά 3D DLP Link.
- IR: Επιλέξτε IR για να χρησιμοποιήσετε τις ρυθμίσεις για τις 3D εικόνες με βάση το IR.

#### <u>3D→2D</u>

Πατήστε ◄ ή ► για να επιλέξετε οθόνη προβολέα περιεχομένου 3D σε 2D (Αριστερά) ή 2D (δεξιά), χωρίς τη χρήση γυαλιών 3D για να απολαύσετε 3D περιεχόμενο. Αυτή η ρύθμιση μπορεί επίσης να χρησιμοποιηθεί για παθητικές 3D εγκαταστάσεις διπλού προβολέα.

#### <u> Φορμά 3D</u>

- Auto: Όταν ανιχνευτεί ένα σήμα ταυτοποίησης 3D, το φορμά 3D επιλέγεται αυτόματα. (Μόνο για πηγές HDMI 1.4 3D)
- SBS: Εμφανίζει σήμα 3D σε φορμά Ρύθμιση πλευρών
- Top and Bottom: Εμφανίζει σήμα 3D σε φορμά Top and Bottom.
- Frame Sequential: Εμφανίζει σήμα 3D σε φορμά Frame Sequential.

#### Αντ. Συγχρον. 3Δ

Πατήστε το ◀ ή το ► για να ενεργοποιήσετε ή να απενεργοποιήσετε τη λειτουργία Αντ. Συγχρον. 3Δ για να αναστρέψετε τις εικόνες.

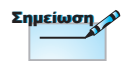

Οι ρυθμίσεις 3D θα αποθηκευτο ύ ν μετά τη ρ ύ θμιση .

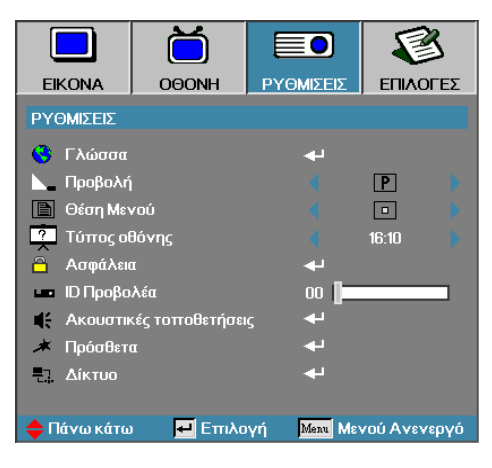

### Ρυθμισεισ

#### <u>Γλώσσα</u>

Μπείτε στο μενού «Γλώσσα». Επιλέξτε το πολύγλωσσο μενού OSD. Ανατρέξτε στη σελίδα 35 για περισσότερες πληροφορίες.

#### Προβολή

Επιλέξτε τρόπο προβολής:

Μπροστά προβολή

Επιφάνεια εργασίας προεπιλεγμένη εργοστασιακή ρύθμιση.

• ¶ Οπίσθια προβολή

Εάν επιλέξετε αυτή τη λειτουργία, ο προβολέας αντιστρέφει την εικόνα ώστε να μπορείτε να την προβάλλετε πίσω από διάφανη οθόνη.

🕨 🖪 Μπροστά

Οροφή αν επιλέξετε αυτή τη λειτουργία, ο προβολέας γυρίζει ανάποδα την εικόνα ώστε να μπορείται να προβάλλετε με τον προβολέα αναρτημένο στην οροφή.

• Γίσω

Οροφή αν επιλέξετε αυτή τη λειτουργία, ο προβολέας αναστρέφει και ταυτόχρονα γυρίζει ανάποδα την εικόνα. Μπορείτε να προβάλλετε την εικόνα πίσω από μία διάφανη οθόνη, με τον προβολέα αναρτημένο στην οροφή.

#### <u>Θέση Μενού</u>

Επιλέξτε τη θέση του μενού στην οθόνη προβολής.

Τύπος οθόνης

Πατήστε **◄►** για να ορίσετε την αναλογία οθόνης σε 16:9 ή 16:10. Αυτή η λειτουργία διατίθεται μόνο για WXGA.

#### Ασφάλεια.

Μπείτε στο μενού «Ασφάλεια». Μπείτε στις ρυθμίσεις ασφαλείας του βιντεοπροβολέα.

Ανατρέξτε στη σελίδα 36-38 για περισσότερες πληροφορίες.

#### <u>ΙD Προτζέκτορα</u>

Επιλέξτε ένα ID δύο ψηφίων για τον προβολέα από 00 έως 99.

#### Ακουστικές τοποθετήσεις

Μπείτε στο μενού Ήχος. Ορίστε τις ιδιότητες επιπέδου ήχου. Ανατρέξτε στη σελίδα 39 για περισσότερες πληροφορίες.

#### <u>Πρόσθετα</u>

Επιτρέπει την πρόσβαση σε ελέγχους web, PJ-Link, και εντολές IP. Ανατρέξτε στη σελίδα 40 για περισσότερες πληροφορίες.

#### Δίκτυο

Πάντα τοπικό δίκτυο μέσω προγράμματος περιήγησης στο web (Internet Explorer) για τον έλεγχο του προτζέκτορα. Δείτε τις σελίδες 41 για περισσότερες πληροφορίες.

|                    | ŏ          |         | )            | 3        |  |
|--------------------|------------|---------|--------------|----------|--|
| EIKONA             | OOONH      | ΡΥΘΜΙΣ  | εις επιλά    | ΓΕΣ      |  |
| ΡΥΘΜΙΣΕΙΣ / Γλώσσα |            |         |              |          |  |
| 😚 Γλώσσα           |            |         | Ελληνικά     | •        |  |
| 🕞 Έξοδος           |            |         |              |          |  |
| English Deutso     |            | sch     | Français     |          |  |
| Italiano           | ano Españo |         | Português    |          |  |
| Polski Neder       |            | rlands  | Svenska      |          |  |
| Norsk/Dans         | k Suomi    | Suomi   |              | Ελληνικά |  |
| 繁體中文               | 简体         | 简体中文    |              | 日本語      |  |
| 한국어                | Русск      | ий      | Magyar       |          |  |
| Čeština            | عربي       |         | ไทย          |          |  |
| Türkçe             | ئارسى      |         | Tiếng Việt   |          |  |
| Romanian           | Inggris    |         |              |          |  |
| 🔶 Πάνω κάτω        | 🛃 Επιλα    | ργή Μεπ | 🛚 Μενού Ανεν | ⁄εργό    |  |

### Ρυθμισεισ| Γλώσσα

#### Γλώσσα

Επιλέξτε το πολύγλωσσο μενού OSD. Πατήστε το κουμπί «ENTER» που υπάρχει στο υπομενού και μετά χρησιμοποιήστε το Αριστερό (◄) ή το Δεξί (►) κουμπί για να επιλέξετε τη γλώσσα προτίμησής σας.

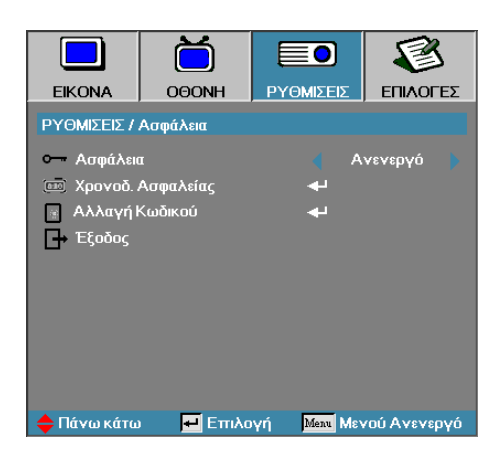

### Ρυθμισεισ | Ασφάλεια

#### Ασφάλεια

Ενεροποιήστε ή απενεργοποιήστε τον κωδικό πρόσβαση σφαλείας ς.

- Ενεργό—Απαιτείται ο κωδικός πρόσβασης για να ανάψετε τον προβολέα και να μπείτε στο μενού «Ασφάλεια».
- Ανενεργό—Δεν απαιτείται κωδικός πρόσβασης.

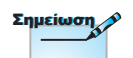

Προεπιλεγμένος κωδικός πρόσβασης: 1, 2, 3, 4, 5. Όταν το στοιχείο «Ασφάλεια» είναι ενεργό εμφανίζεται η ακόλουθη οθόνη κατά την εκκίνηση και πριν εισέλθετε στο μενού «Ασφάλεια»:

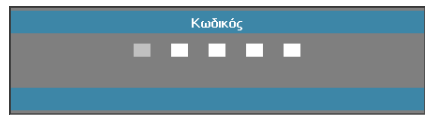

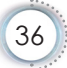
#### Χρονοδ. Ασφαλείας

Μπείτε στο υπο-μενού «Χρονοδ. Ασφαλείας».

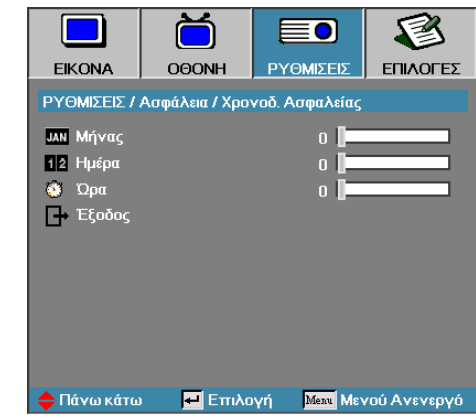

Εισάγετε τον χρόνο λειτουργίας (Μήνες, Μέρες, Ώρες) που μπορεί να χρησιμοποιηθεί ο προβολέας χωρίς να σας ζητηθεί κωδικός πρόσβασης. Ο Χρονοδ. Ασφαλείας θα ενεργοπιηθεί μόλις βγείτε από το μένου «Ρυθμίσεις».

Όταν ανάβετε τον προβολέα, σας ζητάει κωδικό πρόσβασης, τον ημερομηνία και την ώρα που ορίσατε, ώστε να ενεργοποιηθεί και να έχετε πρόσβαση στο μενού ασφαλείας.

Αν ο προβολέας βρίσκεται σε λειτουργία και ο Χρονοδ. Ασφαλείας είναι ενεργοποιημένος, θα εμφανιστεί η ακόλουθη οθόνη που μετρά 60 δευτερόλεπτα μέχρι να σας ζητηθεί ο κωδικός πρόσβασης.

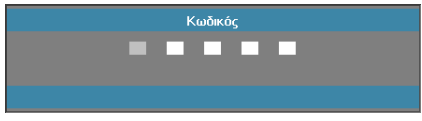

#### Αλλαγή Κωδικού

Χρησιμοποιήστε αυτό το υπο-μενού για να αλλάξετε τον κωδικό πρόσβασης στον προβολέα.

- Επιλέξτε «Αλλαγή κωδικού» από το υπο-μενού «Ασφάλεια». Εμφανίζεται το παράθυρο διαλόγου «Επιβεβαίωση Αλλαγής Κωδικού».
- 2. Επιλέξτε Ναι.

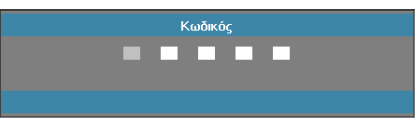

- Εισάγεται τον προεπιλεγμένο κωδικό <1> <2> <3> <4> <5>.
  - Εμφανίζεται ένα δεύτερο παράθυρο.

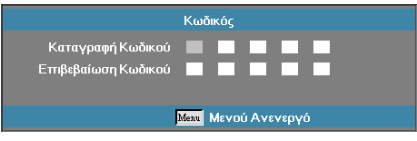

 Εισάγετε το νέο κωδικό πρόσβασης. Εισάγετε δεύτερη φορά τον κωδικό πρόσβασης για επαλήθευση.

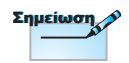

Αν δεν επαληθεύσετε το νέο κωδικό, θα εμφανιστεί πάλι το παράθυρο εισαγωγής νέου κωδικού.

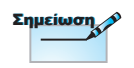

Αν εισάγετε λανθασμένο κωδικό τρεις φορές, η συσκευή θα σβήσει αυτόματα σε 10 δευτερόλεπτα.

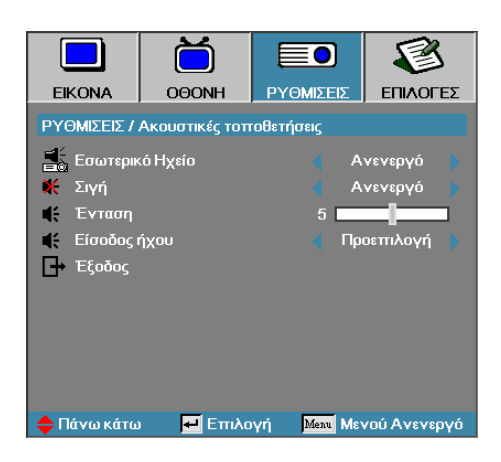

### Ρύθμιση | Ακουστικές τοποθετήσεις

#### <u>Εσωτερικό Ηχείο</u>

- Ανενεργό-απενεργοποιήστε το εσωτερικό ηχείο.
- Ενεργό-ενεργοποιήστε το εσωτερικό ηχείο.

#### Σιγή

Ενεργοποιήστε / απενεργοποιήστε τον ήχο.

- Ανενεργό-Η ένταση του ηχείου και η έξοδος ήχου είναι ενεργοποιημένα.
- Ενεργό- Η ένταση του ηχείου και η έξοδος ήχου είναι απενεργοποιημένα.

#### Ένταση

Πατήστε το κουμπί ◀ για να μειώσετε την ένταση.

Πατήστε το κουμπί 🕨 για να αυξήσετε την ένταση.

<u>Είσοδος ήχου</u>

Πατήστε <-> για επιλογή πηγής εισόδου του ήχου.

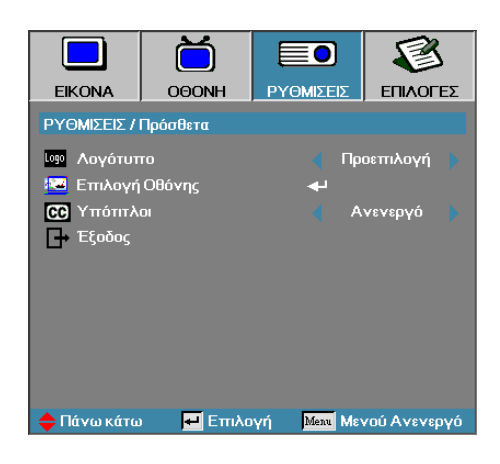

### Ρυθμισεισ | Πρόσθετα

#### Λογότυπο

- Επιλέξτε την οθόνη που θα εμφανίζεται κατά την εκκίνηση.
- Προεπιλογή— Η προεπιλεγμένη οθόνη εκκίνησης.
- Ουδέτερο— είναι το Χρώμα Φόντου.
- Χρήστης— Επιλέξτε μία προσαρμομέσμενη οθόνη εκκίνησης χρησιμοποιώντας τη λειτουργία «Επιλογή λογότυπου».

#### Επιλογή Οθόνης

Επιλέξτε μία προβαλλόμενη οθόνη για να την χρησιμοποιήσετε ως οθόνη εκκίνησης.

- 1. Προβάλλετε την οθόνη που επιθυμείτε στον προβολέα.
- Επιλέξτε το στοιχείο «Επιλογή λογότυπου» από το μενού «Πρόσθετα».

Θα εμφανιστεί ένα παράθυρο επιβεβαίωσης.

| Επιβεβαίωση εξεικόνισης οθόνης |    |  |  |  |
|--------------------------------|----|--|--|--|
| Акиро                          | OK |  |  |  |

Επιλέξτε ΟΚ. Θα εμφανιστεί η επιλογή οθόνης σε εξέλιξη.
 Θα εμφανιστεί το μήνυμα «Επιτυχής επιλογή οθόνης».
 Η επιλεγμένη οθόνη αποθηκεύτηκε με το όνομα Χρήστης στο μενού «Λογότυπο εκκίνησης».

#### Υπότιτλοι

- Επιλέξτε την οθόνη όπου θα εμφανίζεται το closed captioning.
- Ανενεργό–η προεπιλεγμένη ρύθμιση.
- CC1/CC2–εμφανίζεται το κλειστό κείμενο εκκίνησης εφόσον είναι διαθέσιμο.

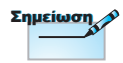

Μπορείτε να αποθηκεύσετε μόνο μία οθόνη εκκίνησης. Μεταγενέστερες λήψεις επικαλύπτουν προηγούμενα αρχεία περιορισμένα σε 1920 x 1200 (Ανατρέξτε στα Παραρτήματα 'Πίνακας Χρονισμού')

| EIKONA      |          | <b>ΡΥΘΜΙΣΕΙΣ</b> | ΕΠΙΛΟΓΕΣ     |
|-------------|----------|------------------|--------------|
| ΡΥΘΜΙΣΕΙΣ / | Δίκτυο   |                  |              |
| 🖞 LAN Set   | tings    |                  |              |
| 🔮 Control S | Settings |                  |              |
| 🗗 Έξοδος    |          |                  |              |
|             |          |                  |              |
|             |          |                  |              |
|             |          |                  |              |
|             |          |                  |              |
|             |          |                  |              |
| 🔶 Πάνω κάτα | Επιλα    | γή Μεια Με       | νού Ανενεργό |

### Ρύθμιση | Δίκτυο

#### LAN Settings

Είσοδος στο μενού LAN Settings. Ανατρέξτε στη σελίδα 42 για περισσότερες πληροφορίες.

Control Settings

Είσοδος στο μενού Control Settings. Ανατρέξτε στη σελίδα 43 για περισσότερες πληροφορίες.

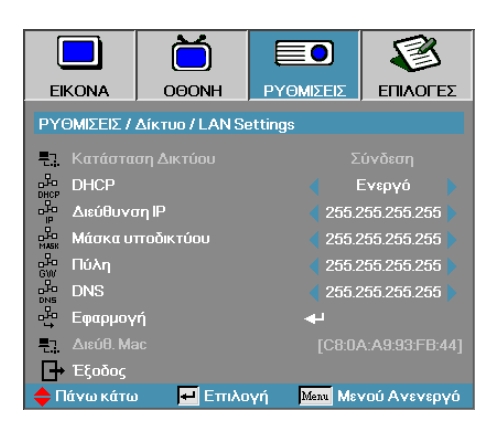

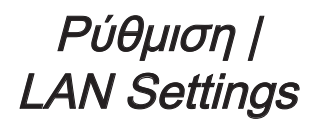

Αν η σύνδεση γίνει με επιτυχία, η OSD οθόνη θα εμφανίσει το παρακάτω παράθυρο διαλόγου.

- Κατάσταση Δικτύου—για την προβολή πληροφοριών δικτύου.
- DHCP:

Ενεργό: Αυτόματη ανάθεση μίας διεύθυνσης IP στον προτζέκτορα από ένα διακομιστή DHCP.

Απενεργό: Μη αυτόματη ανάθεση μίας διεύθυνσης ΙΡ.

- Διεύθυνση IP Επιλογή μίας διεύθυνσης IP
- Μάσκα υποδικτύου-Επιλογή αριθμού μάσκας υποδικτύου.
- Πύλη—Επιλέξτε την προεπιλεγμένη πύλη του δικτύου στο οποίο συνδέεται ο προτζέκτορας.
- DNS—Επιλογή αριθμού DNS.
- Εφαρμογή—Πατήστε το Enter για να εφαρμοστεί η επιλογή.
- Διεύθ. Mac Μόνο για ανάγνωση.

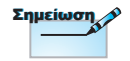

Το υπο-μενού Δικτύου μπορεί να προσπελαστεί μόνο εάν το καλώδιο δικτύου έχει συνδεθεί.

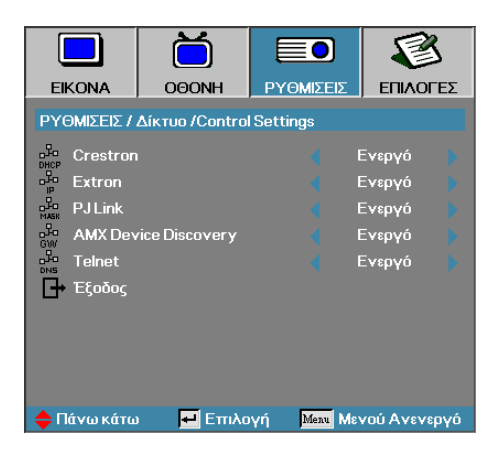

### Ρύθμιση | Control Settings

#### Crestron

Πατήστε **◄►** για να ελέγξετε την ενεργοποίηση/απενεργοποίηση του Crestron.

#### Extron

Πατήστε **◄►** για να ελέγξετε την ενεργοποίηση/απενεργοποίηση του Extron.

#### PJ Link

Πατήστε ◀► για να ελέγξετε την ενεργοποίηση/απενεργοποίηση του PJ Link.

#### AMX Device Discovery

Πατήστε **◄** για να ελέγξετε την ενεργοποίηση/απενεργοποίηση της λειτουργίας «Εντοπισμός Συσκευής AMX».

#### Telent

Πατήστε **◄►** για να ελέγξετε την ενεργοποίηση/απενεργοποίηση του Telnet.

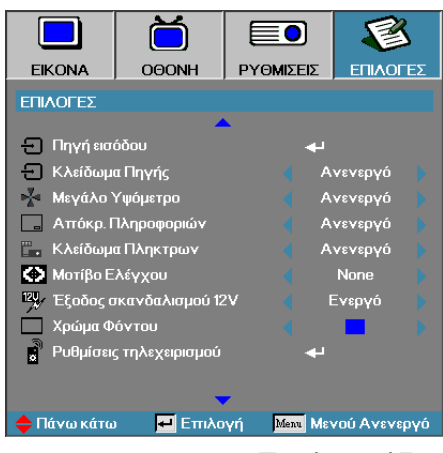

### Επιλογεσ

#### <u>Πηγές εισόδου</u>

Μπείτε στο υπο-μενού «Πηγή εισόδου». Επιλέξτε τις πηγές που θα ανιχνέυονται αυτόματα κατά την εκκίνηση. Ανατρέξτε στη σελίδα 47 για περισσότερες πληροφορίες.

#### Κλείδωμα Πηγής

Ορίστε την τρέχουσα πηγή ως τη μόνη διαθέσιμη πηγή, ακόμα κι αν αποσυνδεθεί το καλώδιο.

- Ενεργό—Μόνο η τρέχουσα πηγή αναγνωρίζεται ως πηγή εισόδου.
- Ανενεργό—Όλες οι πηγές που έχουν επιλεχθεί στο υπο-μενού Επιλογεσ | Πηγή εισόδου αναγνωρίζονται ως πηγές εισόδου.

#### Μεγάλο Υψόμετρο

Ρυθμίστε την ταχύτητα του ανεμιστήρα σύμφωνα με το περιβάλλον.

- Ενεργό—Αυξάνει την ταχύτητα του ανεμιστήρα σε υψηλή θερμοκρασία, υγρασία ή υψόμετρο.
- Ανενεργό—Κανονική ταχύτητα ανεμιστήρα για φυσιολογικές συνθήκες.

#### Απόκρ. Πληροφοριών

Αποκρύπτει τα μηνύματα ενημέρωσης από την προβαλλόμενη οθόνη.

- Ενεργό—Τα μηνύματα κατάστασης δεν εμφανίζονται στην οθόνη προβολής.
- Ανενεργό—Τα μηνύματα κατάστασης εμφανίζονται κανονικά στην οθόνη προβολής.

#### Κλείδωμα Πληκτρων

Με αυτή τη λειτουργία κλειδώνετε τα πλήκτρα του πάνελ του προβολέα.

Ενεργό—Θα εμφανιστεί στην οθόνη ένα προειδοποιητικό μήνυμα για να επιβεβαιώσετε το κλείδωμα των πλήκτρων.

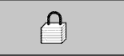

Ανενεργό—Τα πλήκτρα στο πάνελ του προβολέα λειτουργούν κανονικά.

#### Μοτίβο Ελέγχου

Εμφανίζει ένα μοτίβο δοκιμής. Υπάρχουν πλέγματα (Λευκό, Πράσινο, Ματζέντα), Λευκό και 'Δεν υπάρχει'.

#### Έξοδος σκανδαλισμού 12V

Πατήστε **◄►** για να επιλέξετε «Έξοδος σκανδαλισμού 12V» είτε υπάρχει στην έξοδο είτε όχι.

#### Χρώμα Φόντου

Επιλέξτε το χρώμα φόντου που προτιμάτε να εμφανίζεται στην οθόνη όταν δεν υπάρχει σήμα.

#### Ρυθμίσεις τηλεχειρισμού

Εισάγετε τις ρυθμίσεις Τηλεχειρισμού Ανατρέξτε στη σελίδα 48 για περισσότερες πληροφορίες.

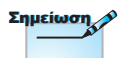

Κρατήστε πατημένο το πλήκτρο «ENTER» στο πληκτρολόγιο για 10 δευτερόλεπτα για να ξεκλειδώσετε το πληκτρολόγιο

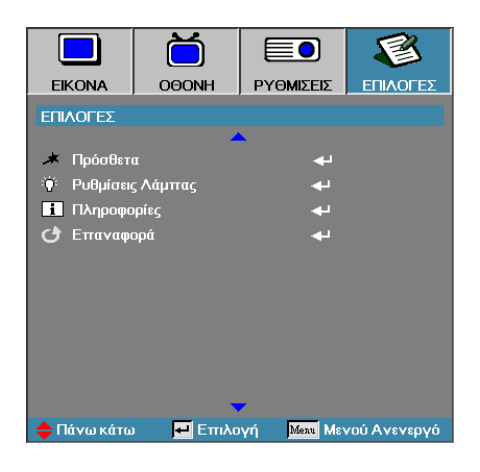

#### <u>Πρόσθετα</u>

Μπείτε στο μενού «Πρόσθετα». Δείτε τη σελίδα 49-50 για περισσότερες πληροφορίες.

#### <u>Ρυθμίσεις Λάμπας</u>

Μπείτε στο μενού «Ρυθμ Λάμπας». Δείτε τη σελίδα 51-52 για περισσότερες πληροφορίες.

#### Πληροφορίες

Προβολή πληροφοριών προβολέα.

#### <u>Επαναφορά</u>

Επαναφορά όλων των Επιλογών στις προεπιλεγμένες εργοστασιακές ρυθμίσεις.

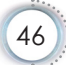

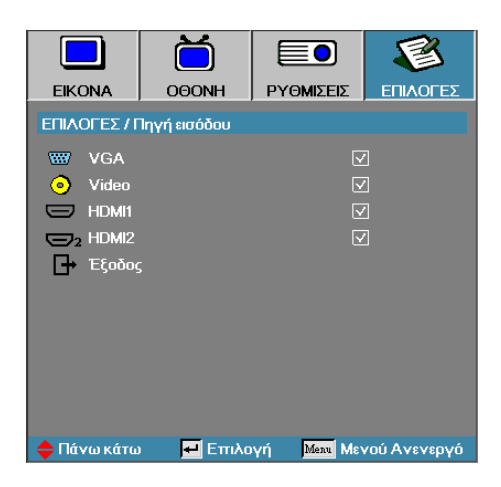

### Εικονα | Πηγές εισόδου

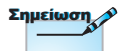

Αν όλες οι πηγές είναι απενεργο-ποιημένες, ο προβολέας δεν μπορεί να εμφανίσει καμία εικόνα. Να έχετε τουλάχιστον μία πηγή πάντα ενεργοποιημένη.

#### <u>Πηγές εισόδου</u>

Χρησιμοποιήστε την επιλογή αυτή για να ενεργοποιήσετε/ απενεργοποιήσετε τις πηγές εισόδου. Πατήστε το ▲ ή το ▼ για να επιλέξετε μία πηγή, κατόπιν πατήστε το ◀ ή το ▶ για να την ενεργοποιήσετε /απενεργοποιήσετε. Πιέστε «ENTER» για να επιβεβαιώσετε την επιλογή. Ο προβολέας θα αναζητήσει μόνο τις εισόδους που έχετε επιλέξει.

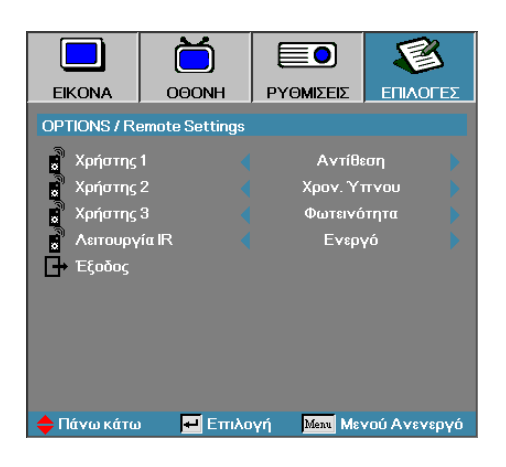

### Επιλογές | Ρυθμίσεις τηλεχειρισμού

#### Χρήστης1

Ρυθμίστε το πλήκτρο Χρήστης1 ως πλήκτρο επιλογής για λειτουργίες LAN, Φωτεινότητα, Αντίθεση, Χρονόμετρο ύπνου, Συνδυασμό χρωμάτων, Θερμοκρασία χρώματος, Γάμα, Κλείδωμα πηγής, Προβολή, Ρυθμίσεις λάμπας, Ζουμ, Πρότυπο δοκιμής, Πάγωμα, HDMI1, HDMI2.

#### Χρήστης2

Ρυθμίστε το πλήκτρο Χρήστης2 ως πλήκτρο επιλογής για λειτουργίες LAN, Φωτεινότητα, Αντίθεση, Χρονόμετρο ύπνου, Συνδυασμό χρωμάτων, Θερμοκρασία χρώματος, Γάμα, Κλείδωμα πηγής, Προβολή, Ρυθμίσεις λάμπας, Ζουμ, Πρότυπο δοκιμής, Πάγωμα, HDMI1, HDMI2.

#### <u>Χρήστης3</u>

Ρυθμίστε το πλήκτρο Χρήστης3 ως πλήκτρο επιλογής για λειτουργίες LAN, Φωτεινότητα, Αντίθεση, Χρονόμετρο ύπνου, Συνδυασμό χρωμάτων, Θερμοκρασία χρώματος, Γάμα, Κλείδωμα πηγής, Προβολή, Ρυθμίσεις λάμπας, Ζουμ, Πρότυπο δοκιμής, Πάγωμα, HDMI1, HDMI2.

#### <u>Λειτουργία IR</u>

Ενεργοποίηση ή απενεργοποίηση της λειτουργίας IR του προβολέα.

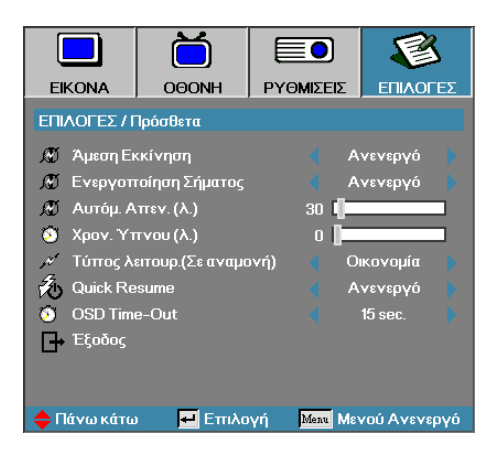

### Επιλογεσ | Πρόσθετα

# Ελληνικά

#### Άμεση Εκκίνηση

Ενεργοποιήστε ή απενεργοποιήστε την «Άμεση εκκίνηση».

- Ενεργό—Ο προβολέας ενεργοποιείται αυτόματα όταν συνδέεται στην παροχή ηλεκτρικού ρεύματος.
- Ανενεργό—Ο προβολέας ενεργοποιείται κανονικά.

#### Ενεργοποίηση Σήματος

Ενεργοποιήστε ή απενεργοποιήστε την Ενεργοποίηση Σήματος.

- Ενεργό—Ο προτζέκτορας ενεργοποιείται αυτόματα όταν εντοπίζεται ένα ενεργό σήμα.
- Ανενεργό-απενεργοποιήστε ισχύος σκανδάλης κατά την ανίχνευση ενεργού σήματος.

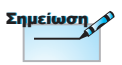

- 1. Διαθέσιμο μόνον εφόσον η λειτουργία αναμονής είναι ενεργή.
- Εάν ο προτζέκτορας απενεργοποιηθεί με διατήρηση της εισόδου πηγής σήματος (η τελευταία πηγή εικόνας που δείχνει η οθόνη), δεν θα ξεκινήσει εκ νέου εκτός εάν:
  - Τερματίστε την τελευταία πηγή εικόνας και εισάγετε οποιαδήποτε πηγή σήματος εκ νέου.
  - b. Αποσυνδέστε και συνδέσετε ξανά την τροφοδοσία προβολέα.
- Το Σήμα ενεργοποίησης θα αγνοήσει τη ρύθμιση «Κλείδωμα Πηγής».

#### Αυτόμ. Απεν. (λ.)

Ορίστε το χρονικό διάστημα της αντίστροφης μέτρησης της αυτόματης απενεργοποίησης. Ο προβολέας είναι ρυθμισμένος από τον κατασκευαστή να απενεργοποιεί τη λάμπα αφού περάσουν 30 λεπτά χωρίς είσοδο σήματος. Η ακόλουθη προειδοποίηση εμφανίζεται 60 δευτερόλεπτα πριν την απενεργοποίηση.

Ο προτζέκτορας θα τεθεί αυτόματα εκτός λειτουργία 60 δευτερόλεπτα

#### Χρον. Ύπνου (λ.)

Ορίστε το χρονικό διάστημα της αντίστροφης μέτρησης του χρονοδιακόπτη ύπνου. Ο προβολέας θα σβήσει μετά το καθορισμένο χρονικό διάστημα αδράνειας, άσχετως αν υπάρχει ή όχι σήμα. Η ακόλουθη προειδοποίηση εμφανίζεται 60 δευτερόλεπτα πριν την απενεργοποίηση.

Ο προτζέκτορας θα τεθεί αυτόματα εκτός λειτουργία 60 δευτερόλεπτα

#### <u>Τύπος λειτουρ.(Σε αναμονή)</u>

- Εξοικονόμησης ενέργειας: Επιλέξτε «Οικονομία» για να μειώσετε την κατανάλωση ενέργειας < 0,5W.</p>
- Ενεργό: Επιλέξτε «Ενεργό» για να επαναφέρετε την κανονική αναμονή και να ενεργοποιήσετε τη θύρα εξόδου VGA.

#### Quick Resume

Αν το Quick Resume είναι Ενεργό, ο προβολέας μπορεί να συνεχίσει τη λειτουργία σύντομα υπό την προϋπόθεση ότι ο προβολέας ενεργοποιηθεί ξανά εντός 100 δευτερολέπτων από την απενεργοποίηση του.

#### OSD Time-Out

Ορίστε τον χρόνο προβολής OSD

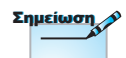

Οταν η λειτουργία τροφοδοσίας (Αναμονή) ρυθμιστεί σε λειτουργία Eco (Εξοικονόμησης ενέργειας), η διέλευση VGA & Ήχου και RJ45 θα απενεργοποιηθούν. Στον έλεγχο RS232 είναι διαθέσιμη περιορισμένη λειτουργικότητα.

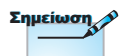

Ο προβολέας δεν θα έχει απενεργοποιηθεί στην πραγματικότητα 100% μέχρι ο τελικός χρήστης να περιμένει 100 δευτ.

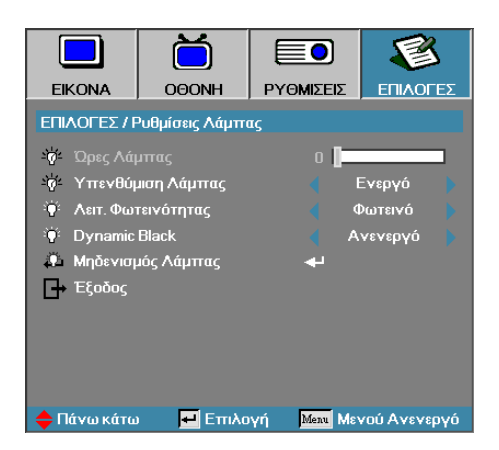

### Επιλογεσ | Ρυθμίσεις Λάμπας

#### Ώρες Λάμπας

Εμφανίζει τον χρόνο λειτουργίας της λάμπας. Η επιλογή αυτή είναι μόνο για ενημέρωση.

#### Υπενθύμιση Λάμπας

Ενεργοποιήστε ή απενεργοποιήστε την υπενθύμιση διάρκειας ζωής της λάμπας.

Ενεργό—Εμφανίζεται ένα προειδοποιητικό μήνυμα όταν η υπολειπόμενη ζωή της λάμπας είναι λιγότερη από 30 ώρες.

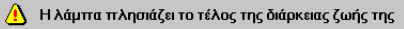

Ανενεργό—Δεν εμφανίζεται προειδοποιητικό μήνυμα.

#### Λειτ. Φωτεινότητας

Επιλέξτε τη λειτουργία φωτεινότητας λάμπας.

- Φωτεινό—Η προεπιλεγμένη ρύθμιση.
- Οικονομία—Με αυτή τη ρύθμιση το φως της λάμπας είναι λιγότερο φωτεινό ώστε να παρατείνεται η διάρκεια ζωής της λάμπας.

#### **DynamicBlack**

Επιλέξτε τη λειτουργία DynamicBlack.

#### Μηδενισμός Λάμπας

Μετά την αντικατάσταση της λάμπας, μηδενίστε τις ώρες ζωής της λάμπας ώστε ο μετρητής να μετρά τη διάρκεια ζωής της νέας λάμπας.

1. Επιλέξτε «Μηδενισμός λάμπας».

Θα εμφανιστεί ένα παράθυρο επιβεβαίωσης.

| Επιβεβαίωση Μηδενισμού Λάμπας |     |  |  |  |
|-------------------------------|-----|--|--|--|
| νχυ                           | Ναι |  |  |  |

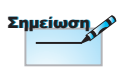

Ο ταν το DynamicBlack είναι ενεργ ό και η Λει τ. Φωτειν ό τητας ρυθμιστεί στο Φωτειν ό, το ε ύ ρος του Dynamic είναι 100%~30%. Ό ταν η λειτουργία φωτειν ό τητα ς είναι στη λειτουργία Οικονομία, το ε ύ ρος του dynamic είναι 80%~30%.

2. Επιλέξτε Ναι για να μηδενίσετε τον μετρητή.

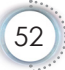

### LAN\_RJ45

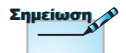

- Ο Προτζέκτορας συνδέεται με LAN, χρησιμοποιήστε Κανονικό Καλώδιο Ethernet

Για απλότητα και άνεση λειτουργίας, ο προτζέκτορας Optoma προσφέρει διάφορες λειτουργίες δικτύωσης και απομακρυσμένης διαχείρισης.

Η λειτουργία LAN/RJ45 του προτζέκτορα μέσω ενός δικτύου, όπως διαχείριση εξ αποστάσεως: Ρυθμίσεις Τροφοδοσίας on/ off, Φωτεινότητας και Αντίθεσης. Επίσης, πληροφορίες κατάστασης προτζέκτορα, όπως: Βίντεο-Πηγή, Ήχος-Σίγαση, κ.λπ.

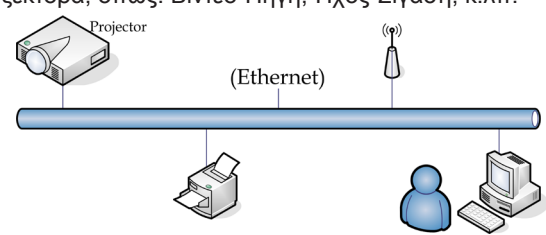

#### Λειτουργίες ενσύρματου τερματικού LAN.

Ο προτζέκτορας μπορεί να ελέγχεται από ένα PC (Laptop) ή άλλη εξωτερική συσκευή μέσω θύρας LAN/RJ45 συμβατής με το Crestron / Extron / AMX (Εντοπισμός Συσκευής) / PJLink.

- To Crestron είναι σήμα κατατεθέν της Crestron Electronics, Inc. των Ηνωμένων Πολιτειών.
- To Extron είναι σήμα κατατεθέν της Extron Electronics, Inc. των Ηνωμένων Πολιτειών.
- Το ΑΜΧ είναι σήμα κατατεθέν της ΑΜΧ LLC των Ηνωμένων Πολιτειών.
- Το PJLink χρησιμοποιείται ως εμπορικό σήμα και για καταχώριση λογότυπου στην Ιαπωνία, Ηνωμένες Πολιτείες της Αμερικής, και άλλες χώρες από την JBMIA.

#### Υποστηριζόμενες εξωτερικές συσκευές

Αυτός ο προτζέκτορας υποστηρίζεται από τις καθορισμένες εντολές ελέγχου της Crestron Electronics και το σχετικό λογισμικό (ex, RoomView®).

http://www.crestron.com/

Αυτός ο προτζέκτορας υποστηρίζει τις συσκευές αναφοράς Extron.

http://www.extron.com/

Αυτός ο προτζέκτορας υποστηρίζεται από την ΑΜΧ ( Εντοπισμός Συσκευής ).

http://www.amx.com/

Αυτός ο προτζέκτορας υποστηρίζει όλες τις εντολές του PJLink

Κλάσης1 (Ἐκδοση 1.00 ). http://pjlink.jbmia.or.jp/english/

Για περισσότερες πληροφορίες σχετικά με τα διαφορετικά είδη εξωτερικών συσκευών που μπορούν να συνδεθούν με τη θύρα LAN/RJ45 και του ελέγχου/τηλεχειρισμού του προβολέα, καθώς και τις υποστηριζόμενες σχετικές εντολές ελέγχου για κάθε εξωτερική συσκευή, μπορείτε να επικοινωνήσετε απευθείας με το Τμήμα Υποστήριξης.

#### LAN\_RJ45

 Συνδέστε ένα καλώδιο RJ45 σε θύρες RJ45 στον προτζέκτορα και το PC (Laptop).

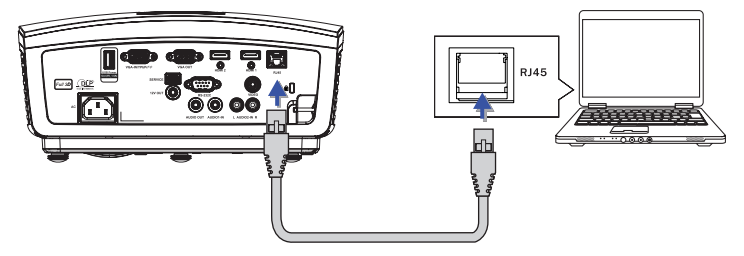

 Στο PC (Φορητός υπολογιστής), επιλέξτε στο Έναρξη -> Πίνακας ελέγχου -> Συνδέσεις δικτύου.

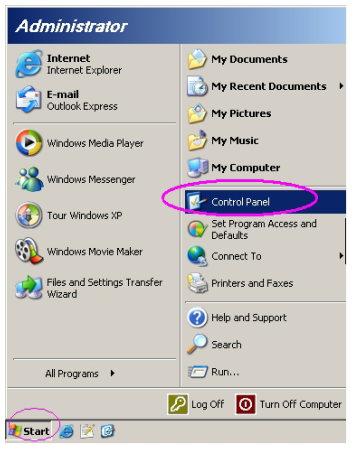

 Κάντε δεξί κλικ στην Σύνδεση τοπικού δικτύου και επιλέξτε Ιδιότητες.

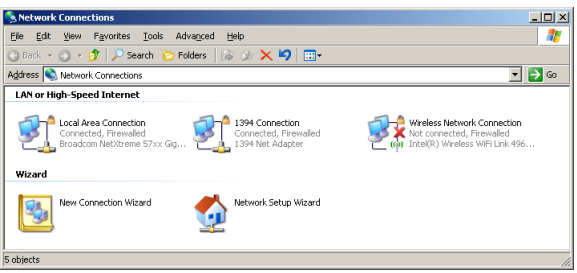

 Στο παράθυρο Ιδιότητες, επιλέξτε την καρτέλα Γενικά και επιλέξτε Πρωτόκολλο διαδικτύου (TCP/IP).

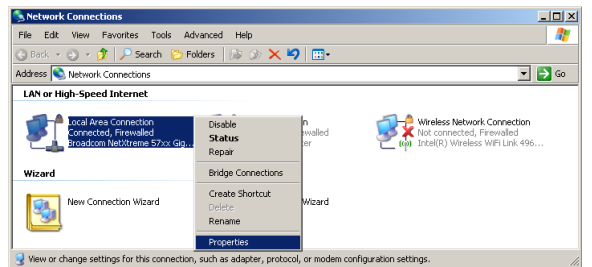

5. Πατήστε Ιδιότητες.

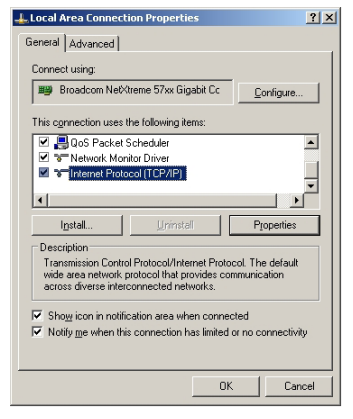

 Συμπληρώστε τη διεύθυνση IP και τη μάσκα Υποδικτύου, κατόπιν πατήστε OK.

| ou can get IP settings assigned<br>iis capability. Otherwise, you nee<br>ne appropriate IP settings. | sutomatically if your network supports<br>d to ask your network administrator for |
|----------------------------------------------------------------------------------------------------|-----------------------------------------------------------------------------------|
| O Dbtain an IP address autom                                                                         | atically                                                                          |
| <ul> <li>Use the following IP address</li> </ul>                                                     | k                                                                                 |
| JP address:                                                                                          | 10 . 10 . 10 . 99                                                                 |
| Sybnet mask:                                                                                         | 255.255.255.0                                                                     |
| Default gateway:                                                                                     |                                                                                   |
| O Ditain DNS server address     Usg the following DNS server     Preferred DNS server:               | automatipally<br>n addresses:                                                     |
| Alternate DNS server:                                                                                | Advanced                                                                          |

- 7. Πιέστε το πλήκτρο Μενού στον προτζέκτορα.
- 8. Επιλέξτε OSD-> ΡΥΘΜΙΣΗ-> Δίκτυο-> Ρυθμίσεις Lan.
- 9. Εισάγετε τα παρακάτω:
  - DHCP: Ανενεργό
  - Διεύθυνση IP: 10.10.10.10
  - Subnet Mask: 255.255.255.0
  - Πύλη: 0.0.0.0
  - DNS: 0.0.0.0
- 10. Πατήστε «ENTER» / ► για να επιβεβαιώσετε τις ρυθμίσεις.
- Ανοίξτε έναν φυλλομετρητή web (π.χ. Microsoft Internet Explorer με Adobe Flash Player 9.0 ή νεώτερο).

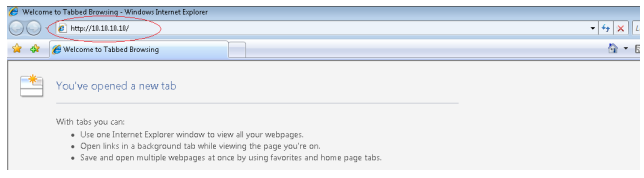

12. Στη γραμμή Διεύθυνσης, εισάγετε τη διεύθυνση IP: 10.10.10.10.

#### 13. Πατήστε «ENTER» / ►.

Ο προτζέκτορας έχει ρυθμιστεί για απομακρυσμένη διαχείριση. Η λειτουργία LAN/RJ45 εμφανίζεται ως εξής.

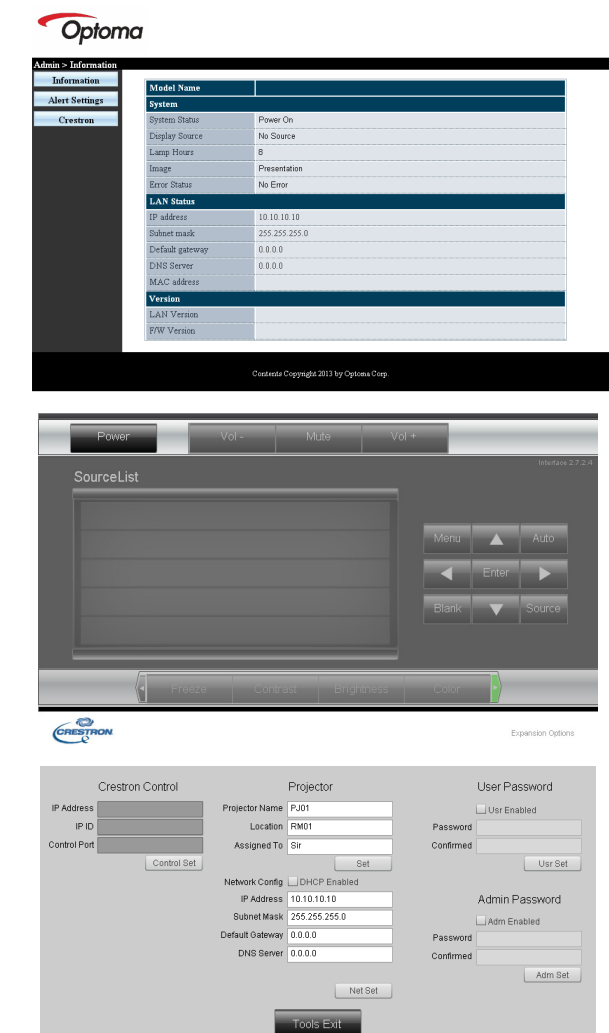

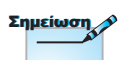

Για περαιτέρω πληροφορίες, επισκεφτείτε τη σελίδα http://www.crestron. com é

• Еλληνικά

| Κατηγορία          | Αντικείμενο           | Μήκος εισόδου |
|--------------------|-----------------------|---------------|
|                    | Διεύθυνση IP          | 15            |
| Έλεγχος Crestron   | IP ID                 | 3             |
|                    | Θύρα                  | 5             |
|                    | Όνομα προτζέκτορα     | 10            |
| Προτζέκτορας       | Τοποθεσία             | 10            |
|                    | Ανατέθηκε σε          | 10            |
|                    | DHCP (Ενεργοποιήθηκε) | (N/A)         |
|                    | Διεύθυνση IP          | 15            |
| Διαμόρφωση δικτύου | Μάσκα υποδικτύου      | 15            |
|                    | Προεπιλεγμένη πύλη    | 15            |
|                    | Διακομιστής DNS       | 15            |
|                    | Ενεργοποιήθηκε        | (N/A)         |
| Κωδικός χρήστη     | Νέος κωδικός          | 10            |
|                    | Επιβεβαίωση           | 10            |
|                    | Ενεργοποιήθηκε        | (N/A)         |
| Κωδικός Διαχ       | Νέος κωδικός          | 10            |
|                    | Επιβεβαίωση           | 10            |

Για περαιτέρω πληροφορίες, επισκεφτείτε τη σελίδα http://www.crestron.com.

#### Προετοιμασία Ειδοποιητικών Email.

- Βεβαιωθείτε ότι ο χρήστης μπορεί να έχει πρόσβαση στην κεντρική σελίδα της λειτουργίας LAN RJ45 μέσω προγράμματος περιήγησης στο web (π.χ, Microsoft Internet Explorer v6.01/v8.0).
- Στην Αρχική σελίδα του LAN/RJ45, πατήστε το Ρυθμίσεις ειδοποίησης.

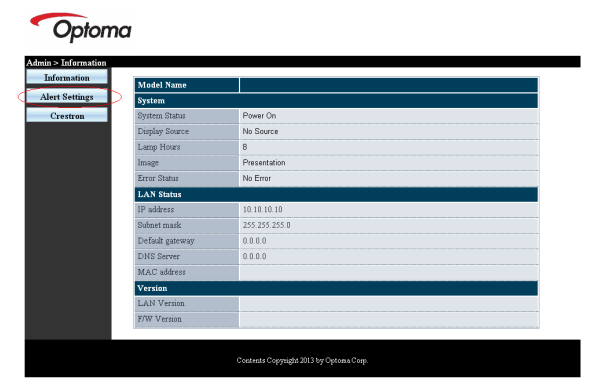

 Βάσει προεπιλογής, τα πλαίσια εισαγωγής στις Ρυθμίσεις ειδοποίησης είναι κενά.

| Linu Stung Soft Contain                                                                                                    | SMTP setting                                                      |
|----------------------------------------------------------------------------------------------------|-------------------------------------------------------------------|
| To     CP     CP       Cr     Subject     Projector Wanning Information     CP       Projector Wanning Information     CP     CP       Projector Wanning Information     CP     CP       Mail Address Apply     Apply Cond Test Mail       Mail Sever Apply | Addees<br>Rever<br>Port<br>Near<br>Pastword<br>Mail Server Apply] |

- 4. Για την αποστολή email ειδοποίησης, εισάγετε τα ακόλουθα:
  - Το πεδίο SMTP αφορά στο διακομιστή ηλεκτρονικού ταχυδρομείου για την αποστολή email (πρωτόκολλο SMTP). Αυτό είναι απαιτούμενο πεδίο.
  - Το πεδίο Το αφορά στη διεύθυνση email του αποδέκτη (για παράδειγμα, του διαχειριστή του προτζέκτορα). Αυτό είναι απαιτούμενο πεδίο.
  - Το πεδίο Cc στέλνει αντίγραφο της ειδοποίησης στην καθορισμένη διεύθυνση email. Αυτό είναι προαιρετικό πεδίο (για παράδειγμα, ο βοηθός του διαχειριστή του προτζέκτορα).
  - Το πεδίο Από αφορά στη διεύθυνση email του αποστολέα (για παράδειγμα, του διαχειριστή του προτζέκτορα). Αυτό είναι απαιτούμενο πεδίο.
  - Επιλέξτε τους όρους ειδοποιητικού μηνύματος, τσεκάροντας τα αντίστοιχα κουτάκια.

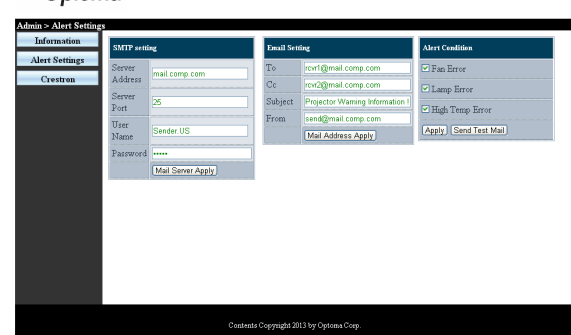

Optoma

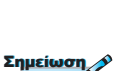

Συμπληρώστε όλα τα πεδία όπως καθορίζεται. Ο χρήστης μπορεί να πατήσει στο Αποστολή δοκιμαστικού email για τον έλεγχο της σωστής ρύθμισης. Για την επιτυχή αποστολή ειδοποίησης μέσω ηλεκτρονικού ταχυδρομείου, θα πρέπει να επιλέξετε τους όρους ειδοποίησης και να εισάγετε μια σωστή διεύθυνση ηλεκτρονικού ταχυδρομείου.

#### RS232 μέσω Λειτουργίας Telnet.

Πέρα από τον προτζέκτορα που συνδέεται στη διεπαφή RS232 με επικοινωνία «Hyper-Terminal» μέσω αφιερωμένου ελέγχου εντολής RS232, υπάρχει ένας εναλλακτικός τρόπος ελέγχου εντολής RS232, που λέγεται «RS232 μέσω TELNET» για τη διεπαφή LAN/RJ45.

#### Εγχειρίδιο Γρήγορης Εκκίνησης για «RS232 μέσω <u>TELNET»</u>

Ελέγξτε και λάβετε τη Διεύθυνση IP στην OSD του προτζέκτορα.

Βεβαιωθείτε ότι ο φορητός υπολογιστής/Η/Υ μπορούν να έχουν πρόσβαση στην ιστοσελίδα του προτζέκτορα.

Βεβαιωθεί ότι η ρύθμιση «Τοίχος ασφαλείας των Windows» πρόκειται να απενεργοποιηθεί σε περίπτωση που η λειτουργία «TELNET» φιλτράρεται από φορητό υπολογιστή/Η/Υ.

| Administrator                 |                                    |
|-------------------------------|------------------------------------|
| Internet<br>Internet Explorer | 🧭 My Documents                     |
| O_ E-mail                     | My Recent Documents 🔸              |
| Microsoft Office Outlook      | My Pictures                        |
| () Windows Media Player       | 赺 My Music                         |
| OpenOffice.org Writer         | My Computer                        |
| Set Program Access and        | Control Panel                      |
| Defaults                      | Set Program Access and<br>Defaults |
| MSN Explorer                  | Printers and Faxes                 |
| Outlook Express               | () Help and Support                |
| X Windows Messenger           | 🔎 Search                           |
| All Programs 🔸                | - 🖅 Run                            |
|                               | 🖉 Log Off 🛛 Turn Off Computer      |
| 🎒 Start 🧕 💽 🕑 📶               |                                    |

1. Έναρξη => Προγράμματα => Βοηθήματα => Παρακίνηση εντολής.

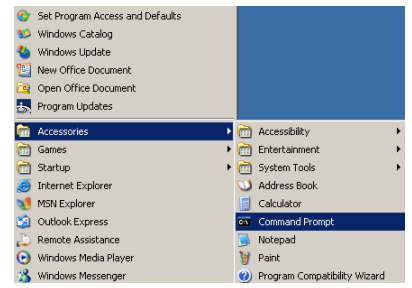

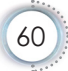

# • Еλληνικά •

# Χειριστήρια Χρήστη

2. Εισάγετε τη μορφή εντολής όπως παρακάτω:

telnet ttt.xxx.yyy.zzz 23 (με πατημένο το κουμπί «Enter») (ttt.xxx.yyy.zzz: Διεύθυνση IP του προτζέκτορα)

 Αν η Σύνδεση Telnet είναι έτοιμη και ο χρήστης μπορεί να εισάγει την εντολή RS232 και κατόπιν έχει πατηθεί το πλήκτρο «Enter», μπορεί να λειτουργήσει η εντολή RS232.

#### Πώς να ενεργοποιηθεί η ΤΕLΝΕΤ στα Windows VISTA / 7

Στην προεπιλεγμένη εγκατάσταση για Windows VISTA, δεν περιλαμβάνεται η λειτουργία «TELNET». Αλλά ο τελικός χρήστης μπορεί να την αποκτήσει με την ενεργοποίηση της επιλογής «Ενεργοποίηση ή Απενεργοποίηση των δυνατοτήτων των Windows».

1. Ανοίξτε τον «Πίνακα ελέγχου» στα Windows VISTA.

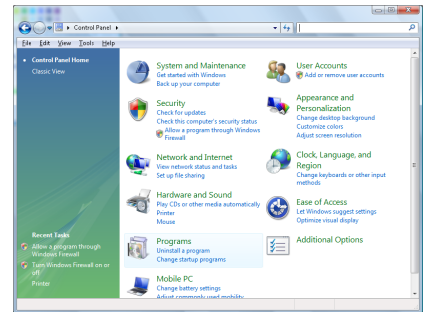

2. Ανοίξτε «Προγράμματα».

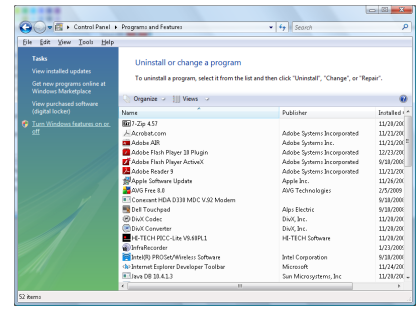

 Επιλέξτε το «Ενεργοποίηση ή απενεργοποίηση των δυνατοτήτων των Windows» για να ανοίξει.

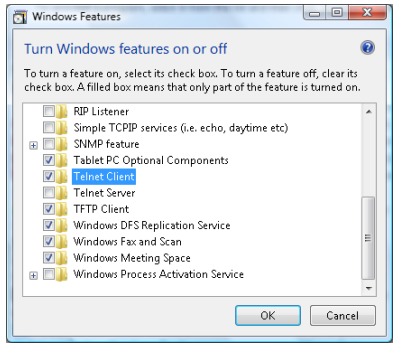

4. Επιλέξτε το «Πελάτης Telnet», κατόπιν επιλέξτε το κουμπί «OK».

| Please wait while the fe<br>This might take several | atures are configured.<br>minutes. |
|-----------------------------------------------------|------------------------------------|
|                                                     |                                    |
|                                                     |                                    |

Φύλλο προδιαγραφών για «RS232 μέσω TELNET»:

- 1. Telnet: TCP.
- Θύρα Telnet: 23 (Για περισσότερες πληροφορίες, μπορείτε να επικοινωνήσετε με τον αντιπρόσωπο τεχνικής υποστήριξης ή την ομάδα).
- Βοηθητικό πρόγραμμα Telnet: Windows «TELNET.exe» (λειτουργία κονσόλας).
- Κανονική αποσύνδεση για τον έλεγχο RS232-μέσω-Telnet: Κλείστε το βοηθητικό πρόγραμμα Telnet των Windows αμέσως αφού ετοιμαστεί η σύνδεση TELNET.

Περιορισμός 1 για Έλεγχο Telnet: υπάρχουν λιγότερα από 50 bytes για διαδοχικό φορτίο δικτύου για την εφαρμογή Έλεγχος Telnet.

Περιορισμός 2 για Έλεγχο Telnet: υπάρχουν λιγότερα από 26 bytes για μία ολοκληρωμένη εντολή RS232 για τον Έλεγχο Telnet.

Περιορισμός 3 για Έλεγχο Telnet: Η ελάχιστη καθυστέρηση για την επόμενη εντολή RS232 πρέπει να είναι μεγαλύτερη από 200 (ms).

(\*, Στο ενσωματωμένο βοηθητικό πρόγραμμα «TELNET.exe» των Windows XP, το πατημένο κουμπί «Enter» θα έχει κωδικό «Επαναφοράς κεφαλής» και «Νέας γραμμής».)

### Αντιμετώπιση Προβλημάτων

Αν αντιμετωπίζετε πρόβλημα με τον προβολέα σας, ανατρέξτε στις ακόλουθες πληροφορίες. Αν το πρόβλημα επιμένει, επικοινωνήστε με τον τοπικό αντιπρόσωπο ή το κέντρο επισκευών.

#### Εικόνα

#### 김 Δεν εμφανίζεται εικόνα στην οθόνη

- Βεβαιωθείτε πως όλα τα καλώδια και οι συνδέσεις τροφοδοσίας έχουν συνδεθεί σωστά και με ασφάλεια όπως περιγράφεται στην ενότητα «Εγκατάσταση».
- Σιγουρευτείτε πως οι ακίδες στις υποδοχές δεν έχουν λυγίσει ή σπάσει.
- Ελέγξτε αν η λάμπα του προβολέα έχει εγκατασταθεί σωστά. Παρακαλούμε ανατρέξτε στην ενότητα «Αντικατάσταση της λάμπας».
- Σιγουρευτείτε πως έχετε αφαιρέσει το κάλυμμα του φακού και πως είναι αναμμένος ο προβολέας.

#### Η εικόνα δεν είναι εστιασμένη

- Σιγουρευτείτε ότι το κάλυμμα του φακού έχει αφαιρεθεί.
- Ρυθμίστε το Δαχτυλίδι Εστίασης στο φακό του προβολέα.
- Σιγουρευτείτε πως η οθόνη προβολής βρίσκεται μέσα στην απαιτούμενη απόσταση από τον προβολέα. Δείτε τη σελίδα 16-17.

#### Η εικόνα είναι παραμορφωμένη κατά την προβολή τίτλου 16:9 DVD

- Όταν αναπαράγετε αναμορφωτικό DVD ή 16:9 DVD, ο προβολέας θα εμφανίσει τη βέλτιστη εικόνα σε φορμά 16: 9 από την πλευρά του προβολέα.
- Αν κάνετε αναπαραγωγή τίτλου DVD με φορμά LBX, αλλάξτε το φορμά σε LBX στο OSD του προβολέα.
- Αν αναπαράγετε DVD με φορμά 4:3, αλλάξτε το φορμά στο μενού OSD του προβολέα σε 4:3.
- Αν η εικόνα εξακολουθεί να είναι παραμορφωμένη, θα χρειαστεί επίσης να ρυθμίστε την αναλογία εικόνας ως ακολούθως:
- Ρυθμίστε το φορμά προβολής σε αναλογία εικόνας 16:9 (ευρεία) στη συσκευή αναπαραγωγής DVD.

#### 김 Η εικόνα είναι πολύ μικρή ή πολύ μεγάλη

- Ρυθμίστε την εστίαση από το φακό.
- Μετακινήστε τον προβολέα πιο κοντά ή πιο μακριά στην οθόνη.
- Πατήστε [Μενού] στον πίνακα του προβολέα, πηγαίνετε στο «Οθόνη-->Είδος Εικόνας». Δοκιμάστε τις διαφορετικές ρυθμίσεις.

#### Η εικόνα έχει λοξές πλευρές:

- Αν είναι δυνατόν, επανατοποθετήστε τον προβολέα έτσι ώστε να βρίσκεται στο κέντρο της οθόνης και χαμηλότερα από την κάτω πλευρά της οθόνης και χρησιμοποιήστε το PureShift για να κάνετε ρυθμίσεις στη θέση της εικόνας.
- Χρησιμοποιήστε «Οθόνη-->Κάθετο Keystone» από το OSD για να κάνετε ρύθμιση.

#### Η εικόνα είναι αντεστραμμένη

 Επιλέξτε «Σύστημα-->Φωτεινότητα» από το OSD και ρυθμίστε την κατεύθυνση προβολής.

#### Άλλο

#### Ο προβολέας δεν ανταποκρίνεται στα πλήκτρα ελέγχου

Αν είναι δυνατόν, σβήστε τον προβολέα, στη συνέχεια αφαιρέστε το καλώδιο τροφοδοσίας από την πρίζα και περιμένετε τουλάχιστον 20 δευτερόλεπτα πριν συνδέσετε ξανά στην πρίζα του ρεύματος.

#### 김 Η λάμπα έχει καεί ή κάνει ένα ξερό ήχο

Όταν η λάμπα φτάσει στο τέλος της ζωής της, μπορεί να καεί και να κάνει ένα δυνατό ξερό θόρυβο. Αν αυτό συμβεί, ο προβολέας δε θα ξανανάψει μέχρι να αντικατασταθεί η λάμπα. Για να αντικαταστήσετε τη λάμπα, ακολουθήστε τη διαδικασία που αναφέρεται στην ενότητα «Αντικατάσταση της Λάμπας» στη σελίδα 67.

### Ενδεικτική λυχνία κατάστασης LED προτζέκτορα

| Μήνυμα                                                    | Λυχνία LED<br>τροφοδοσίας<br>(Πράσινη)                                           | Λυχνία LED<br>Θερμοκρασίας<br>(Κόκκινη)                    | Λυχνία LED<br>Λάμπας<br>(Κόκκινη) |
|-----------------------------------------------------------|----------------------------------------------------------------------------------|------------------------------------------------------------|-----------------------------------|
| Κατάσταση αναμονής (Εισαγωγή<br>καλωδίου τροφοδοσίας)<br> | Αναβοσβήνει αργά<br>2 δευτ. σβηστό<br>2 δευτ. αναμμένο                           | 0                                                          | 0                                 |
| Ενεργοποίηση (προειδοποίηση)                              | Αναβοσβήνει<br>0,5 δευτ. σβηστό<br>0,5 δευτ. αναμμένο                            | 0                                                          | 0                                 |
| Ενεργοποιείται & ανάβει η λάμπα                           | *                                                                                | 0                                                          | 0                                 |
| Σβήσιμο (Ψύξη)                                            | Αναβοσβήνει<br>1 δευτ. σβηστό<br>1 δευτ. αναμμένο<br>< 10 δευτ. για να<br>σβήσει | 0                                                          | 0                                 |
| Σφάλμα (Βλάβη Λάμπας)                                     | Αναβοσβήνει<br>0,5 δευτ. σβηστό<br>0,5 δευτ. αναμμένο                            | 0                                                          | *                                 |
| Σφάλμα (Βλάβη Ανεμιστήρα)                                 | Αναβοσβήνει<br>0,5 δευτ. σβηστό<br>0,5 δευτ. αναμμένο                            | Αναβοσβήνει<br>0,5 δευτ. σβηστό<br>0,5 δευτ. αναμ-<br>μένο | 0                                 |
| Σφάλμα (Υπερθέρμανση)                                     | Αναβοσβήνει<br>0,5 δευτ. σβηστό<br>0,5 δευτ. αναμμένο                            | *                                                          | 0                                 |
| Quick Resume (100 δευτ)                                   | Αναβοσβήνει<br>0,25 δευτ. σβηστό<br>0,25 δευτ. αναμμένο                          | 0                                                          | 0                                 |

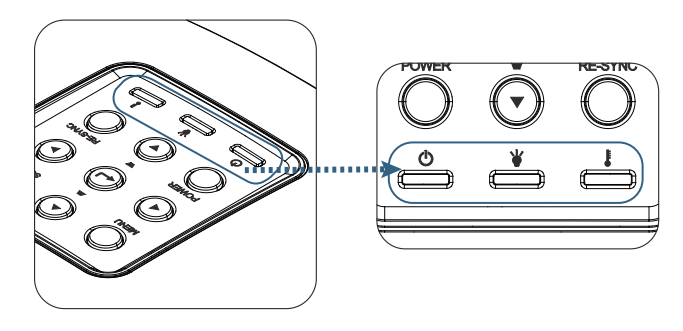

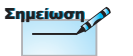

Σταθερό φως => ∰ Δεν ανάβει => Ο • Еλληνικά

#### **?** Ενδείξεις λυχνιών LED

#### 김 Μηνύματα που εμφανίζονται στην οθόνη

- Βλάβη ανεμ:
   Ο προβολέας θα σβήσει αυτόματα.
- Υπέρβαση θερμοκρασίας:
   Ο προβολέας θα σβήσει αυτόματα.
- Αντικατάσταση της λάμπας:
   Η λάμπα πλησιάζει το τέλος της διάκειας ζωής της.
   Συνιστάται Αντικατάσταση.

🚹 Η λάμπα πλησιάζει το τέλος της διάρκειας ζωής της

### Προειδοποίηση: Χρησιμοποιείτε μόνο αυθεντικές λάμπες.

#### Προβλήματα με το τηλεχειριστήριο

#### Αν δεν λειτουργεί το τηλεχειριστήριο

- Ελέγξτε αν η γωνία λειτουργίας του τηλεχειριστήριου είναι μέσα στο εύρος ±15° τόσο οριζόντια όσο και κάθετα από τους δέκτες υπέρυθρων του προβολέα.
- Σιγουρευτείτε ότι δεν υπάρχουν εμπόδια ανάμεσα στο τηλεχειριστήριο και στον προβολέα. Μετακινηθείτε σε απόσταση έως 7 μέτρα (23 πόδια) από τον προβολέα.
- Σιγουρευτείτε ότι οι μπαταρίες έχουν τοποθετηθεί σωστά.
- Αντικαταστήστε τις μπαταρίες αν έχουν εξαντληθεί.

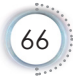

### Αντικατάσταση της Λάμπας

Ο προβολέας ανιχνεύει αυτόματα τη διάρκεια ζωής της μπαταρίας. Όταν τελειώνει η διάρκεια ζωής της μπαταρίας, θα εμφανιστεί προειδοποιητικό μήνυμα.

🚹 Η λάμπα πλησιάζει το τέλος της διάρκειας ζωής της

Όταν δείτε αυτό το μήνυμα, επικοινωνήστε με τον τοπικό σας μεταπωλητή ή με το κέντρο επισκευών, για αλλαγή της λάμπας το συντομότερο δυνατό. Σιγουρευτείτε πως ο προβολέας έχει κρυώσει για τουλάχιστον 30 λεπτά πριν την αλλαγή της λάμπας.

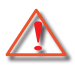

Προειδοποίηση: Το διαμέρισμα της λάμπας είναι ζεστό! Αφήστε το να κρυώσει προτού αλλάξετε τη λάμπα!

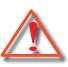

Προειδοποίηση: Για να μειώσετε τον κίνδυνο τραυματισμού, μη ρίξετε τη λάμπα και μην ακουμπήσετε το γλόμπο της. Αν πέσει, ο γλόμπος μπορεί να σπάσει και να σας τραυματίσει.

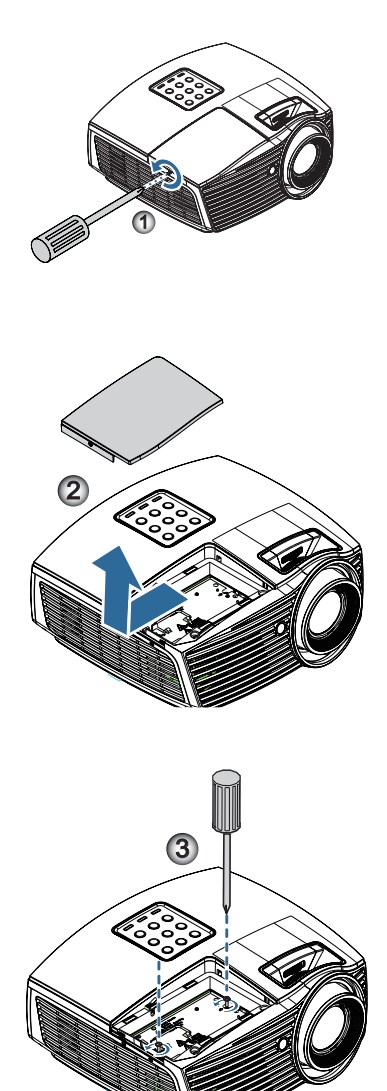

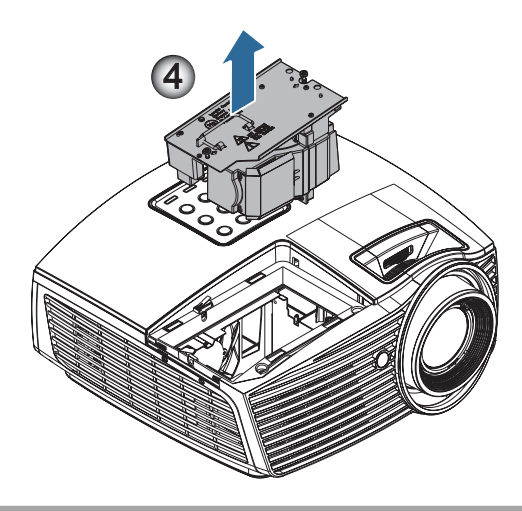

#### Διαδικασία Αντικατάστασης της Λάμπας:

- 1. Σβήστε τον προβολέα πατώντας το κουμπί Τροφοδοσίας.
- 2. Αφήστε τον προβολέα να κρυώσει για τουλάχιστον 30 λεπτά.
- 3. Αποσυνδέστε το καλώδιο τροφοδοσίας.
- 4. Αφαιρέστε τη μόνη βίδα στο κάλυμμα της θήκης της λάμπας. 0
- 5. Αφαιρέστε το κάλυμμα της θήκης της λάμπας. 🥹
- Αφαιρέστε τις 2 βίδες από τη μονάδα της λάμπας.
   Σηκώστε το χερούλι της μονάδας προς τα πάνω.
- Τραβήξτε σταθερά το χερούλι της μονάδας προς τα πάνω για να αφαιρέσετε τη μονάδα της λάμπας.

Για να αντικαταστήσετε τη μονάδα της λάμπας, εκτελέστε τα παραπάνω βήματα αντίστροφα. Κατά την εγκατάσταση, ευθυγραμμίστε τη μονάδα της λάμπας με τον συνδετήρα και βεβαιωθείτε ότι βρίσκονται στο ίδιο επίπεδο για να αποφευχθούν τυχόν ζημίες.

 Ανοίξτε τον προβολέα και κάντε «Μηδενισμός Λάμπας» μετά την αντικατάσταση της λάμπας.

Μηδενισμός Λάμπας: (i)Πατήστε «Μενού« -> (ii)Επιλέξτε «Επιλογές» -> (iii)Επιλέξτε «Ρυθμισεισ Λαμπασ«-> (iv)Επιλέξτε «Μηδενισμός Λάμπας» -> (v)Επιλέξτε «Ναι«.

### Λειτουργίες Συμβατότητας Συμβατότητα βίντεο

| NTSC  | NTSC M/J, 3.58MHz, 4.43MHz                    |
|-------|-----------------------------------------------|
| PAL   | PAL B/D/G/H/I/M/N, 4.43MHz                    |
| SECAM | SECAM B/D/G/K/K1/L, 4.25/4.4 MHz              |
| SDTV  | 480i/p, 576i/p                                |
| HDTV  | 720p(50/60Hz), 1080i(50/60Hz), 1080P(50/60Hz) |

#### Περιγραφή λεπτομερειών χρονισμού Βίντεο

| Σήμα           | Ανάλυση     | Ρυθμός<br>ανανέωσης(Hz) | Σημειώσεις    |
|----------------|-------------|-------------------------|---------------|
| TV(NTSC)       | 720 x 480   | 60                      | Για Composite |
| TV(PAL, SECAM) | 720 x 576   | 50                      | Video/S-video |
| SDTV (480I)    | 720 x 480   | 60                      | Για στοιχείο  |
| SDTV (480P)    | 720 x 480   | 60                      |               |
| SDTV (576I)    | 720 x 576   | 50                      |               |
| SDTV (576P)    | 720 x 576   | 50                      |               |
| HDTV (720p)    | 1280 x 720  | 50/60                   |               |
| HDTV (1080I)   | 1920 x 1080 | 50/60                   |               |
| HDTV (1080p)   | 1920 x 1080 | 24/50/60                |               |

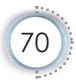

### Συμβατότητα υπολογιστή - προτύπων VESA

#### Σήμα υπολογιστή (Αναλογικό RGB συμβατό

| Σήμα            | Ανάλυση          | Ρυθμός<br>ανανέωσης(Hz)                     | Σημειώσεις      |
|-----------------|------------------|---------------------------------------------|-----------------|
| VGA             | 640 X 480        | 60/67/72/85                                 | Mac 60/72/85/   |
| SVGA            | 800 X 600        | 56/60 (*2)/72/<br>85/120 (*2)               | Mac 60/72/85    |
| XGA             | 1024 X768        | 48/50(*4)/<br>60 (*2)/70/75/<br>85/120 (*2) | Mac 60/70/75/85 |
| HDTV (720P)     | 1280 x 720       | 50/60 (*2)/<br>120 (*2)                     | Mac 60          |
| WXGA            | 1280 x 768       | 60/75/85                                    | Mac 60/75/85    |
|                 | 1280 x 800       | 48/50 (*4)/60                               | Mac 60          |
| WXGA(*3)        | 1366 x 768       | 60                                          |                 |
| WXGA+           | 1440 x 900       | 60                                          | Mac 60          |
| SXGA            | 1280 x 1024      | 60/75/85                                    | Mac 60/75       |
| SXGA+           | 1400 x 1050      | 60                                          |                 |
| UXGA            | 1600 x 1200      | 60                                          |                 |
| HDTV<br>(1080p) | 1920 x 1080      | 24/50/60                                    | Mac 60          |
| WUXGA           | 1920 x 1200 (*1) | 60                                          | Mac 60          |

- (\*1) Ανάλυση 1920 x 1200 @ 60Hz υποστηρίζει μόνο RB (μειωμένη απότμηση-blanking).
- (\*2) Χρονισμός 3D για προβολέα 3D Ready (STD) και προβολέα True 3D. (προαιρετική)
- (\*3) Τυπικός χρονισμός Winow 8
- (\*4) Η εγγενής ανάλυση πρέπει να υποστηρίζει @50hz

### Σήμα εισόδου για HDMI/DVI-D

| Σήμα                  | Ανάλυση          | Ρυθμός<br>ανανέωσης(Hz)               | Σημειώσεις      |
|-----------------------|------------------|---------------------------------------|-----------------|
| VGA                   | 640 x 480        | 60                                    | Mac 60/72/85    |
| SVGA                  | 800 x 600        | 60(*2)/72/<br>85/120(*2)              | Mac 60/72/85    |
| XGA                   | 1024 x 768       | 48/50/<br>60(*2)/70/75/<br>85/120(*2) | Mac 60/70/75/85 |
| SDTV (480i)           | 720 x 480        | 60                                    |                 |
| SDTV (480p)           | 720 x 480        | 60                                    |                 |
| SDTV (576i)           | 720 x 576        | 50                                    |                 |
| SDTV (576p)           | 720 x 576        | 50                                    |                 |
| WSVGA<br>(1024 x 600) | 1024 x 600       | 60                                    |                 |
| HDTV (720p)           | 1280 x 720       | 50/60(*2)/<br>120(*2)                 | Mac 60          |
| WXGA                  | 1280 x 768       | 60/75/85                              | Mac 75          |
|                       | 1280 x 800       | 48/60(*2)/<br>50                      | Mac 60          |
| WXGA                  | 1366 x 768       | 60                                    |                 |
| WXGA+                 | 1440 x 900       | 60                                    | Mac 60          |
| SXGA                  | 1280 x 1024      | 60/75/85                              | Mac 60/75       |
| SXGA+                 | 1400 x 1050      | 60                                    |                 |
| UXGA                  | 1600 x 1200      | 60                                    |                 |
| HDTV (1080i)          | 1920 x 1080      | 50/60                                 |                 |
| HDTV (1080p)          | 1920 x 1080      | 24/30/50/60/120                       | Mac 60          |
| WUXGA                 | 1920 x 1200 (*1) | 50/60                                 | Mac 60          |

- (\*1) Ανάλυση 1920 x 1200 @ 60Hz υποστηρίζει μόνο RB (μειωμένη απότμηση-blanking).
- (\*2) Χρονισμός 3D για προβολέα 3D Ready (STD) και προβολέα True 3D. (προαιρετική)
#### Πίνακας συμβατότητας Βίντεο True 3D

| Αναλύσεις<br>εισόδου | Χρονισμός εισόδου  |                     |                                              |  |
|----------------------|--------------------|---------------------|----------------------------------------------|--|
| HDMI 1.4a            | 1280 x 720p @50Hz  | Top-and-Bottom      |                                              |  |
| Είσοδος 3D           | 1280 x 720p @60Hz  | Top-and-Bottom      |                                              |  |
|                      | 1280 x 720p @50Hz  | Συσκευασία πλαισ    | ríou                                         |  |
|                      | 1280 x 720p @60Hz  | Συσκευασία πλαισ    | ríou                                         |  |
|                      | 1920 x 1080i @50Hz | SBS (κατά το ήμισ   | IU)                                          |  |
|                      | 1920 x 1080i @60Hz | SBS (κατά το ήμισυ) |                                              |  |
|                      | 1920 x 1080p @24Hz | Top-and–Bottom      |                                              |  |
|                      | 1920 x 1080p @24Hz | Συσκευασία πλαισίου |                                              |  |
| HDMI 1.3             | 1920 x 1080i @50Hz | SBS (κατά το        | Η λειτουργία                                 |  |
|                      | 1920 x 1080i @60Hz | ήμισυ) SBS είν      | SBS είναι                                    |  |
|                      | 1280 x 720p @50Hz  | ]                   | ενεργοποιημενη                               |  |
|                      | 1280 x 720p @60Hz  |                     |                                              |  |
|                      | 1920 x 1080i @50Hz | Top-and-Bottom      | Η λειτουργία                                 |  |
|                      | 1920 x 1080i @60Hz | ]                   | ΤΑΒ είναι                                    |  |
|                      | 1280 x 720p @50Hz  |                     | ενεργοποιημενη                               |  |
|                      | 1280 x 720p @60Hz  |                     |                                              |  |
|                      | 480i               | HQFS                | Ενώ το Φορμά<br>3D είναι Frame<br>Sequential |  |

- Αν η είσοδος 3D είναι 1080p @24Hz, η DMD θα πρέπει να αναπαράγεται με ολοκληρωμένο πολλαπλών με λειτουργία 3D.
- Το 1080i @25Hz και το 720p @50Hz θα εκτελείται σε 100hz, άλλος χρονισμός 3D θα εκτελείται σε 120Hz.

#### Εντολές και πρωτόκολλο RS232 Λίστα λειτουργιών

Αναθέσεις ακίδων RS232 (μεριά του προτζέκτορα)

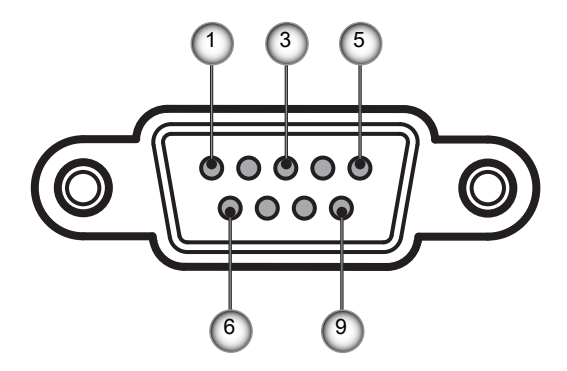

| Αρ. Ακίδας | Όνομα           | Ι/Ο (Από το πλάι του προβολέα) |
|------------|-----------------|--------------------------------|
| 1          | Κωδ.<br>κράτους | _                              |
| 2          | RXD             | ΕΙΣΟΔΟΣ                        |
| 3          | TXD             | ΕΞΟΔΟΣ                         |
| 4          | Κωδ.<br>κράτους | —                              |
| 5          | Κωδ.<br>κράτους | _                              |
| 6          | Κωδ.<br>κράτους | _                              |
| 7          | RS232           | RTS                            |
| 8          | RS232           | CTS                            |
| 9          | Κωδ.<br>κράτους | _                              |

#### Λίστα λειτουργιών πρωτοκόλλου RS232

| 232 ASCII Code                                                                                                    | HEX Code                                                                                                    | Function                                                                                     | Description                                                                                                    |                                                                                                    |
|----------------------------------------------------------------------------------------------------|----------------------------------------------------------------------------------------------------|----------------------------------------------------------------------------------------------|----------------------------------------------------------------------------------------------------|----------------------------------------------------------------------------------------------------|
| ~XX00 1<br>~XX00 0<br>~XX00 1 ~nnnnn                                                                                                    | 7E 30 30 30 30 20 31 0D<br>7E 30 30 30 30 20 30 0D<br>7E 30 30 30 30 20 31 20 a 0D                                                                                                    | Power ON<br>Power OFF<br>Power ON with Password                                              | (0/2 for backward compatil<br>~nnnn = ~00000 (a=7E 3<br>~99999 (a=7E 39 39 39 3                                                                                                    | ble)<br>0 30 30 30 30)<br>9 39)                                                                                                    |
| -XX01 1<br>-XX02 1<br>-XX03 1<br>-XX03 0<br>-XX03 0<br>-XX04 1<br>-XX05 1<br>-XX06 1<br>-XX05 1<br>-XX12 5<br>-XX12 6<br>-XX12 6<br>-XX12 20                                                                                                    | $\begin{array}{c} TE 30 \ 30 \ 30 \ 32 \ 20 \ 31 \ 0D \\ TE 30 \ 30 \ 30 \ 22 \ 03 \ 0D \\ TE 30 \ 30 \ 30 \ 22 \ 03 \ 0D \\ TE 30 \ 30 \ 30 \ 20 \ 31 \ 0D \\ TE 30 \ 30 \ 30 \ 20 \ 31 \ 0D \\ TE 30 \ 30 \ 30 \ 32 \ 03 \ 0D \\ TE 30 \ 30 \ 30 \ 32 \ 03 \ 0D \\ TE 30 \ 30 \ 30 \ 32 \ 03 \ 0D \\ TE 30 \ 30 \ 30 \ 32 \ 03 \ 0D \\ TE 30 \ 30 \ 30 \ 32 \ 20 \ 31 \ 0D \\ TE 30 \ 30 \ 30 \ 32 \ 20 \ 31 \ 0D \\ TE 30 \ 30 \ 30 \ 32 \ 20 \ 31 \ 0D \\ TE 30 \ 30 \ 30 \ 32 \ 20 \ 31 \ 0D \\ TE 30 \ 30 \ 31 \ 22 \ 03 \ 31 \ 0D \\ TE 30 \ 30 \ 31 \ 22 \ 03 \ 30 \ 0D \\ TE 30 \ 30 \ 31 \ 22 \ 03 \ 30 \ 0D \\ TE 30 \ 30 \ 31 \ 32 \ 20 \ 32 \ 0D \\ TE 30 \ 30 \ 31 \ 32 \ 20 \ 32 \ 0D \\ TE 30 \ 30 \ 31 \ 32 \ 20 \ 31 \ 30 \ 0D \\ TE 30 \ 30 \ 31 \ 32 \ 20 \ 32 \ 0D \\ TE 30 \ 30 \ 31 \ 32 \ 20 \ 32 \ 0D \\ TE 30 \ 30 \ 31 \ 32 \ 20 \ 30 \ 0D \\ TE 30 \ 30 \ 31 \ 32 \ 20 \ 30 \ 0D \\ TE 30 \ 30 \ 31 \ 32 \ 20 \ 32 \ 0D \\ TE 30 \ 30 \ 31 \ 32 \ 20 \ 30 \ 0D \\ TE 30 \ 30 \ 31 \ 32 \ 20 \ 30 \ 0D \\ TE 30 \ 30 \ 31 \ 32 \ 20 \ 30 \ 0D \\ TE 30 \ 30 \ 31 \ 32 \ 20 \ 30 \ 0D \\ TE 30 \ 30 \ 31 \ 32 \ 20 \ 30 \ 0D \\ TE 30 \ 30 \ 31 \ 32 \ 20 \ 30 \ 0D \\ TE 30 \ 30 \ 31 \ 32 \ 20 \ 30 \ 0D \\ TE 30 \ 30 \ 31 \ 30 \ 0D \\ TE 30 \ 30 \ 31 \ 32 \ 20 \ 30 \ 0D \\ TE 30 \ 30 \ 31 \ 30 \ 0D \\ TE 30 \ 30 \ 31 \ 30 \ 0D \ 30 \ 30 \ 30 \ 30 \ 30 \ 30$ | Resync<br>AV Mute<br>Freeze<br>Unfreeze<br>Zoom Plus<br>Zoom Minus<br>Direct Source Commands | On<br>Off (0/2 for backward comp<br>On<br>Off (0/2 for backward comp<br>(0/2 for backward compatil<br>HDMI<br>VGA1<br>VGA1<br>VGA2<br>S-Video<br>Video<br>DisplayPort                                                                                                    | patible)<br>patible)<br>ble)                                                                                                    |
| ~XX20 1<br>~XX20 2<br>~XX20 3<br>~XX20 4<br>~XX20 5<br>~XX20 7<br>~XX20 7<br>~XX20 13<br>~XX20 9                                                                                                    | $\begin{array}{c} TE \; 30\; 30\; 32\; 30\; 20\; 31\; 0 D \\ TE \; 30\; 30\; 32\; 30\; 20\; 32\; 0 D \\ TE\; 30\; 30\; 32\; 30\; 20\; 33\; 0 D \\ TE\; 30\; 30\; 32\; 30\; 20\; 34\; 0 D \\ TE\; 30\; 30\; 32\; 30\; 20\; 34\; 0 D \\ TE\; 30\; 30\; 32\; 30\; 20\; 35\; 0 D \\ TE\; 30\; 30\; 32\; 30\; 20\; 37\; 0 D \\ TE\; 30\; 30\; 32\; 30\; 20\; 33\; 0 D \\ TE\; 30\; 30\; 32\; 30\; 21\; 33\; 0 D \\ TE\; 30\; 30\; 32\; 30\; 21\; 33\; 0 D \\ TE\; 30\; 30\; 32\; 30\; 20\; 39\; 0 D \end{array}$                                                                                                    | Display Mode                                                                                 | Presentation<br>Bright<br>Movie<br>SRGB<br>User<br>Blackboard<br>DICOM SIM.<br>3D                                                                                                    |                                                                                                    |
| ~XX21 n<br>~XX22 n<br>~XX23 n                                                                                                    | 7E 30 30 32 31 20 a 0D<br>7E 30 30 32 32 20 a 0D<br>7E 30 30 32 33 20 a 0D                                                                                                    | Brightness<br>Contrast<br>Sharpness                                                          | n = -50 (a=2D 35 30) ~ 50<br>n = -50 (a=2D 35 30) ~ 50<br>n = 1 (a=30 31) ~ 15 (a=3                                                                                                    | (a=35 30)<br>(a=35 30)<br>1 35)                                                                                                    |
| -XX327 n<br>-XX328 n<br>-XX329 n<br>-XX330 n<br>-XX331 n<br>-XX332 n<br>-XX331 n<br>-XX335 n<br>-XX336 n<br>-XX336 n<br>-XX336 n<br>-XX336 n<br>-XX340 n<br>-XX341 n<br>-XX342 n<br>-XX344 n<br>-XX345 n<br>-XX346 n<br>-XX346 n<br>-XX346 n<br>-XX346 n<br>-XX347 n | $\begin{array}{c} 7E \ 85 \ 85 \ 33 \ 32 \ 37 \ 20 \ a \ 0D \\ TE \ 85 \ 85 \ 33 \ 22 \ 38 \ 20 \ a \ 0D \\ TE \ 85 \ 85 \ 33 \ 23 \ 82 \ 0a \ 0D \\ TE \ 85 \ 85 \ 33 \ 23 \ 92 \ 0a \ 0D \\ TE \ 85 \ 85 \ 33 \ 33 \ 20 \ a \ 0D \\ TE \ 85 \ 85 \ 33 \ 33 \ 20 \ a \ 0D \\ TE \ 85 \ 85 \ 33 \ 33 \ 22 \ 0a \ 0D \\ TE \ 85 \ 85 \ 33 \ 33 \ 22 \ 0a \ 0D \\ TE \ 85 \ 85 \ 33 \ 33 \ 22 \ 0a \ 0D \\ TE \ 85 \ 85 \ 33 \ 33 \ 22 \ 0a \ 0D \\ TE \ 85 \ 85 \ 33 \ 33 \ 22 \ 0a \ 0D \\ TE \ 85 \ 85 \ 33 \ 33 \ 22 \ 0a \ 0D \\ TE \ 85 \ 85 \ 33 \ 33 \ 22 \ 0a \ 0D \\ TE \ 85 \ 85 \ 33 \ 33 \ 22 \ 0a \ 0D \\ TE \ 85 \ 85 \ 33 \ 33 \ 22 \ 0a \ 0D \\ TE \ 85 \ 85 \ 33 \ 34 \ 32 \ 0a \ 0D \\ TE \ 85 \ 85 \ 33 \ 34 \ 32 \ 0a \ 0D \\ TE \ 85 \ 85 \ 33 \ 34 \ 32 \ 0a \ 0D \\ TE \ 85 \ 85 \ 33 \ 34 \ 35 \ 20 \ a \ 0D \\ TE \ 85 \ 85 \ 33 \ 34 \ 35 \ 20 \ a \ 0D \\ TE \ 85 \ 85 \ 33 \ 34 \ 35 \ 20 \ a \ 0D \\ TE \ 85 \ 85 \ 33 \ 34 \ 35 \ 20 \ a \ 0D \\ TE \ 85 \ 85 \ 33 \ 34 \ 35 \ 20 \ a \ 0D \\ TE \ 85 \ 85 \ 33 \ 34 \ 35 \ 20 \ a \ 0D \\ TE \ 85 \ 85 \ 33 \ 34 \ 35 \ 20 \ a \ 0D \\ TE \ 85 \ 85 \ 33 \ 34 \ 35 \ 20 \ a \ 0D \ TE \ 85 \ 85 \ 33 \ 34 \ 35 \ 20 \ a \ 0D \ TE \ 85 \ 85 \ 33 \ 34 \ 35 \ 20 \ a \ 0D \ 35 \ 55 \ 35 \ 35 \ 35 \ 35 \ 35 \ 3$                                                                                                    | Color Matching<br>BrilliantColorTM<br>Gamma                                                  | Red Hue<br>Green Hue<br>Blue Hue<br>Cyan Hue<br>Yellow Hue<br>Magenta Hue<br>Red Saturation<br>Green Saturation<br>Blue Saturation<br>Yellow Saturation<br>Magenta Saturation<br>Red Gain<br>Green Gain<br>Blue Gain<br>Cyan Gain<br>Yellow Gain<br>Magenta Gain<br>Magenta Gain<br>White/R<br>White/R<br>White/B | $\begin{array}{l} n=-50\ (a=20\ 35\ 30)-50\ (a=35\ 30)\\ n=-50\ (a=20\ 35\ 30)-50\ (a=35\ 30)\\ n=-50\ (a=20\ 30\ 30\ 30)\\ n=-50\ (a=20\ 30\ 30\ 30)\\ n=-50\ (a=20\ 30\ 30\ 30)\\ n=-50\ (a=20\ 30\ 30\ 30)\ n=-50\ (a=20\ 30\ 30)\ n=-50\ (a=20\ 30\ 30)\ n=-50\ (a=20\ 30\ 30\ 30)\ n=-50\ (a=20\ 30\ 30\ 30)\ n=-50\ (a=20\ 30\ 30\ 30)\ n=-50\ (a=20\ 30\ 30\ 30\ 30\ 30\ 30\ 30\ 30\ 30\ 3$ |
| -XX36 4<br>-XX36 4<br>-XX36 2<br>-XX36 3<br>-XX37 1<br>-XX37 7<br>-XX37 3<br>-XX37 4<br>-XX73 n<br>-XX91 1<br>-XX91 1<br>-XX74 n<br>-XX76 n                                                                                                    | $\begin{array}{c} 1 & 3 & 0 & 3 & 3 & 2 & 0 & 4 & 0 \\ \hline TE & 3 & 0 & 3 & 3 & 3 & 2 & 0 & 4 & 0 \\ TE & 3 & 0 & 3 & 3 & 3 & 2 & 0 & 1 & 0 \\ TE & 3 & 0 & 3 & 3 & 2 & 0 & 3 & 0 \\ TE & 3 & 0 & 3 & 3 & 2 & 0 & 3 & 0 \\ TE & 3 & 0 & 3 & 3 & 7 & 2 & 3 & 1 & 0 \\ TE & 3 & 0 & 3 & 3 & 7 & 2 & 3 & 1 & 0 \\ TE & 3 & 0 & 3 & 3 & 7 & 2 & 0 & 3 & 0 \\ TE & 3 & 0 & 3 & 3 & 7 & 2 & 0 & 3 & 0 \\ TE & 3 & 0 & 3 & 3 & 7 & 2 & 0 & 3 & 0 \\ TE & 3 & 0 & 3 & 3 & 7 & 2 & 0 & 3 & 0 \\ TE & 3 & 0 & 3 & 3 & 7 & 2 & 0 & 3 & 0 \\ TE & 3 & 0 & 3 & 3 & 7 & 2 & 0 & 3 & 0 \\ TE & 3 & 0 & 3 & 0 & 3 & 7 & 3 & 2 & 0 & 0 \\ TE & 3 & 0 & 3 & 0 & 3 & 7 & 3 & 2 & 0 & 0 \\ TE & 3 & 0 & 3 & 0 & 3 & 7 & 3 & 2 & 0 & 0 \\ TE & 3 & 0 & 3 & 0 & 3 & 7 & 3 & 2 & 0 & 0 \\ TE & 3 & 0 & 3 & 7 & 3 & 2 & 0 & 0 \\ TE & 3 & 0 & 3 & 7 & 3 & 2 & 0 & 0 \\ TE & 3 & 0 & 3 & 7 & 3 & 2 & 0 & 0 \\ TE & 3 & 0 & 3 & 7 & 3 & 2 & 0 & 0 \\ TE & 3 & 0 & 3 & 7 & 3 & 2 & 0 & 0 \\ TE & 3 & 0 & 3 & 7 & 3 & 2 & 0 & 0 \\ TE & 3 & 0 & 3 & 7 & 3 & 2 & 0 & 0 \\ TE & 3 & 0 & 3 & 7 & 3 & 2 & 0 & 0 \\ TE & 3 & 0 & 3 & 7 & 3 & 2 & 0 & 0 \\ \end{array}$                                                                                                    | Color Temp.<br>Color Space<br>Signal                                                         | Varm (D55)<br>Standard (D65)<br>Cool (D75)<br>Cool (D75)<br>Cool (D75)<br>VIV<br>RGB(16-235)<br>Frequency<br>Automatic<br>Phase<br>H. Position<br>V. Position                                                                                                    | n = -5 (a=2D 35) $\sim$ 5 (a=35) By signal<br>On<br>Off<br>n = 0 (a=30) $\sim$ 31 (a=33 31) By signal<br>n = -5 (a=2D 35) $\sim$ 5 (a=35) By timing<br>n = -5 (a=2D 35) $\sim$ 5 (a=35) By timing                                                                                                    |
| ~XX45 n<br>~XX44 n                                                                                                    | 7E 30 30 34 34 20 a 0D<br>7E 30 30 34 35 20 a 0D                                                                                                    | Color (Saturation)<br>Tint                                                                   |                                                                                                    | n = -50 (a=2D 35 30) ~ 50 (a=35 30)<br>n = -50 (a=2D 35 30) ~ 50 (a=35 30))                                                                                                    |
| ~XX60 1                                                                                                    | 7E 30 30 36 30 20 31 0D                                                                                                    | Format                                                                                       | 4:3                                                                                                    |                                                                                                    |

| ~XX60 2<br>~XX60 3<br>~XX60 5<br>~XX60 6<br>~XX60 7                                                                                                    | 7E 30 30 36 30 20 32 0D<br>7E 30 30 36 30 20 33 0D<br>7E 30 30 36 30 20 35 0D<br>7E 30 30 36 30 20 35 0D<br>7E 30 30 36 30 20 37 0D                                                                                                    |                                                                                                    | 16:9<br>16:10(WXGA)<br>LBX<br>Native<br>Auto                                                                                                    |                                                                                                    |
|----------------------------------------------------------------------------------------------------|----------------------------------------------------------------------------------------------------|----------------------------------------------------------------------------------------------------|----------------------------------------------------------------------------------------------------|----------------------------------------------------------------------------------------------------|
| XX61 n<br>XX62 n<br>XX63 n<br>XX64 n<br>XX66 n<br>XX60 n<br>XX230 1<br>XX230 1<br>XX400 1<br>XX400 1<br>XX400 1<br>XX405 1<br>XX405 2<br>XX405 2<br>XX405 2<br>XX405 2<br>XX405 1<br>XX405 1<br>XX40 | $\begin{array}{c} 7E 30 30 36 31 20 a 0D \\ 7E 30 30 36 32 20 a 0D \\ 7E 30 30 36 32 20 a 0D \\ 7E 30 30 36 32 0a 0D \\ 7E 30 30 36 34 20 a 0D \\ 7E 30 30 36 36 20 a 0D \\ 7E 30 30 32 33 30 20 31 0D \\ 7E 30 30 32 33 30 20 31 0D \\ 7E 30 30 34 30 30 20 30 0D \\ 7E 30 30 34 30 30 20 30 0D \\ 7E 30 30 34 30 30 20 30 0D \\ 7E 30 30 34 30 35 20 30 0D \\ 7E 30 30 34 30 35 20 30 0D \\ 7E 30 30 34 30 35 20 30 0D \\ 7E 30 30 34 30 35 20 30 0D \\ 7E 30 30 34 30 35 20 30 0D \\ 7E 30 30 34 30 35 20 30 0D \\ 7E 30 30 34 30 35 20 30 0D \\ 7E 30 30 34 30 35 20 30 0D \\ 7E 30 30 34 30 35 20 30 0D \\ 7E 30 30 34 30 35 20 33 0D \\ 7E 30 30 34 30 35 20 33 0D \\ 7E 30 30 34 30 35 20 33 0D \\ 7E 30 30 34 30 35 20 33 0D \\ 7E 30 30 32 33 31 20 31 0D \\ \end{array}$                                                                                                    | Edge mask<br>Zoom<br>H Image Shift<br>V Image Shift<br>V Keystone<br>3D Mode<br>3D-2D<br>3D Format<br>3D Format<br>3D Sync Invert<br>3D Sync Invert | $\begin{array}{l} n=0 \; (a=30) \sim 10 \; (a=31 \; 3) \\ n=-5 \; (a=2D \; 35) \sim 25 \; (a=7) \\ n=-100 \; (a=2D \; 31 \; 30 \; 30) \\ n=-100 \; (a=2D \; 31 \; 30 \; 30) \\ n=-40 \; (a=2D \; 34 \; 30) \sim 40 \\ DLP-Link \\ IR \\ 3D \\ L \\ R \\ Auto \\ SBS \\ Top \; and \; Bottom \\ Frame \; sequential \\ On \\ Off \\ \end{array}$ | 0)<br>32 35)<br>~ 100 (a=31 30 30)<br>~ 100 (a=31 30 30)<br>(a=34 30)                                                                                                    |
| -XX70 1<br>-XX70 2<br>-XX70 3<br>-XX70 4<br>-XX70 6<br>-XX70 6<br>-XX70 7<br>-XX70 9<br>-XX70 10<br>-XX70 10<br>-XX70 11<br>-XX70 11<br>-XX70 15<br>-XX70 16<br>-XX70 16<br>-XX70 17<br>-XX70 17<br>-XX70 17<br>-XX70 18<br>-XX70 19<br>-XX70 20<br>-XX70 22<br>-XX70 22<br>-XX70 25<br>-XX70 27                                                                                                    | $\begin{array}{c} TE 30 & 30 & 37 & 30 & 20 & 31 & 0D \\ TE 30 & 30 & 37 & 30 & 20 & 32 & 0D \\ TE 30 & 30 & 37 & 30 & 20 & 34 & 0D \\ TE 30 & 30 & 37 & 30 & 20 & 34 & 0D \\ TE 30 & 30 & 37 & 30 & 20 & 36 & 0D \\ TE 30 & 30 & 37 & 30 & 20 & 36 & 0D \\ TE 30 & 30 & 37 & 30 & 20 & 36 & 0D \\ TE 30 & 30 & 37 & 30 & 20 & 39 & 0D \\ TE 30 & 30 & 37 & 30 & 20 & 39 & 0D \\ TE 30 & 30 & 37 & 30 & 20 & 31 & 30 & 0D \\ TE 30 & 30 & 37 & 30 & 20 & 31 & 30 & 0D \\ TE 30 & 30 & 37 & 30 & 20 & 31 & 30 & 0D \\ TE 30 & 30 & 37 & 30 & 20 & 31 & 30 & 0D \\ TE 30 & 30 & 37 & 30 & 20 & 31 & 30 & 0D \\ TE 30 & 30 & 37 & 30 & 20 & 31 & 34 & 0D \\ TE 30 & 30 & 37 & 30 & 20 & 31 & 36 & 0D \\ TE 30 & 30 & 37 & 30 & 20 & 31 & 36 & 0D \\ TE 30 & 30 & 37 & 30 & 20 & 31 & 36 & 0D \\ TE 30 & 30 & 37 & 30 & 20 & 31 & 36 & 0D \\ TE 30 & 30 & 37 & 30 & 20 & 31 & 36 & 0D \\ TE 30 & 30 & 37 & 30 & 20 & 31 & 36 & 0D \\ TE 30 & 30 & 37 & 30 & 20 & 31 & 36 & 0D \\ TE 30 & 30 & 37 & 30 & 20 & 31 & 30 & 0D \\ TE 30 & 30 & 37 & 30 & 20 & 32 & 30 & 0D \\ TE 30 & 30 & 37 & 30 & 20 & 32 & 30 & 0D \\ TE 30 & 30 & 37 & 30$ | Language                                                                                                    | English<br>German<br>French<br>Italian<br>Spanish<br>Portuguese<br>Polish<br>Dutch<br>Swedish<br>Norwegian/Danish<br>Finnish<br>Greek<br>Traditional Chinese<br>Japanese<br>Korean<br>Russian<br>Hungarian<br>Czechoslovak<br>Arabic<br>Thai<br>Thai<br>Tirkish<br>Farsi<br>Vietnamese<br>Indonesian<br>Romanian                                |                                                                                                    |
| ~XX71 1<br>~XX71 2<br>~XX71 3<br>~XX71 4                                                                                                    | 7E 30 30 37 31 20 31 0D<br>7E 30 30 37 31 20 32 0D<br>7E 30 30 37 31 20 32 0D<br>7E 30 30 37 31 20 33 0D<br>7E 30 30 37 31 20 34 0D                                                                                                    | Projection                                                                                                    | Front-Desktop<br>Rear-Desktop<br>Front-Ceiling<br>Rear-Ceiling                                                                                                    |                                                                                                    |
| ~XX72 1<br>~XX72 2<br>~XX72 3<br>~XX72 3<br>~XX72 4<br>~XX72 5                                                                                                    | 7E 30 30 37 32 20 31 0D<br>7E 30 30 37 32 20 32 0D<br>7E 30 30 37 32 20 32 0D<br>7E 30 30 37 32 20 33 0D<br>7E 30 30 37 32 20 34 0D<br>7E 30 30 37 32 20 35 0D                                                                                                    | Menu Location                                                                                                    | Top Left<br>Top Right<br>Centre<br>Bottom Left<br>Bottom Right                                                                                                    |                                                                                                    |
| (WXGA)<br>~XX90 1<br>~XX90 0                                                                                                    | 7E 30 30 39 31 20 31 0D<br>7E 30 30 39 31 20 30 0D                                                                                                    | Screen Type                                                                                                    | 16:10<br>16:9                                                                                                    |                                                                                                    |
| ~XX77 n<br>~XX78 1<br>~XX78 0 ~nnnnn                                                                                                    | 7E 30 30 37 37 20 aabbcc 0D<br>7E 30 30 37 38 20 31 0D<br>7E 30 30 37 38 20 32 20 a 0D                                                                                                    | Security                                                                                                    | Security Timer<br>Security Settings                                                                                                    | Month/Day/Hour n = mm/dd/hh<br>mm=00 (aa=30 30) ~ 12 (aa=31 32)<br>dd = 00 (bb=33 30) ~ 30 (bb=33 30)<br>hh= 00 (cc=30 30) ~ 24 (cc=32 34)<br>Enable<br>Disable(0/2 for backward compatible)<br>-nnnn = -0000 (a=7E 30 30 30 30 30 30)<br>-99999 (a=7E 39 39 39 39) |
| ~XX79 n                                                                                                    | 7E 30 30 37 39 20 a 0D                                                                                                    | Projector ID                                                                                                    | n = 00 (a=30 30) ~ 99 (a=                                                                                                    | 39 39)                                                                                                    |
| -XX80 1<br>-XX80 0<br>-XX310 0<br>-XX310 1<br>-XX81 n<br>-XX89 0<br>-XX89 1<br>-XX89 3                                                                                                    | $\begin{array}{c} TE \; 30\; 30\; 38\; 30\; 20\; 31\; 0D \\ TE \; 30\; 30\; 38\; 30\; 20\; 30\; 0D \\ TE \; 30\; 33\; 31\; 30\; 20\; 30\; 0D \\ TE \; 30\; 33\; 31\; 30\; 20\; 31\; 0D \\ TE \; 30\; 33\; 31\; 30\; 20\; 31\; 0D \\ TE \; 30\; 30\; 38\; 31\; 20\; a\; 0D \\ TE \; 30\; 30\; 38\; 31\; 20\; a\; 0D \\ TE \; 30\; 30\; 38\; 34\; 20\; a\; 0D \\ TE \; 30\; 30\; 38\; 39\; 20\; 30\; 0D \\ TE \; 30\; 30\; 38\; 39\; 20\; 31\; 0D \\ TE \; 30\; 30\; 38\; 39\; 20\; 31\; 0D \\ TE \; 30\; 30\; 38\; 39\; 20\; 31\; 0D \\ TE \; 30\; 30\; 38\; 39\; 20\; 31\; 0D \\ TE \; 30\; 30\; 38\; 39\; 20\; 31\; 0D \\ TE \; 30\; 30\; 38\; 39\; 20\; 31\; 0D \\ TE \; 30\; 30\; 38\; 39\; 20\; 31\; 0D \\ TE \; 30\; 30\; 38\; 39\; 20\; 31\; 0D \\ TE \; 30\; 30\; 38\; 39\; 20\; 31\; 0D \\ TE \; 30\; 30\; 38\; 39\; 20\; 31\; 0D \\ TE \; 30\; 30\; 38\; 39\; 20\; 31\; 0D \\ TE \; 30\; 30\; 38\; 39\; 20\; 31\; 0D \\ TE\; 30\; 30\; 38\; 39\; 20\; 31\; 0D \\ TE\; 30\; 30\; 38\; 39\; 20\; 31\; 0D \\ TE\; 30\; 30\; 38\; 39\; 20\; 31\; 0D \\ TE\; 30\; 30\; 30\; 30\; 30\; 30\; 30\; 3D \\ TE\; 30\; 30\; 30\; 30\; 30\; 30\; 3D \\ TE\; 30\; 30\; 30\; 30\; 30\; 30\; 3D \\ TE\; 30\; 30\; 30\; 30\; 30\; 30\; 3D \\ TE\; 30\; 30\; 30\; 30\; 30\; 30\; 3D \\ TE\; 30\; 30\; 30\; 30\; 3D \\ TE\; 30\; 30\; 30\; 30\; 30\; 3D \\ TE\; 30\; 30\; 3D \\ TE\; 30\; 30\; 3D \; 3D \\ TE\; 30\; 30\; 3D \; 3D \\ TE\; 30\; 30\; 3D \; 3D \; 3D \; 3D \; 3D \; 3D \; 3D$                                                                        | Mute<br>Internal Speaker<br>Volume(Audio)<br>Audio input                                                                                            | On<br>Off (0/2 for backward com<br>Off<br>On<br>n = 0 (a=30 30) ~ 10 (a=3<br>Default<br>Audio1<br>Audio2                                                                                                    | patible)<br>1 30)                                                                                                    |
| ~XX82 1                                                                                                    | 7E 30 30 38 32 20 31 0D                                                                                                    | Logo                                                                                                    | Default                                                                                                    |                                                                                                    |

| ~XX82 2<br>~XX82 3            | 7E 30 30 38 32 20 32 0D<br>7E 30 30 38 32 20 33 0D                            |                                   | User<br>Neutral                 |                                                               |
|-------------------------------|-------------------------------------------------------------------------------|-----------------------------------|---------------------------------|---------------------------------------------------------------|
| ~XX83 1<br>~XX88 0<br>~XX88 1 | 7E 30 30 38 33 20 31 0D<br>7E 30 30 38 38 20 30 0D<br>7E 30 30 38 38 20 31 0D | Logo Capture<br>Closed Captioning | Off<br>cc1                      |                                                               |
| ~XX88 2                       | 7E 30 30 38 38 20 32 0D                                                       | Croctron                          | cc2                             |                                                               |
| ~XX454 1                      | 7E 30 30 34 35 34 20 30 0D<br>7E 30 30 34 35 34 20 31 0D                      | Clestion                          | On                              |                                                               |
| ~XX455 0                      | 7E 30 30 34 35 35 20 30 0D                                                    | Extron                            | Off                             |                                                               |
| ~XX455 1                      | 7E 30 30 34 35 35 20 31 0D                                                    |                                   | On                              |                                                               |
| ~XX456 0                      | 7E 30 30 34 35 36 20 30 0D                                                    | PJLink                            | Off                             |                                                               |
| ~XX450 1                      | 7E 30 30 34 35 36 20 31 0D<br>7E 30 30 34 35 37 20 30 0D                      |                                   | Off                             |                                                               |
| ~XX457 1                      | 7E 30 30 34 35 37 20 31 0D                                                    | Ant Device Discovery              | On                              |                                                               |
| ~XX458 0                      | 7E 30 30 34 35 38 20 30 0D                                                    | Telnet                            | Off                             |                                                               |
| ~XX458 1                      | 7E 30 30 34 35 38 20 31 0D                                                    |                                   | On                              |                                                               |
| ~XX100 1                      | 7E 30 30 31 30 30 20 31 0D                                                    | Source Lock                       | On<br>Off (0/2 for backward cor | matible)                                                      |
| ~XX101 1                      | 7E 30 30 31 30 30 20 30 0D                                                    | High Altitude                     | On On                           | inpatible)                                                    |
| ~XX101 0                      | 7E 30 30 31 30 31 20 30 0D                                                    |                                   | Off (0/2 for backward cor       | mpatible)                                                     |
| ~XX102 1                      | 7E 30 30 31 30 32 20 31 0D                                                    | Information Hide                  | On                              |                                                               |
| ~XX102 0                      | 7E 30 30 31 30 32 20 30 0D                                                    |                                   | Off (0/2 for backward cor       | mpatible)                                                     |
| ~XX1031<br>~XX1030            | 7E 30 30 31 30 33 20 31 0D<br>7E 30 30 31 30 33 20 30 0D                      | Keypad Lock                       | Off (0/2 for backward cor       | mnatible)                                                     |
| ~XX195 0                      | 7E 30 30 31 39 35 20 30 0D                                                    | Test Pattern                      | None                            | mpaubic)                                                      |
| ~XX195 1                      | 7E 30 30 31 39 35 20 31 0D                                                    |                                   | Grid                            |                                                               |
| ~XX195 2                      | 7E 30 30 31 39 35 20 32 0D                                                    |                                   | White Pattern                   |                                                               |
| ~XX192.0                      | 7E 30 30 31 39 32 20 30 0D                                                    | 12V Trigger                       | Off                             |                                                               |
| ~XX192.3                      | 7E 30 30 31 39 32 20 31 0D                                                    |                                   | Auto 3D                         |                                                               |
| ~XX11 0                       | 7E 30 30 31 31 20 30 0D                                                       | IR Function                       | Off                             |                                                               |
| ~XX11 1                       | 7E 30 30 31 31 20 31 0D                                                       |                                   | On                              |                                                               |
| ~XX104 1                      | 7E 30 30 31 30 34 20 31 0D                                                    | Background Color                  | Blue                            |                                                               |
| ~XX104 2                      | 7E 30 30 31 30 34 20 32 0D                                                    |                                   | Black                           |                                                               |
| ~XX104 3                      | 7E 30 30 31 30 34 20 33 0D<br>7F 30 30 31 30 34 20 34 0D                      |                                   | Green                           |                                                               |
| ~XX104 5                      | 7E 30 30 31 30 34 20 35 0D                                                    |                                   | White                           |                                                               |
| ~XX105                        | 7E 30 30 31 30 35 20 31 0D                                                    | Advanced                          | Direct Power On                 | On                                                            |
| ~XX1050                       | 7E 30 30 31 30 35 20 30 0D<br>7E 30 30 31 31 33 20 30 0D                      |                                   | Signal Power On                 | Off (0/2 for backward compatible)                             |
| ~XX113 1                      | 7E 30 30 31 31 33 20 31 0D                                                    |                                   | olghair ower on                 | On                                                            |
| ~XX106 n                      | 7E 30 30 31 30 36 20 a 0D                                                     |                                   | Auto Power Off (min)            | n = 0 (a=30) ~ 180 (a=31 38 30)<br>(5 minutes for each sten)  |
| ~XX107 n                      | 7E 30 30 31 30 37 20 a 0D                                                     |                                   | Sleep Timer (min)               | n = 0 (a=30) ~ 990 (a=39 39 30)<br>(30 minutes for each step) |
| ~XX115 1                      | 7E 30 30 31 31 35 20 31 0D                                                    |                                   | Quick Resume                    | On                                                            |
| ~XX115 0                      | 7E 30 30 31 31 35 20 30 0D                                                    |                                   |                                 | Off (0/2 for backward compatible)                             |
| ~XX114 1                      | 7E 30 30 31 31 34 20 31 0D                                                    |                                   | Power Mode(Standby)             | Eco.(<=0.5W)                                                  |
| ~XX114 0                      | 7E 30 30 31 31 34 20 30 0D                                                    |                                   |                                 | Active (0/2 for backward compatible)                          |
| ~XX109 1                      | 7E 30 30 31 30 39 20 31 0D                                                    |                                   | Lamp Reminder                   | On                                                            |
| ~XX109 0<br>~XX110 1          | 7E 30 30 31 30 39 20 30 0D                                                    |                                   | Brightness Mode                 | Off (U/2 for backward compatible)<br>Bright                   |
| ~XX110 2                      | 7E 30 30 31 31 30 20 32 0D                                                    |                                   | Digituess would                 | Eco.                                                          |
| ~XX191 0                      | 7E 30 30 31 39 31 20 30 0D                                                    |                                   | DynamicBlack                    | Off                                                           |
| ~XX191 1                      | 7E 30 30 31 39 31 20 31 0D                                                    |                                   |                                 | On                                                            |
| ~XX111 1                      | 7E 30 30 31 31 31 20 31 0D                                                    |                                   | Lamp Reset                      | Yes                                                           |
| ~^^                           | / E 30 30 31 31 31 20 30 0D                                                   |                                   |                                 | NO (0/2 for backward compatible)                              |
|                               | 7E 20 20 21 21 22 20 21 0D                                                    | Posot                             |                                 | Yos                                                           |

~XX112 1 ~XX210 n 7E 30 30 31 31 32 20 31 0D Re 7E 30 30 32 30 30 20 n 0D Dis

Display message on the OSD

Yes n: 1-30 characters

| SEND to emulate Remote |      |    |    |    |    |    |    |    |    |    |
|------------------------|------|----|----|----|----|----|----|----|----|----|
| ~XX140 10              | 7E 3 | 30 | 30 | 31 | 34 | 30 | 20 | 31 | 30 | 0D |
| ~XX140 11              | 7E 3 | 30 | 30 | 31 | 34 | 30 | 20 | 31 | 31 | 0D |
| ~XX140 12              | 7E 3 | 30 | 30 | 31 | 34 | 30 | 20 | 31 | 32 | 0D |
| ~XX140 13              | 7E 3 | 30 | 30 | 31 | 34 | 30 | 20 | 31 | 33 | 0D |
| ~XX140 14              | 7E 3 | 30 | 30 | 31 | 34 | 30 | 20 | 31 | 34 | 0D |
| ~XX140 15              | 7E 3 | 30 | 30 | 31 | 34 | 30 | 20 | 31 | 35 | 0D |
| ~XX140 16              | 7E : | 30 | 30 | 31 | 34 | 30 | 20 | 31 | 36 | 0D |
| ~XX140 17              | 7E 3 | 30 | 30 | 31 | 34 | 30 | 20 | 31 | 37 | 0D |
| ~XX140 18              | 7E : | 30 | 30 | 31 | 34 | 30 | 20 | 31 | 38 | 0D |
| ~XX140 19              | 7E : | 30 | 30 | 31 | 34 | 30 | 20 | 31 | 39 | 0D |
| ~XX140 20              | 7E : | 30 | 30 | 31 | 34 | 30 | 20 | 32 | 30 | 0D |
| ~XX140 21              | 7E 3 | 30 | 30 | 31 | 34 | 30 | 20 | 32 | 31 | 0D |
| ~XX140 28              | 7E : | 30 | 30 | 31 | 34 | 30 | 20 | 32 | 38 | 0D |
| ~XX140 47              | 7E 3 | 30 | 30 | 31 | 34 | 30 | 20 | 34 | 37 | 0D |

Up Left Enter (for projection MENU) Right Down Keystone + Keystone + Volume + Brightness Menu Zoom Contrast Source

Lamp Hours Running Out/Cover Open

| SEND from proje                                         | ctor automatically                                                      |          |                  |                                                                |
|---------------------------------------------------------|-------------------------------------------------------------------------|----------|------------------|----------------------------------------------------------------|
| 232 ASCII Code                                          | HEX Code                                                                | Function | Projector Return | Description                                                    |
| when Standby/Wa<br>Range/Lamp fail/F<br>Lamp Hours Runn | rming/Cooling/Out of<br>an Lock/Over Temperature/<br>ing Out/Cover Open |          |                  |                                                                |
|                                                         |                                                                         |          | INFOn            | n : 0/1/2/3/4/6/7/8/ =<br>Standby/Warming/Cooling/Out of Range |

**READ** from projector 232 ASCII Code HEX Code Function Projector Return Description 7E 30 30 31 32 31 20 31 0D n: 0/2/3/4/5/7/15 = ~XX121 1 Input Source Commands OKn None/VGA1/VGA2/Video/S-Video/HDMI/ DisplayPort ~XX122 1 7E 30 30 31 32 32 20 31 0D 7E 30 30 31 32 33 20 31 0D Sofware Version OKdddd dddd: FW version n: 0/1/2/3/4/5/6/7/8/ ~XX123 1 Display Mode OKn None/Presentation/Bright/Movie/sRGB/ User/Blackboard/DICOM SIM./3D ~XX124 1 7E 30 30 31 32 34 20 31 0D 7E 30 30 31 32 35 20 31 0D Power State OKn n : 0/1 = Off/On ~XX125 1 OKn Brightness ~XX126 1 7E 30 30 31 32 36 20 31 0D OKn Contrast 7E 30 30 31 32 37 20 31 0D n: 1/2/3/5/6/7 = ~XX127 1 Format OKn \*13/16:9/16:10/LBX/Native/AUTO \*16:9 or 16:10 depend on Screen Type setting n :3/01/2 = Warm/Standard/Cool/Cold ~XX128 1 7E 30 30 31 32 38 20 31 0D Color Temperature OKn Projection Mode n : 0/1/2/3 = Front-Desktop/ Rear-esktop/ ~XX129.1 7E 30 30 31 32 39 20 31 0D OKn Front-Ceiling/ Rear-Ceiling ~XX150.1 7E 30 30 31 35 30 20 31 0D Information OKabbbbccdddde a : 0/1 = Off/On bbbb: LampHour 00/02/03/04/05/07/08/15 = cc: source None/VGA1/VGA2/Video/S-Video/HDMI /DisplayPort dddd: FW version e : Display mode 0/1/2/3/4/5/7/12/9 = None/Presentation/Bright/Movie/sRGB/ User/Blackboard/ DICOM SIM /3D ~XX151 1 7E 30 30 31 35 31 20 31 0D Model name OKn n:3/4=WXGA/1080p ~XX108 1 7E 30 30 31 30 38 20 31 0D Lamp Hours OKhhhh bbbb: LampHour ~XX108 2 7E 30 30 31 30 38 20 31 0D Cumulative Lamp Hours OKbbbbb bbbbb: (5 digits) Total Lamp Hours 7E 30 30 38 37 20 31 0D 7E 30 30 38 37 20 33 0D ~XX87 1 Network Status Okn n=0/1 Disconnected/Connected ~XX87 3 IP Address Okaaa\_bbb\_ccc\_ddd

a=0000~9999 ~XX351.0 7E 30 30 33 35 31 20 30 0D Fan1 speed(blower) Oka 7E 30 30 33 35 32 20 31 0D ~XX352 1 a=000~999 System temperature Oka a=serial number string ~XX353 1 7E 30 30 33 35 33 20 31 0D Serial number Okaaaaa ~XX354 1 7E 30 30 33 35 34 20 31 0D Closed Captioning a: 0/1/2 = off/cc1/cc2 Oka ~XX355 1 7E 30 30 33 35 35 20 31 0D AV Mute Oka a : 0/1 = Off/On ~XX356 1 7E 30 30 33 35 36 20 31 0D a: 0/1 = Off/OnMute Oka ~XX357 1 ~XX358 1 7E 30 30 33 35 37 20 31 0D 7E 30 30 33 35 38 20 31 0D LAN FW version eeeee: LAN FW version a: 0000~9999 Okeee Current lamp watt Okaaaa

#### Εντολές Telnet

- Θύρα: Υποστήριξη 3 θυρών 23/1023/2023
- Πολλαπλές συνδέσεις: Ο προτζέκτορας θα μπορούσε να λάβει εντολές από διαφορετικές θύρες ταυτόχρονα
- Εντολή Φορμά: Ακολουθήστε την εντολή φορμά RS232 (υποστηρίζονται και τα δύο: ASCII και HEX)
- Απάντηση Εντολής: Ακολουθήστε το μήνυμα επιστροφής RS232.

| Lead<br>Code              | Projector<br>ID |   | Command ID                                                   |   | Space     | Variable               | Carriage<br>Return    |    |
|---------------------------|-----------------|---|--------------------------------------------------------------|---|-----------|------------------------|-----------------------|----|
| ~                         | ×               | x | ×                                                            | × | ×         |                        | n                     | CR |
| Fix code<br>One<br>Digit~ | 00              |   | Defined by Optoma<br>2 or 3 Digit. See the<br>Follow content |   | One Digit | Per item<br>Definition | Fix code<br>One Digit |    |

Σημείωση

### Εντολές Εντοπισμού Συσκευής ΑΜΧ

- DP:239.255.250.250
- Αρ. Θύρας : 9131
- Κάθε πληροφορία μετάδοσης UDP, όπως παρακάτω, ανανεώνεται κάθε 40 δευτερόλεπτα περίπου

| Command             | Description                                       | Remark (Parameter) |
|---------------------|---------------------------------------------------|--------------------|
| Device-UUID         | MAC address (Hex value without'<br>':' separator) | 12 digits          |
| Device-<br>SKDClass | The Duet DeviceSdk class name                     | VideoProjector     |
| Device-Make         | Maker name                                        | MakerPXLW          |
| Device-Model        | Model name                                        | Projector          |

| Command    | Description                                                                                                    | Remark (Parameter)                    |
|------------|----------------------------------------------------------------------------------------------------|---------------------------------------|
| Config-URL | Device's IP address<br>LAN IP address is shown up if<br>LAN IP address is valid.                                                   | http://xxx.xxx.xxx.<br>xxx/index.html |
|            | Wireless LAN IP address is<br>shown up if Wireless LAN IP<br>address is valid.                                                     |                                       |
| Revision   | The revision must follow a major.<br>minor.micro scheme. The revision<br>is only increased if the command<br>protocol is modified. | 1.0.0                                 |

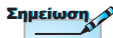

- έ Για ευρεία ανάλυση οθόνης (WXGA), η υποστηριζόμενη συμβατότητα εξαρτάται από το μοντέλο του Notebook/PC.
- é Η λειτουργία AMX υποστηρίζει μόνο τον Εντοπισμό Συσκευής AMX.

- é Εάν έχει χρησιμοποιηθεί «Επικύρωση Beacon». Παρακαλούμε να προσέξτε τις παρακάτω πληροφορίες.

#### Υποστηριζόμενες εντολές PJLink™

Στον παρακάτω πίνακα φαίνονται οι εντολές ελέγχου του προβολέα μέσω του πρωτοκόλλου PJLink™.

#### Παρατήρηση Περιγραφής Εντολής (Παράμετρος)

| Command | Description          | Remark (Parameter) |
|---------|----------------------|--------------------|
| POWR    | Power control        | 0 = Standby        |
|         |                      | 1 = Power on       |
| POWR?   | Inquiry about the    | 0 = Standby        |
| ром     | power state          | 1 = Power on       |
|         |                      | 2 = Cooling down   |
|         |                      | 3 = Warming up     |
| INPT    | INPT Input switching | 11 = VGA1          |

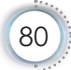

|   | Command | Description                            | Remark (Parameter)                                                                                                    |  |
|---|---------|----------------------------------------|----------------------------------------------------------------------------------------------------|--|
|   | INPT?   | Inquiry about input                    | 12 = VGA2                                                                                                    |  |
|   |         | switching                              | 13 = Component                                                                                                    |  |
|   |         |                                        | 14 = BNC                                                                                                    |  |
|   |         |                                        | 21 = VIDEO                                                                                                    |  |
|   |         |                                        | 22 = S-VIDEO                                                                                                    |  |
|   |         |                                        | 31 = HDMI 1                                                                                                    |  |
|   |         |                                        | 32 = HDMI 2                                                                                                    |  |
|   | AVMT    | Mute control                           | 30 = Video and audio mute disable                                                                                                    |  |
|   | AVMT?   | Inquiry about the mute state           | 31 = Video and audio mute enable                                                                                                    |  |
| 5 | ERST?   | Inquiry about the error                | 1st byte: Fan error, 0 or 2                                                                                                    |  |
|   |         | state                                  | 2nd byte: Lamp error, 0 to 2                                                                                                    |  |
|   |         |                                        | 3rd byte: Temperature error, 0 or 2                                                                                                    |  |
|   |         |                                        | 4th byte: Cover open error, 0 or 2                                                                                                    |  |
|   |         |                                        | 5th byte: Filter error, 0 or 2                                                                                                    |  |
|   |         |                                        | 6th byte: Other error, 0 or 2                                                                                                    |  |
|   |         |                                        | 0 to 2 mean as follows:                                                                                                    |  |
|   |         |                                        | 0 = No error detected, 1 = Warning,<br>2 = Error                                                                                                    |  |
|   | LAMP?   | Inquiry about the lamp state           | 1st value (1 to 5 digits):<br>Cumulative LAMP operating<br>time (This item shows a lamp<br>operating time (hour) calculated<br>based on that LAMP MODE is<br>LOW.) |  |
|   |         |                                        | 2nd value: 0 = Lamp off, 1 =<br>Lamp on                                                                                                    |  |
|   | INST?   | Inquiry about the                      | The following value is returned.                                                                                                    |  |
|   |         | available inputs                       | «11 12 21 22 31 32»                                                                                                    |  |
|   | NAME?   | Inquiry about the projector name       | The projector name set on<br>the NETWORK menu or the<br>ProjectorView                                                                                              |  |
|   |         |                                        | Setup window is returned                                                                                                    |  |
|   | INF1?   | Inquiry about the<br>manufacturer name | «Optoma» is returned.                                                                                                    |  |

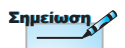

Αυτός ο προτζέκτορας είναι πλήρως συμβατός με τις προδιαγραφές του JBMIA PJLink™ Κλάσης 1. Υποστηρίζει όλες τις εντολές όπως αυτές ορίζονται από το PJLink™ Κλάσης 1, και η συμμόρφωση αυτή έχει ελεγχθεί σε σχέση με τα στάνταρ χαρακτηριστικά του PJLink™ Έκδοση 1.0.

| Command | Description                            | Remark (Parameter)                                           |
|---------|----------------------------------------|--------------------------------------------------------------|
| INF2?   | Inquiry about the model name           | «EH7700» is returned.                                        |
| INF0?   | Inquiry about other information        | No other information is available. No parameter is returned. |
| CLSS?   | Inquiry about the<br>class information | «1» is returned.                                             |

#### Trademarks

- DLP is trademarks of Texas Instruments.
- IBM is a trademark or registered trademark of International Business Machines Corporation.
- Macintosh, Mac OS X, iMac, and PowerBook are trademarks of Apple Inc., registered in the U.S. and other countries.
- Microsoft, Windows, Windows Vista, Internet Explorer and PowerPoint are either a registered trademark or trademark of Microsoft Corporation in the United States and/or other countries.
- HDMI, the HDMI Logo and High-Definition Multimedia Interface are trademarks or registered trademarks of HDMI Licensing LLC.
- AMX Device Discovery

The pro.jector is monitored and controlled by the control system of AMX.

▶ Crestron RoomView Connected™

The projector is monitored and controlled by the control system and software of Crestron Electronics, Inc.

▶ PJLink<sup>™</sup>

PJLink trademark is a trademark applied for registration or is already registered in Japan, the United States of America and other countries and areas.

This projector supports standard protocol PJLink<sup>™</sup> for projector control and you can control and monitor projector's operations using the same application among projectors of different models and different manufacturers.

- Other product and company names mentioned in this user's manual may be the trademarks or registered trademarks of their respective holders.
- ▶ About Crestron RoomView Connected™

Electronics, Inc. to facilitate configuration of the control system of Crestron and its target devices.

For details, see the website of Crestron Electronics, Inc. URL http://www.crestron.com URL http://www.crestron.com/getroomview/

### Εγκατάσταση Οροφής

- Για να αποφύγετε βλάβη στον προβολέα σας, παρακαλούμε χρησιμοποιήστε το στήριγμα οροφής της Optoma.
- Αν επιθυμείτε να χρησιμοποιήσετε ένα κιτ προσάρτησης οροφής τρίτων κατασκευαστών, παρακαλούμε βεβαιωθείτε πως οι βίδες που χρησιμοποιούνται για την προσάρτηση στον προβολέα ανταποκρίνονται στις

παρακάτω προδιαγραφές:

- Τύπος βίδας: M4
- Μέγιστο μήκος βίδας: 11mm
- Ελάχιστο μήκος βίδας: 9mm

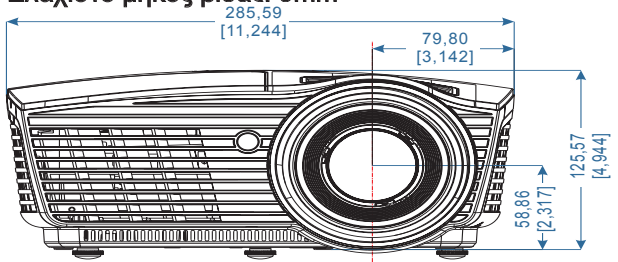

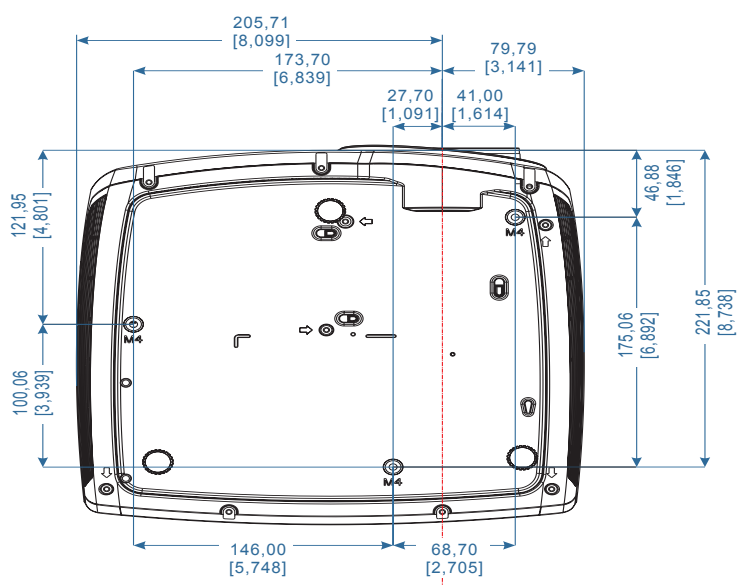

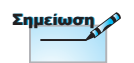

Σημειώστε πως ζημιές που έχουν προκληθεί από λάθος εγκατάσταση θα ακυρώσουν την εγγύηση.

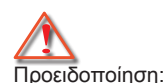

 Αν αγοράσετε στήριγμα οροφής από άλλη εταιρία, σιγουρευτείτε ότι χρησιμοποιείτε το σωστό μέγεθος βίδας. Το μέγεθος βίδας διαφέρει ανάλογα με το στήριγμα. Εξαρτάται από το πάχος του δίσκου.

- Σιγουρευτείτε ότι διατηρείτε τουλάχιστον 10 εκ. απόσταση μεταξύ της οροφής και της βάσης του προβολέα.
- Αποφεύγετε να εγκαθιστάτε τον προβολέα κοντά σε πηγή θερμότητας.

#### Γραφεία της Optoma Διεθνώς

Για επισκευές ή υποστήριξη παρακαλούμε επικοινωνήστε με το τοπικό σας γραφείο.

| НПА                                    |                                       |
|----------------------------------------|---------------------------------------|
| 3178 Laurelview Ct.,                   | Τηλ.: 888-289-6786                    |
| Fremont, CA 94538, USA                 |                                       |
| www.optomausa.com                      | Επισκευή : <u>services@optoma.com</u> |
| Καναδάς                                |                                       |
| 3178 Laurelview Ct.,                   | Τηλ.: 888-289-6786                    |
| Fremont, CA 94538, USA                 | Φαξ: 510-897-8601                     |
| www.optoma.ca                          | Επισκευή : <u>services@optoma.com</u> |
| Λατινική Αμερική                       |                                       |
| 3178 Laurelview Ct.                    | Τηλ.: 888-289-6786                    |
| Fremont, CA 94538, USA                 | Φαξ: 510-897-8601                     |
| <br>www.optoma.com.br                  | www.optoma.com.mx                     |
| Ευρώπη                                 |                                       |
| 42 Caxton Way, The Watford Business    | Park                                  |
| Watford, Hertfordshire,                |                                       |
| WD18 8QZ, UK                           | Τηλ.: +44 (0) 1923 691 800            |
| www.optoma.eu                          | Φαξ: +44 (0) 1923 691 888             |
| Τηλ Κέντρου Επισκευών : +44            | Επισκευή :                            |
| <br>(0)1923 691865                     | service@tsc-europe.com                |
| Κάτω χώρες BV                          |                                       |
| Randstad 22-123                        | Τηλ: +31 (0) 36 820 0252              |
| 1316 BW Almere                         | Φαξ: +31 (0) 36 548 9052              |
| Ολλανδία                               |                                       |
| <br>www.optoma.nl                      |                                       |
| Γαλλία                                 |                                       |
| Bâtiment E                             | Τηλ.: +33 1 41 46 12 20               |
| 81-83 avenue Edouard Vaillant          | Φαξ: +33 1 41 46 94 35                |
| <br>92100 Boulogne Billancourt, France | Επισκευή : <u>savoptoma@optoma.fr</u> |
| Ισπανία                                |                                       |
| C/ José Hierro,36 Of. 1C               | Τηλ.: +34 91 499 06 06                |
| 28529 Rivas VaciaMadrid,               | Φαξ: +34 91 670 08 32                 |
| Ισπανία                                |                                       |

| Γεομανία                            |                                 |
|-------------------------------------|---------------------------------|
| Wiesenstrasse 21 W                  | Τηλ.: +49 (0) 211 506 6670      |
| D40549 Düsseldorf,                  | Φαξ: +49 (0) 211 506 66799      |
| Γερμανία                            | Επισκευή: info@optoma.de        |
| Σκανδιναβία                         |                                 |
| Lerpeveien 25                       | Τηλ.: +4732988990               |
| 3040 Drammen                        | Φαξ: +4732988999                |
| Νορβηγία                            | Επισκευή: info@optoma.no        |
| PO.BOX 9515                         |                                 |
| 3038 Drammen                        |                                 |
| Τσϊβάν                              |                                 |
| 12F., No.213, Sec. 3, Beixin Rd.,   | Τηλ.: +886-2-8911-8600          |
| Xindian Dist., New Taipei City 231. | Φαξ: +886-2-8911-6550           |
|                                     | Επισκευή:                       |
| Taiwan, R.O.C.                      | services@optoma.com.tw          |
| www.optoma.com.tw                   | asia.optoma.com                 |
| Χονγκ Κονγκ                         |                                 |
| Unit A, 27/F Dragon Centre, 79 Wing | Hong Street,                    |
| Cheung Sha Wan Kowloon, Hong Ko     | ong                             |
| Τηλ.: +852-2396-8968                | Φαξ: +852-2370-1222             |
| www.optoma.com.hk                   |                                 |
| Κίνα                                |                                 |
| 5F, No. 1205, Kaixuan Rd.,          | Τηλ.: +86-21-62947376           |
| Changning District                  | Φαξ: +86-21-62947375            |
| Shanghai, 200052, China             | www.optoma.com.cn               |
| Ιαπωνία                             |                                 |
| 東京都足立区綾瀬 3-25-18                    | コンタクトセンター:0120-380-495          |
| 株式会社オーエス                            | Επισκευή: info@os-worldwide.com |
|                                     | http://www.os-worldwide.com/    |
| Κορέα                               |                                 |
| WOOMI TECH.CO.,LTD.                 |                                 |
| 4F, Minu Bldg.33-14, Kangnam-Ku,    | Τηλ.: +82+2+34430004            |
| seoul,135-815, KOREA                | Φαξ: +82+2+34430005             |

#### Κανονισμοί & Γνωστοποιήσεις Ασφαλείας

Αυτό το παράρτημα αναγράφει τις γενικές ανακοινώσεις του Προβολέα.

#### Ειδοποίηση της Ομοσπον διακής Επιτροπής Τηλεπικοινωνι ών (FCC)

Αυτή η συσκευή έχει δο κιμαστεί και έχει βρεθεί πως συμμορφώνεται με τα ό ρια για μια ψηφ ιακή συσκευή Κλάσης Β σύμφωνα με το Μέρος 15 των Κανονισμ ώ ν της FCC. Τα όρια αυτά έχουν σχεδιαστεί για να παρέχουν ε ύ λογη προ στασία έναντι επιβλαβών παρεμβολών σε οικιακή εγκατάσταση . Α υτή η συσκευή παράγει, χρησιμοποιεί, και μπορεί να εκπέμψει ενέ ργεια ραδιοσυχνότητας και, αν δεν εγκατασταθεί και χρησιμοποιηθεί σ ύ μ φωνα με τις οδηγίες, μπορεί να προκαλέσει βλαβερή παρεμβολή σε ρ αδιοεπικοινωνίες.

Ωστ ό σο, δεν παρέχεται εγγύηση ότι δεν θα υπάρξουν παρεμβολές σε συγκεκριμένες εγκαταστ άσεις. Αν αυτή η συσκευή προκαλέσει βλαβερή παρεμβολή στην ραδιοφω νική ή τηλεοπτική λήψη, πράγμα που μπορεί να καθοριστεί με το άν οιγμα και το κλείσιμο του εξοπλισμού, ο χρήστης ενθαρρ ύ νεται να δοκιμά σει να διορθώσει την παρεμβολή με ένα ή περισσ ό τερα απ ό τα ακ όλουθα μέτρα:

- Ρυθμίζοντας ή τοπο θετώντας την κεραία λήψης σε άλλη θέση.
- Αυξάνοντας το διαχ ωρισμό μεταξύ του εξοπλισμού και του δέκτη.
- Συνδέοντας τη συσκ ευή σε μια πρίζα ή ένα κύκλωμα διαφορετικ ό απ ό αυτ ό σ το οποίο είναι συνδεδεμένος ο δέκτης
- Συμβουλευτείτε το κατάστημα αγοράς ή έναν έμπειρο τεχνικ ό ραδι ό φωνου / τηλ εόρασης για βοήθεια.

#### Προσοχή : Θωρακισμένα κ αλώδια

Ό λες οι συνδέσεις με ά λλες συσκευές πρέπει να γίνονται με τη χρήση θωρακισμέν ων καλωδίων για να διατηρείται η συμμ ό ρφωση με τους κ ανονισμούς της FCC.

#### Προσοχή

Αλλαγές ή τροποποιήσει ς που δεν έχουν εγκριθεί ρητώς από τον κατασκευαστή μπορε ί να ακυρώσουν την αρμοδιότητα του χρήστη, η οποία πα ραχωρείται από την Ομοσπονδιακή Επιτροπή Επικοινωνι ώ ν (Federal Communications Commission), να λειτου ργεί αυτόν τον προβολέα.

#### Συνθήκες λειτουργίας

Η παρο ύ σα συσκευή συμμ ορφώνεται με τις απαιτήσεις που ορίζονται στο Τμήμα 15 του Κανονισμού FCC. Η λειτουργία της υπ ό κειται στις ακ ό λουθ ες δύο συνθήκες:

- Η συσκευή αυτή δεν θα προκαλέσει επιβλαβείς παρεμβολές, και
- Η συσκευή αυτή πρέ πει να αποδέχεται παρεμβολές, συμπεριλαμβανομένων τω ν παρεμβολών που μπορούν να προκαλέσουν μη επιθ υμητές λειτουργίες.

#### Προσοχή : Για Καναδο ύ ς χρήστες

Αυτή η ψηφιακή συσκευή Κλάσης Β συμμορφώνεται με το Καναδικ ό κανονισμ ό ICES-003.

### Remarque à l'intention des utilisateurs canadiens

Cet appareil numerique de la classe B est conforme a la norme NMB-003 du Canada.

#### Δήλωση Συμμ ό ρφωσης για χώρες της ΕΕ

- Οδηγία EMC 2004/108/ΕΕC (περιλαμβανομένων των τροποποιήσεων)
- Οδηγία χαμηλής τάσ ης 2006/95/EC
- Οδηγία R & TTE 1999/EC (Δν. το ποοιζό ν. όνει λει τους)
  - ( Αν το προ ϊό ν έχει λει τουργία RF)
- Οδηγία RoHS 2011/65
- Περί Προ ϊό ντων που Καταναλώνουν Ενέργεια (ErP) 2009/125/ ΕΚ

#### Οδηγίες απ ό θεσης πορρι μμάτων

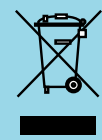

Μην πετάτε την παρο ύ σα ηλεκτρονική συσκευή στα οικιακά απορρίμματ α. Για μείωση της ρ ύ πανσης και διασφάλισ η της προστασίας του παγκ ό σμιου περιβάλλοντ ος, ανακυκλώστε το.